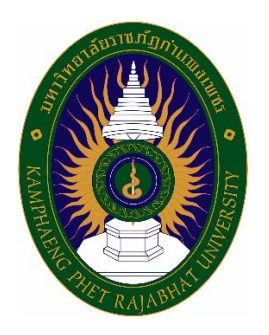

# คู่มือปฏิบัติงานหลัก การจัดทำหนังสือราชการอิเล็กทรอนิกส์ด้วยระบบสำนักงานอัตโนมัติ (e-Office Automation) มหาวิทยาลัยราชภัฏกำแพงเพชร

จัดทำโดย นางภัทรวดี จิตคติ

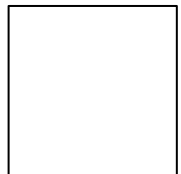

งานธุรการ กองกลาง สำนักงานอธิการบดี มหาวิทยาลัยราชภัฏกำแพงเพชร คู่มือปฏิบัติงานหลัก การจัดทำหนังสือราชการอิเล็กทรอนิกส์ด้วยระบบสำนักงานอัตโนมัติ (e-Office Automation) มหาวิทยาลัยราชภัฏกำแพงเพชร

> จัดทำโดย นางภัทรวดี จิตคติ งานธุรการ กองกลาง สำนักงานอธิการบดี มหาวิทยาลัยราชภัฏกำแพงเพชร

> > ตรวจสอบการจัดทำ

(ดร.มะลิวัลย์ รอดกำเหนิด) ผู้อำนวยการกองกลาง สำนักงานอธิการบดี มกราคม 2564 คู่มือปฏิบัติงานหลักเล่มนี้จัดทำตามประกาศ ก.พ.อ. เรื่องมาตรฐานกำหนดตำแหน่งและการ แต่งตั้งข้าราชการพลเรือน ในสถาบันอุดมศึกษาให้ดำรงตำแหน่งสูงขึ้น พ.ศ. 2553 ซึ่งเป็นเอกสารแสดง เส้นทางการทำงานหลักตั้งแต่เริ่มต้นจนสุดกระบวนการ โดยระบุขั้นตอนและรายละเอียดของกระบวนการ ต่าง ๆ ในการปฏิบัติงานภายใต้ กฎหมาย และระเบียบที่เกี่ยวข้อง ตลอดจนแนวทางแก้ไขปัญหาและ ข้อเสนอแนะ โดยคู่มือปฏิบัติงานหลักมีความสำคัญอย่างยิ่งในการปฏิบัติงาน เพื่อช่วยให้หน่วยงานมีคู่มือ ไว้ใช้ในการปฏิบัติงานและช่วยให้ผู้ปฏิบัติงานใหม่สามารถศึกษางานได้อย่างรวดเร็ว ช่วยให้สามารถ ปฏิบัติงานได้อย่างต่อเนื่อง เมื่อมีการเปลี่ยนหน้าที่ผู้ปฏิบัติงานในแต่ละครั้ง ทำให้งานของหน่วยงาน มีระบบและมีประสิทธิภาพมากขึ้นจากคู่มือปฏิบัติงานเล่มนี้

วัตถุประสงค์ของการจัดทำคู่มือปฏิบัติงานหลักเกี่ยวกับการจัดทำหนังสือราชการอิเล็กทรอนิกส์ ด้วยระบบสำนักงานอัตโนมัติ (e-Office Automations) มหาวิทยาลัยราชภัฏกำแพงเพชร เพื่อเป็น หลักฐานทางราชการ ช่วยเพิ่มประสิทธิภาพการทำงานและเกิดความพึงพอใจต่อการปฏิบัติงานที่รวดเร็ว และมีความถูกต้อง ลดขั้นตอน/เจ้าหน้าที่ในการสืบค้นหนังสือราชการ สามารถช่วยในการตรวจสอบ ติดตาม ผู้บังคับบัญชาลงนามสั่งการได้อย่างสะดวกรวดเร็ว ประหยัดพื้นที่ในการเก็บข้อมูล นอกจากนี้ ยังลดปริมาณการใช้กระดาษลง และประหยัดงบประมาณค่าใช้จ่าย และช่วยลดต้นทุนในการบริหารงาน

สุดท้ายนี้ข้าพเจ้าขอขอบพระคุณ ผู้ทรงคุณวุฒิที่ให้ความรู้และคำแนะนำด้วยดีตลอดมา และขอขอบพระคุณคณะทำงานการจัดการความรู้ที่จัดกิจกรรมโครงการจัดการความรู้ (Knowledge Management: KM) ประจำกองกลาง สำนักงานอธิการบดี ที่มีส่วนช่วยให้ผู้เขียนมีแรงบันดาลใจ แรงผลักดัน ทำให้สามารถเขียนได้บรรลุเป้าหมาย และขอขอบพระคุณมหาวิทยาลัยราชภัฏกำแพงเพชร เป็นอย่างยิ่งที่สนับสนุนและส่งเสริมให้มีการจัดทำคู่มือปฏิบัติงานหลักเล่มนี้ขึ้นมา โดยเฉพาะอย่างยิ่ง ผู้อำนวยการกองกลาง สำนักงานอธิการบดี และเพื่อนร่วมงานทุกท่าน ที่เป็นกำลังใจให้ผู้เขียนด้วยดี และบุคลที่สำคัญอย่างยิ่ง คือครอบครัวของผู้เขียน ที่สนับสนุนและให้กำลังใจให้ผู้เขียนสามารถทำคู่มือ ปฏิบัติงานหลักเล่มนี้สำเร็จลงได้ด้วยดี

> นางภัทรวดี จิตคติ เจ้าหน้าที่บริหารงานทั่วไป มกราคม 2564

# สารบัญ

| c                                               | หน้า     |
|-------------------------------------------------|----------|
| คำนำ                                            | ึก       |
| สารบัญ                                          | ข        |
| สารบัญภาพ                                       | ্থ       |
| ส่วนที่ 1 บริบทมหาวิทยาลัย                      | 1        |
| ประวัติมหาวิทยาลัย                              | 1        |
| วิสัยทัศน์ อัตลักษณ์ และเอกลักษณ์ของมหาวิทยาลัย | 3        |
| ปรัชญามหาวิทยาลัย                               | 3        |
| ค่านิยมหลักมหาวิทยาลัย                          | 3        |
| พันธกิจของมหาวิทยาลัย                           | 4        |
| เป้าประสงค์ของมหาวิทยาลัย                       | 4        |
| ประเด็นยุทธศาสตร์ของมหาวิทยาลัย                 | 4        |
| โครงสร้างองค์กรมหาวิทยาลัย                      | 5        |
| ส่วนที่ 2 บริบทหน่วยงาน                         | <u>6</u> |
| ประวัติสำนักงานอธิการบดี                        | 6        |
| ปรัชญาสำนักงานอธิการบดี                         | 7        |
| วิสัยทัศน์สำนักงานอธิการบดี                     | 7        |
| พันธกิจสำนักงานอธิการบดี                        | 7        |
| เป้าประสงค์ของสำนักงานอธิการบดี                 | 8        |
| ประเด็นยุทธศาสตร์สำนักงานอธิการบด <u>ี</u>      | 8        |
| โครงสร้างองค์กร สำนักงานอธิการบดี               | 9        |
| ประวัติกองกลาง สำนักงานอธิการบด <u>ี</u>        | 10       |
| ปรัชญากองกลาง                                   | 10       |
| ปรัชญางานธุรการ                                 | 10       |

# สารบัญ (ต่อ)

หน้า

| วิสัยทัศน์กองกลาง                                                      | 10 |
|------------------------------------------------------------------------|----|
| พันธกิจกองกลาง                                                         |    |
| เป้าประสงค์กองกลาง                                                     | 11 |
| ประเด็นยุทธศาสตร์กองกลาง                                               | 11 |
| งานบริหารทั่วไป                                                        | 12 |
| หน้าที่ความรับผิดชอบ                                                   | 12 |
| โครงสร้างองค์กรงานธุรการ                                               | 13 |
| ส่วนที่ 3 ขั้นตอนการปฏิบัติงาน                                         | 14 |
| การจัดทำหนังสือราชการอิเล็กทรอนิกส์ด้วยระบบสำนักงานอัตโนมัติ (e-Office |    |
| Automation) มหาวิทยาลัยราชภัฏกำแพงเพชร                                 | 14 |
| แผนภูมิการปฏิบัติงาน (Flowchart)                                       | 16 |
| ขั้นตอนที่ 1 การเข้าใช้งานระบบสำนักงานอัตโนมัติ (e-Office Automation)  | 19 |
| ขั้นตอนที่ 2 การเลือกแบบฟอร์มหนังสือราชการ                             | 23 |
| ขั้นตอนที่ 3 การสร้างหนังสือราชการ                                     | 32 |
| ขั้นตอนที่ 4 การตรวจทานหนังสือและออกเลขหนังสือราชการ                   |    |
| ขั้นตอนที่ 5 นำเสนอหนังสือราชการต่อผู้บังคับบัญชาลงนาม                 | 81 |
| ขั้นตอนที่ 6 การติดตามสถานะหนังสือราชการ                               | 83 |
| ขั้นตอนที่ 7 การตรวจสอบความถูกต้องของหนังสือราชการ                     | 88 |
| ขั้นตอนที่ 8 การดำเนินการแจ้งผลการลงนามหนังสือราชการ                   |    |
| ขั้นตอนที่ 9 รายงานผลการจัดทำหนังสือราชการ                             |    |
|                                                                        |    |
|                                                                        |    |

| ประวัติผ้เขียน | 102 |
|----------------|-----|
| <b>U</b>       |     |

## สารบัญภาพ

## หน้า

| ภาพที่ 1 หน้าจอเว็บไซต์แสดงแถบรายการ e-University                             |    |
|-------------------------------------------------------------------------------|----|
| <b>ภาพที่ 2</b> หน้าจอเว็บไซต์รวมระบบสารสนเทศสำหรับบุคลากร (29 ระบบ)          | 20 |
| ภาพที่ 3 การ Login เข้าสู่ระบบสำนักงานอัตโนมัติ (e-Office Automation)         | 21 |
| <b>ภาพที่ 4</b> ไฟล์แบบฟอร์มหนังสือราชการประเภทต่าง ๆ จากระบบ                 | 23 |
| <b>ภาพที่ 5</b> แบบฟอร์มตัวอย่างหนังสือภายนอก ชั้นความลับ : ปกติ              | 24 |
| <b>ภาพที่ 6</b> แบบฟอร์มตัวอย่าง หนังสือภายนอก ภาษาอังกฤษ                     | 25 |
| <b>ภาพที่ 7</b> แบบฟอร์มตัวอย่าง หนังสือภายใน(ทั่วไป)                         | 26 |
| <b>ภาพที่ 8</b> แบบฟอร์มตัวอย่างหนังสือภายใน (เรียนอธิการบดี)                 | 27 |
| <b>ภาพที่ 9</b> แบบฟอร์มตัวอย่างหนังสือประทับตรา                              |    |
| <b>ภาพที่ 10</b> แบบฟอร์มตัวอย่างคำสั่ง                                       | 29 |
| <b>ภาพที่ 11</b> แบบฟอร์มตัวอย่างประกาศ                                       |    |
| <b>ภาพที่ 12</b> หน้าจอการเลือกหนังสือภายนอก                                  |    |
| <b>ภาพที่ 13</b> หน้าจอการเลือกสร้างหนังสือราชการภายนอก (แบบปกติ)             |    |
| <b>ภาพที่ 14</b> หน้าจอการสร้างหนังสือภายนอก (แบบปกติ)                        | 33 |
| <b>ภาพที่ 15</b> เลือกใส่ชื่อผู้ลงนาม                                         | 34 |
| <b>ภาพที่ 16</b> การค้นหาผู้ลงนาม                                             |    |
| <b>ภาพที่ 17</b> การเลือกชั้นความเร็วของหนังสือราชการ                         | 35 |
| <b>ภาพที่ 18</b> การกรอกเรื่องและเอกสารที่แนบมาด้วย                           | 35 |
| <b>ภาพที่ 19</b> การตรวจสอบข้อมูลและกดบันทึก                                  |    |
| <b>ภาพที่ 20</b> พิมพ์หนังสือตัวอย่าง และกลับหน้าหลักของระบบ                  |    |
| <b>ภาพที่ 21</b> ตัวอย่างหนังสือราชการภายนอก                                  |    |
| <b>ภาพที่ 22</b> หน้าจอการส่งตรวจทาน                                          |    |
| <b>ภาพที่ 23</b> หน้าจอแนบไฟล์หนังสือ                                         |    |
| <b>ภาพที่ 24</b> การเลือกผู้ลงนาม ชั้นความเร็ว ชั้นความลับของหนังสือ          | 40 |
| <b>ภาพที่ 25</b> เพิ่มสิ่งที่แนบมาด้วย ระบุเรื่อง เลือกเอกสารแนบ และเพิ่มไฟล์ | 41 |
| <b>ภาพที่ 26</b> หน้าจอเอกสารแนบและเพิ่มไฟล์                                  | 41 |

|                                                                            | หน้า       |
|----------------------------------------------------------------------------|------------|
| <b>ภาพที่ 27</b> การเลือกสร้างหนังสือเวียน                                 |            |
| <b>ภาพที่ 28</b> ตัวอย่างการค้นหาชื่อผู้ลงนาม                              |            |
| <b>ภาพที่ 29</b> ตัวอย่างเลือกชั้นความเร็ว ชั้นความลับ และสิ่งที่ส่งมาด้วย | 43         |
| <b>ภาพที่ 30</b> การกรอกเรื่องที่แนบมาด้วย                                 | 44         |
| <b>ภาพที่ 31</b> การตรวจสอบข้อมูล                                          | 44         |
| <b>ภาพที่ 32</b> ตัวอย่างหนังสือราชการ                                     |            |
| <b>ภาพที่ 33</b> การส่งตรวจทานหนังสือราชการ                                | 46         |
| <b>ภาพที่ 34</b> การเลือกหนังสือภายใน (ทั่วไป)                             | 46         |
| <b>ภาพที่ 35</b> หน้าจอการสร้างหนังสือ (แบบปกติ)                           | 47         |
| <b>ภาพที่ 36</b> หน้าจอการเลือกออกเลขโปรแกรม/งาน                           | 47         |
| <b>ภาพที่ 37</b> หน้าจอการเลือกออกเลข/คณะ/สำนัก                            |            |
| <b>ภาพที่ 38</b> ตัวอย่างกรณีสร้างหนังสือราชการแทนบุคคลอื่น                | 48         |
| <b>ภาพที่ 39</b> ตัวอย่างการค้นหาชื่อ/นามสกุล                              | <u></u> 49 |
| <b>ภาพที่ 40</b> ตัวอย่างการแนบไฟล์สิ่งที่ส่งมาด้วย                        | 49         |
| <b>ภาพที่ 41</b> ตัวอย่างหน้าจอตรวจสอบข้อมูลเรียบร้อยแล้ว                  | 50         |
| <b>ภาพที่ 42</b> หน้าจอตัวอย่างการพิมพ์หนังสือราชการ และกลับหน้าหลัก       |            |
| <b>ภาพที่ 43</b> ตัวอย่างหนังสือราชการ                                     | 51         |
| <b>ภาพที่ 44</b> หน้าจอการส่งตรวจทานหนังสือราชการ                          |            |
| <b>ภาพที่ 45</b> เลือกหนังสือเวียน                                         |            |
| <b>ภาพที่ 46</b> เลือกเรียนถึงบุคคล หรือ คณะ                               | <u>5</u> 2 |
| <b>ภาพที่ 47</b> หน้าจอแสดงผู้รับหนังสือเวียน                              | 53         |
| <b>ภาพที่ 48</b> ตัวอย่างการเลือกออกเลขโปรแกรม/งาน                         | 53         |
| <b>ภาพที่ 49</b> การเลือกเลขคณะ/สำนัก                                      | 54         |
| <b>ภาพที่ 50</b> การทำแทนบุคคลอื่นและเลือกชั้นความเร็ว ชั้นความลับ         | 54         |
| <b>ภาพที่ 51</b> ตัวอย่างการค้นหาผู้ลงนาม                                  |            |
| <b>ภาพที่ 52</b> ตัวอย่างการเพิ่มไฟล์แนบ                                   | 55         |

|        |                                                                          | หน้า        |
|--------|--------------------------------------------------------------------------|-------------|
| ภาพที่ | 53 ปุ่มกดบันทึก                                                          | .56         |
| ภาพที่ | 54 ปุ่มกดพิมพ์หนังสือ และกลับหน้าหลัก                                    | _56         |
| ภาพที่ | 55 ตัวอย่างหนังสือราชการ                                                 | <u>.</u> 56 |
| ภาพที่ | 56 หน้าหลักจัดสร้างหนังสือก่อนส่งตรวจทาน                                 | <u>.</u> 57 |
| ภาพที่ | <b>57</b> เลือกเมนูหนังสือภายใน (เรียนอธิการบดี)                         | 57          |
| ภาพที่ | <b>58</b> ปุ่มสร้างหนังสือภายใน                                          | .58         |
| ภาพที่ | 59 ตัวอย่างการกรอกข้อมูล                                                 | .58         |
| ภาพที่ | 60 การเลือกกรณีการสร้างหนังสือราชการแทนบุคคลอื่น                         | .58         |
| ภาพที่ | 61 ตัวอย่างการค้นหารายชื่อ                                               | _59         |
| ภาพที่ | 62 ตัวอย่างการเพิ่มไฟล์แนบ                                               | _59         |
| ภาพที่ | 63 ปุ่มบันทึกข้อมูล                                                      | .60         |
| ภาพที่ | <b>64</b> ปุ่มพิมพ์หนังสือตัวอย่างและกลับหน้าหลัก                        | <u>.</u> 60 |
| ภาพที่ | <b>65</b> ตัวอย่างหนังสือภายใน (เรียนอธิการบดี)                          | <u>.</u> 60 |
| ภาพที่ | 66 หน้าหลักจัดสร้างหนังสือก่อนส่งตรวจทาน                                 | <u>.</u> 61 |
| ภาพที่ | 67 ตัวอย่างหน้าจอประเภทหนังสือและแนบไฟล์หนังสือ                          | <u>62</u>   |
| ภาพที่ | <b>68</b> ตัวอย่างการเลือกผู้ลงนาม ชั้นความเร็ว และชั้นความลับของหนังสือ | <u>.</u> 62 |
| ภาพที่ | 69 เพิ่มสิ่งที่แนบมาด้วย ระบุเรื่อง เลือกเอกสารแนบ และเพิ่มไฟล์          | <u>.</u> 63 |
| ภาพที่ | 70 หน้าจอเอกสารแนบและเพิ่มไฟล์                                           | <u>63</u>   |
| ภาพที่ | <b>71</b> ตัวอย่างหนังสือประทับตรา                                       | <u>.</u> 64 |
| ภาพที่ | 72 เลือกเมนูคำสั่ง                                                       | <u>.</u> 65 |
| ภาพที่ | 73 คลิกสร้างแนบไฟล์                                                      | 65          |
| ภาพที่ | 74 ตัวอย่างการแนบไฟล์หนังสือ                                             | <u>.</u> 66 |
| ภาพที่ | 75 ตัวอย่างการเลือกชื่อผู้ลงนามในคำสั่ง                                  | <u>.</u> 66 |
| ภาพที่ | 76 การเลือกชั้นความเร็วและชั้นความลับ                                    | 67          |
| ภาพที่ | 77 แนบไฟล์เพิ่มเรื่องที่ส่งมาด้วย                                        | 67          |
| ภาพที่ | 78 คลิกปุ่มสร้างหนังสือ                                                  | <u>.</u> 68 |

|                                                                       | หน้า       |
|-----------------------------------------------------------------------|------------|
| <b>ภาพที่ 79</b> ปุ่มพิมพ์หนังสือตัวอย่าง และกลับหน้าหลัก             |            |
| <b>ภาพที่ 80</b> ตัวอย่างคำสั่ง                                       |            |
| <b>ภาพที่ 81</b> หน้าจอก่อนส่งตรวจทาน                                 | <u></u> 69 |
| <b>ภาพที่ 82</b> เลือกเมนูคำสั่ง                                      | 70         |
| <b>ภาพที่ 83</b> ตัวอย่างการสร้างแนบไฟล์                              | 70         |
| <b>ภาพที่ 84</b> การแนบไฟล์ประกาศ                                     | 71         |
| <b>ภาพที่ 85</b> การเลือกผู้ลงนามในประกาศ                             |            |
| <b>ภาพที่ 86</b> แนบไฟล์เพิ่มเรื่องที่ส่งมาด้วย                       | 72         |
| <b>ภาพที่ 87</b> ปุ่มสร้างหนังสือ                                     | 72         |
| <b>ภาพที่ 88</b> ปุ่มพิมพ์หนังสือตัวอย่าง และกลับหน้าหลัก             |            |
| <b>ภาพที่ 89</b> ตัวอย่างประกาศ                                       | 73         |
| <b>ภาพที่ 90</b> หน้าจอก่อนส่งตรวจทาน                                 | 74         |
| <b>ภาพที่ 91</b> เลือกเมนูตรวจทานหนังสือ                              |            |
| <b>ภาพที่ 92</b> ตัวอย่างหนังสือที่ต้องการตรวจทาน                     |            |
| <b>ภาพที่ 93</b> ตัวอย่างการตรวจทานหนังสือราชการ                      | 77         |
| <b>ภาพที่ 94</b> ตัวอย่างหน้าจอการออกเลขหนังสือ                       |            |
| <b>ภาพที่ 95</b> ตัวอย่างการพิมพ์หนังสือ /กลับหน้าหลัก                |            |
| <b>ภาพที่ 96</b> ตัวอย่างการออกเลขหนังสือราชการ                       |            |
| <b>ภาพที่ 97</b> การเลือกประเภทหนังสือจากแถบเมนู                      | 81         |
| <b>ภาพที่ 98</b> การเลือกแถบเมนูสร้าง                                 | 81         |
| <b>ภาพที่ 99</b> หน้าจอแสดงรายการหนังสือราชการที่อยู่ระหว่างการนำเสนอ | 82         |
| <b>ภาพที่ 100</b> หน้าจอเมนูแสดงรายการติดตามหนังสือราชการ             | 83         |
| <b>ภาพที่ 101</b> หน้าจอเมนูแสดงรายการหนังสือราชการถูกตีกลับ          | 83         |
| <b>ภาพที่ 102</b> หน้าจอแสดงรายการหนังสือราชการอยู่ระหว่างรอดำเนินการ | 84         |
| <b>ภาพที่ 103</b> หน้าจอแสดงเมนูแก้ไขหนังสือราชการ                    | 84         |

## หน้า

| <b>ภาพที่ 104</b> หน้าจอแสดงการเลือกไฟล์ และแนบไฟล์กรณีแก้ไขหนังสือราชการ   | 85         |
|-----------------------------------------------------------------------------|------------|
| <b>ภาพที่ 105</b> หน้าจอแสดงรายการติดตามหนังสือราชการที่เสนอลงนาม/สั่งการ   |            |
| <b>ภาพที่ 106</b> หน้าจอแสดงเครื่องหมายแจ้งสถานะอนุมัติ/ผ่านเรื่องลงนามแล้ว |            |
| <b>ภาพที่ 107</b> ผู้บริหารลงนามสั่งการแล้ว โดยอธิการบดี/รองอธิการบดี       | 86         |
| <b>ภาพที่ 108</b> หน้าจอแสดงรายการติดตามหนังสือราชการเสร็จสิ้น              | <u>8</u> 7 |
| <b>ภาพที่ 109</b> หน้าจอเข้าระบบเพื่อตรวจสอบความถูกต้องของหนังสือราชการ     |            |
| <b>ภาพที่ 110</b> หน้าจอเข้าระบบเพื่อตรวจสอบหนังสือราชการที่ลงนามแล้ว       |            |
| <b>ภาพที่ 111</b> หน้าจอแสดงรายการหนังสือราชการเพื่อตรวจสอบความถูกต้อง      |            |
| <b>ภาพที่ 112</b> หน้าจอพิมพ์หนังสือราชการเพื่อตรวจสอบความถูกต้อง           | <u></u> 89 |
| <b>ภาพที่ 113</b> ตัวอย่างหนังสือราชการที่ตรวจสอบถูกต้องแล้ว                | 90         |
| <b>ภาพที่ 114</b> ตัวอย่างหนังสือราชการที่ตรวจสอบแล้วไม่ถูกต้อง             |            |
| <b>ภาพที่ 115</b> หน้าจอแสดงรายการหนังสือราชการ                             |            |
| <b>ภาพที่ 116</b> รายการแสดงหนังสือราชการที่ลงนามแล้ว                       | 93         |
| <b>ภาพที่ 117</b> เลือกเมนูส่งออกบุคคลภายในเพื่อจัดส่งออกหนังสือราชการ      |            |
| <b>ภาพที่ 118</b> หน้าจอแสดงรายชื่อผู้รับ                                   | 94         |
| <b>ภาพที่ 119</b> หน้าจอส่งออกบุคคลภายใน                                    | 95         |
| <b>ภาพที่ 120</b> หน้าจอส่งออกหน่วยงานภายใน                                 |            |
| <b>ภาพที่ 121</b> การพิมพ์หนังสือตัวอย่าง                                   |            |
| <b>ภาพที่ 122</b> ตัวอย่างการส่งออกหนังสือ                                  |            |
| <b>ภาพที่ 123</b> รายการหน่วยงานหรือบุคคลที่ทำการส่งไปถึง                   | <u>97</u>  |
| <b>ภาพที่ 124</b> ตัวอย่างแถบเมนูธุรการกลาง                                 |            |
| <b>ภาพที่ 125</b> ตัวอย่างแถบเมนูรายงานและการจัดทำหนังสือราชการ             |            |
| <b>ภาพที่ 126</b> รายการทะเบียนสร้างหนังสือราชการ                           |            |
| <b>ภาพที่ 127</b> รายการแสดงหนังสือราชการภายนอก                             |            |
| <b>ภาพที่ 128</b> ส่งออกไฟล์ Excel                                          |            |
| <b>ภาพที่ 129</b> ตัวอย่างรายงานผลการจัดทำหนังสือราชการ                     |            |

## ส่วนที่ 1 บริบทมหาวิทยาลัย

#### ประวัติมหาวิทยาลัยราชภัฏกำแพงเพชร

มหาวิทยาลัยราชภัฏกำแพงเพชร เป็นสถาบันอุดมศึกษา สังกัดสำนักงานคณะกรรมการการ อุดมศึกษา กระทรวงศึกษาธิการ ปีพุทธศักราช 2516 มติคณะรัฐมนตรีอนุมัติให้กรมการฝึกหัดครู จัดตั้งวิทยาลัยครูกำแพงเพชร โดยสถาปนาขึ้น เมื่อ 29 กันยายน 2516 ตั้งอยู่เขตหมู่บ้านวังยาง หมู่ที่ 1 ตำบลนครชุม อำเภอเมือง จังหวัดกำแพงเพชร มีเนื้อที่ 421 ไร่ 58 ตารางวา

ปีพุทธศักราช 2518 มีการประกาศใช้พระราชบัญญัติวิทยาลัยครู พุทธศักราช 2518 ยกฐานะ เป็นสถาบันอุดมศึกษา สังกัดกระทรวงศึกษาธิการ

ปีการศึกษา 2519 เปิดรับนักศึกษาภาคปกติรุ่นแรก โดยรับนักศึกษาระดับ ป.กศ. จำนวน 392 คนซึ่งนักศึกษาได้รับการคัดเลือกจากสภาตำบลต่าง ๆ ในเขตจังหวัดกำแพงเพชร และจังหวัดตาก

ปีพุทธศักราช 2527 มีการประกาศใช้พระราชบัญญัติวิทยาลัยครู (ฉบับที่2) พุทธศักราช 2527 มีผลให้วิทยาลัยครูสามารถผลิตบัณฑิต สาขาวิชาชีพอื่น ที่ไม่ใช่วิชาชีพครูได้

ปีการศึกษา 2529 เปิดรับนักศึกษา ภาค กศ.บป. เป็นรุ่นแรก

ปีพุทธศักราช 2535 พระบาทสมเด็จพระเจ้าอยู่หัวภูมิพลอดุลยเดช ทรงพระกรุณาโปรดเกล้าฯ พระราชทานนามวิทยาลัยครูทั้ง 36 แห่งว่า "สถาบันราชภัฏ" เมื่อวันที่ 14 กุมภาพันธ์ 2535

ปีพุทธศักราช 2538 พระบาทสมเด็จพระเจ้าอยู่หัวภูมิพลอดุลยเดช ทรงลงพระปรมาภิไธย ประกาศในราชกิจจานุเบกษา ซึ่งมีผลให้วิทยาลัยครูกำแพงเพชรมีฐานะเป็น สถาบันราชภัฎกำแพงเพชร ตั้งแต่วันที่ 25 มกราคม 2538

ปีการศึกษา 2541 เปิดรับนักศึกษาระดับบัณฑิตศึกษา ภาคพิเศษ หลักสูตรครุศาสตร์มหาบัณฑิต สาขาวิชาการบริหารการศึกษาเป็นรุ่นแรก

ปีการศึกษา 2543 เปิดรับนักศึกษา ภาค พิเศษ ที่ อ.แม่สอด จ.ตาก ใช้สถานที่โรงเรียนสรรพ วิทยาคมเป็นศูนย์การศึกษาเป็นรุ่นแรก

ปีการศึกษา 2544 จัดตั้งศูนย์ขยายโอกาสอุดมศึกษาสู่ท้องถิ่นบนพื้นที่ 600 ไร่ ของสถาบันใน พื้นที่ ต.แม่ปะ อ.แม่สอด จ.ตาก และเปิดรับนักศึกษาภาคปกติเป็นรุ่นแรก

ปีการศึกษา 2545 เปิดรับนักศึกษาระดับบัณฑิตศึกษา ภาคพิเศษ หลักสูตรศิลปะศาสตร์ มหาบัณฑิต สาขาวิชายุทธศาสตร์การพัฒนา และหลักสูตรครุศาสตร์มหาบัณฑิต สาขาวิชาหลักสูตรและ การสอนเป็นรุ่นแรก ปีการศึกษา 2546 พระบาทสมเด็จพระเจ้าอยู่หัวภูมิพลอดุลยเดช ลงทรงพระปรมาภิไธยประกาศ ในพระราชกิจจานุเบกษา ใช้พระราชบัญญัติระเบียบบริหารราชการกระทรวงศึกษาธิการ พ.ศ.2546 มีผลให้สถาบันราชภัฏอยู่ในโครงสร้างเดียวกับมหาวิทยาลัย ในสำนักงานคณะกรรมการการอุดมศึกษา

ปีพุทธศักราช 2547 พระบาทสมเด็จพระเจ้าอยู่หัวทรงลงพระปรมาภิไธยในพระราชบัญญัติ มหาวิทยาลัยราชภัฏวันที่ 9 มิถุนายน 2547 และประกาศในราชกิจจานุเบกษา ในวันที่ 14 มิถุนายน 2547 จึงมีผลบังคับ ตั้งแต่วันที่ 15 มิถุนายน 2547 เป็นต้นไป ทำให้สถาบันราชภัฏ 41 แห่ง ทั่วประเทศ มีสถานภาพเป็น "มหาวิทยาลัยราชภัฏ" มีความเป็นอิสระและเป็นนิติบุคคล เป็นส่วนราชการตาม กฎหมายว่าด้วยวิธีการงบประมาณในสังกัดสำนักงานคณะกรรมการการอุดมศึกษา กระทรวงศึกษาธิการ

ปีพุทธศักราช 2548 เปิดรับนักศึกษาระดับบัณฑิตศึกษา ภาคพิเศษ หลักสูตรครุศาสตร์ มหาบัณฑิต สาขาวิชาการบริหารการศึกษา สาขาวิชาหลักสูตรและการสอน และหลักสูตรศิลปะศาสตร์ มหาบัณฑิต สาขาวิชายุทธศาสตร์การพัฒนา ณ ศูนย์อุดมศึกษาแม่สอด เป็นรุ่นแรก

ปีพุทธศักราช 2550 เปิดการเรียนการสอนระดับบัณฑิตศึกษา ภาคพิเศษ หลักสูตรรัฐประศาสน ศาสตร์มหาบัณฑิต สาขาวิชาการปกครองท้องถิ่น และหลักสูตรวิทยาศาสตร์มหาบัณฑิต สาขาวิชา เทคโนโลยีอุตสาหกรรมเพื่อพัฒนาท้องถิ่น

ปีพุทธศักราช 2551 เปิดรับนักศึกษา ภาคพิเศษ ตามโครงการความร่วมมือกับกรมส่งเสริม การปกครองท้องถิ่น หลักสูตรรัฐประศาสนศาสตร์บัณฑิต สาขาการจัดการการคลัง เป็นรุ่นแรก โดยรับนักศึกษาที่เป็นบุคลากรองค์กรปกครองท้องถิ่นจากจังหวัดกำแพงเพชร จังหวัดตากและจังหวัด สุโขทัย

ปีพุทธศักราช 2552 เปิดรับนักศึกษาปริญญาเอก หลักสูตรดุษฎีบัณฑิตสาขายุทธศาสตร์ การบริหารและพัฒนา รุ่นแรก

ปีพุทธศักราช 2557 เปิดรับนักศึกษาปริญญาเอก หลักสูตรดุษฏีบัณฑิตสาขาการบริหารการศึกษา รุ่นแรก

ปัจจุบันมีหน่วยงาน ทั้งสิ้น 14 หน่วยงาน ได้แก่ 1) คณะครุศาสตร์ 2) คณะมนุษยศาสตร์และ สังคมศาสตร์ 3) คณะวิทยาการจัดการ 4) คณะวิทยาศาสตร์และเทคโนโลยี 5) คณะเทคโนโลยี อุตสาหกรรม 6) คณะพยาบาลศาสตร์ 7) บัณฑิตวิทยาลัย 8) สำนักงานอธิการบดี 9) สำนักส่งเสริม วิชาการและงานทะเบียน 10) สำนักวิทยบริการและเทคโนโลยีสารสนเทศ 11) สถาบันวิจัยและ พัฒนา 12) สำนักศิลปะและวัฒนธรรม 13) สำนักบริการวิชาการและจัดหารายได้ และ 14) มหาวิทยาลัยราชภัฏกำแพงเพชร แม่สอด

#### วิสัยทัศน์ อัตลักษณ์ และเอกลักษณ์ของมหาวิทยาลัย

1. วิสัยทัศน์ของมหาวิทยาลัย:

**วิสัยทัศน์ 20 ปี (2561-2580)** : มหาวิทยาลัยราชภัฏกำแพงเพชรจะเสริมสร้างพลังปัญญา ของแผ่นดิน ให้ท้องถิ่นมีความเข้มแข็งอย่างยั่งยืน

**วิสัยทัศน์ 5 ปี (2561-2565)** : มหาวิทยาลัยที่มีความพร้อมในการเป็นสถาบันอุดมศึกษา เพื่อการพัฒนาท้องถิ่น

## 2. อัตลักษณ์ของมหาวิทยาลัย :

บัณฑิตมีจิตอาสา สร้างสรรค์ปัญญา พัฒนาท้องถิ่น

## 3. เอกลักษณ์ของมหาวิทยาลัย :

การผลิต พัฒนาครู และการพัฒนาท้องถิ่น

#### ปรัชญาของมหาวิทยาลัย

มหาวิทยาลัยราชภัฏกำแพงเพชร มุ่งเน้นให้โอกาสทางการศึกษาแก่ประชาชน สร้างศักยภาพให้เป็นขุมพลังแห่งปัญญา พัฒนาท้องถิ่น ผลิตกำลังคนที่มีความรู้ความสามารถและมี คุณธรรม โดยเน้นที่จิตสำนึกในการรับใช้ท้องถิ่นและประเทศชาติ

#### ค่านิยมหลักของมหาวิทยาลัย

- K Knowledge: สร้างสรรค์ความรู้ใหม่
- P Public Service and Productivity: ให้บริการชุมชน สังคมและมีผลิตภาพที่ดี
- R Responsibility: ยึดถือความรับผิดชอบต่อหน้าที่
- U Unity: มีความรัก สามัคคีในองค์กร

#### พันธกิจของมหาวิทยาลัย

1. สร้างความเข้มแข็งให้กับชุมชนท้องถิ่น

2. ผลิตและพัฒนาครูและบุคลากรทางการศึกษา

 4. ผลิตบัณฑิตให้มีความรู้ ทักษะ และความสามารถในการคิด การแก้ปัญหา การสร้างสรรค์ และการสื่อสาร ด้วยหลักคุณธรรม คุณภาพและมาตรฐานระดับชาติและสากล

 4. บริหารจัดการมหาวิทยาลัยด้วยเทคโนโลยีและนวัตกรรมที่ทันสมัย โปร่งใสด้วยหลัก ธรรมาภิบาล มีการพัฒนาอย่างก้าวหน้า ต่อเนื่องและยั่งยืน

#### เป้าประสงค์ของมหาวิทยาลัย

 เพิ่มขีดความสามารถ สร้างความได้เปรียบในเชิงแข่งขัน และลดความเหลื่อมล้ำทางสังคม แก่ชุมชนและท้องถิ่น ภายใต้บริบทของท้องถิ่นโดยการบูรณาการพันธกิจสัมพันธ์เพื่อเป็นที่พึ่งของท้องถิ่น

2. บัณฑิตครู ครูและบุคลากรทางการศึกษามีคุณภาพ และมีสมรรถนะตามมาตรฐาน

3. บัณฑิตมีคุณภาพที่สร้างสรรค์สังคม

4. ระบบบริหารจัดการที่ทันสมัยตามหลักธรรมาภิบาล และเป็นองค์กรแห่งนวัตกรรม

## ประเด็นยุทธศาสตร์ของมหาวิทยาลัย

1. การพัฒนาท้องถิ่นด้วยพันธกิจสัมพันธ์มหาวิทยาลัยกับสังคมท้องถิ่นด้วยศาสตร์พระราชา

- 2. การยกระดับมาตรฐานการผลิตและพัฒนาครูและบุคลากรทางการศึกษา
- 3. การยกระดับคุณภาพและมาตรฐานการผลิตบัณฑิตให้มีคุณภาพสร้างสรรค์สังคม

 การพัฒนาระบบบริหารจัดการมหาวิทยาลัยให้ทันสมัย ได้มาตรฐาน มีธรรมาภิบาล และเป็นองค์กรแห่งนวัตกรรม

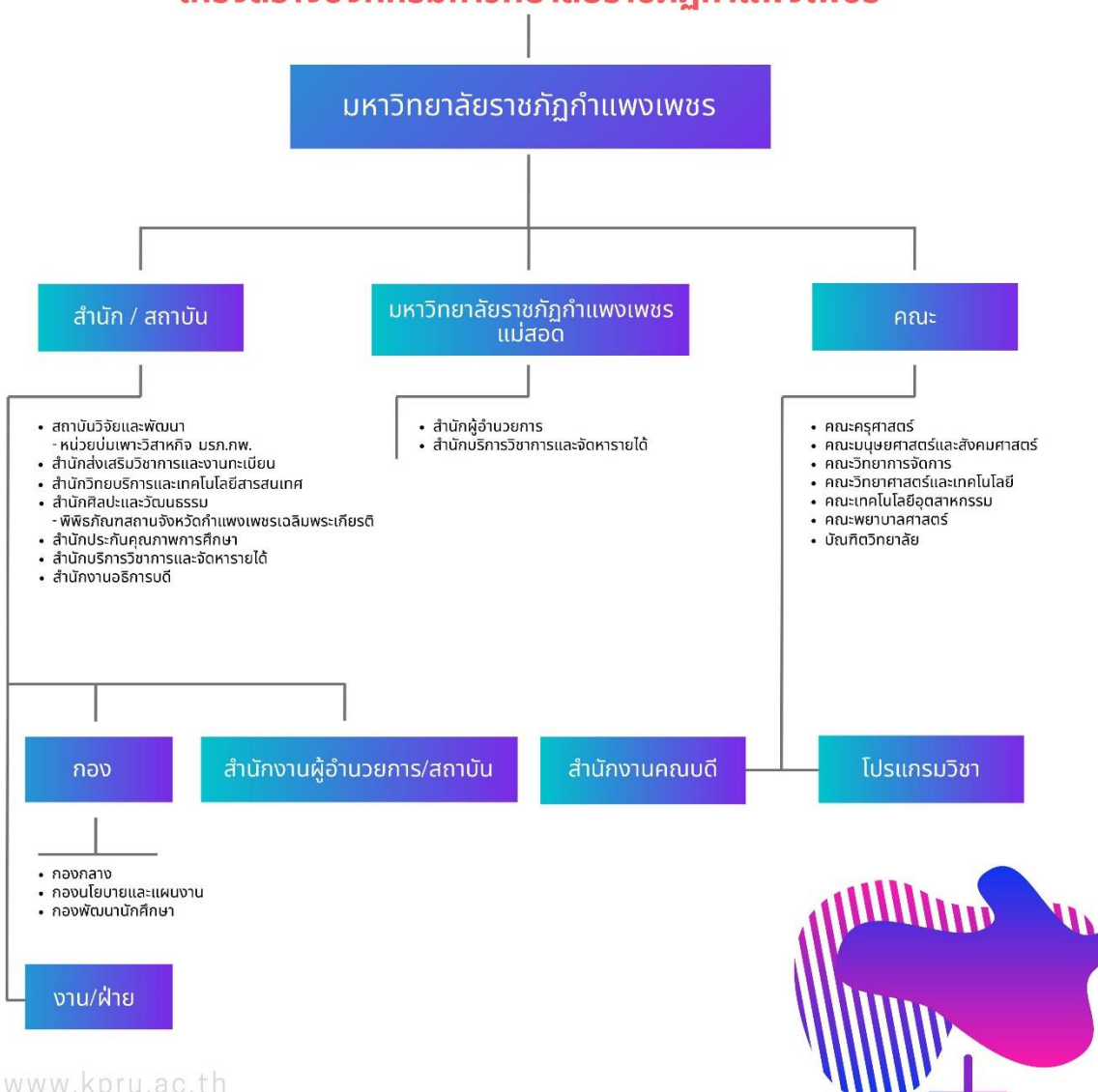

## โครงสร้างองค์กรมหาวิทยาลัยราชภัฏกำแพงเพชร

5

## ส่วนที่ 2 บริบทหน่วยงาน

#### ประวัติสำนักงานอธิการบดี

สำนักงานอธิการบดี ซึ่งเป็นหน่วยงานสายสนับสนุนที่มีหน้าที่ให้บริการ สนับสนุน ประสานงาน และอำนวยความสะดวก เพื่อตอบสนองภารกิจของมหาวิทยาลัยราชภัฏกำแพงเพชรให้บรรลุ ตามวัตถุประสงค์ โดยมี ปรัชญา "มีจิตบริการ พัฒนาคน พัฒนางาน และใช้ทรัพยากรอย่างรู้ค่า" วิสัยทัศน์ สำนักงานอธิการบดี เป็นหน่วยงานที่มุ่งเน้นให้บริการ พัฒนางาน พัฒนาคน ให้มีคุณภาพ และ เป็นหน่วยงานต้นแบบของการบริหารจัดการด้านสิ่งแวดล้อมของมหาวิทยาลัยและกลุ่มมหาวิทยาลัยราช ภัฏภาคเหนือ ทั้ง 8 แห่ง พันธกิจ พัฒนางานด้านบริการ โดยการบริหารจัดการที่ดี ใช้เทคโนโลยีที่ทันสมัย โปร่งใสด้วยหลักธรรมาภิบาลมีการพัฒนาอย่างก้าวหน้า ต่อเนื่องและยั่งยืน พัฒนาศักยภาพของบุคลากร สร้างเครือข่ายความร่วมมือการดำเนินงานตามนโยบายสำนักงานสีเขียว สู่หน่วยงานและชุมชน และส่งเสริมและพัฒนานักศึกษาให้มีคุณธรรม มีความรู้ ความสามารถ มีจิตอาสาเพื่อพัฒนาสังคม และ ส่งเสริมกิจกรรมเพื่อพัฒนานักศึกษาให้มีคุณธรรม มีกวามรู้ ความสามารถ มีจิตอาสาเพื่อพัฒนาสังคม และ

 กองกลาง มีหน้าที่ในการให้บริการและอำนวยความสะดวกตามภารกิจของมหาวิทยาลัย ราชภัฏกำแพงเพชรให้บรรลุตามวัตถุประสงค์ ส่งเสริมและพัฒนาศักยภาพของบุคลากรให้มีความก้าวหน้า ในสายอาชีพ สร้างเครือข่ายความร่วมมือการดำเนินงานตามนโยบายสำนักงานสีเขียวสู่หน่วยงานและ ชุมชนส่งเสริมการเป็นจิตอาสาเพื่อพัฒนาสังคม และส่งเสริมกิจกรรมเพื่อพัฒนานักศึกษาสู่สากล โดยได้แบ่งโครงสร้างหน่วยงานออกเป็น 17 งาน ได้แก่ 1) งานบริหารงานทั่วไป 2) งานวางแผนงานและ ประกันคุณภาพการศึกษา 3) งานพัฒนาระบบเทคโนโลยีสารสนเทศ 4) งานพัฒนาเครือข่ายด้าน สิ่งแวดล้อม(Green Office) 5) งานสวัสดิการ 6) งานธุรการ 7) งานประชาสัมพันธ์ 8) งานการเงิน 9) งานพัสดุ 10) งานการเจ้าหน้าที่และนิติการ 11) งานเลขานุการ 12) งานไฟฟ้าและอนุรักษ์พลังงาน 13) งานอาคารสถานที่ 14) งานยานพาหนะ 15) งานตรวจสอบภายใน 16) งานวิเทศสัมพันธ์และกิจการ อาเซียน 17) งานมาตรฐานและการประกันคุณภาพการศึกษา 2. กองนโยบายและแผน มีหน้าที่หลักในการประสานงานการวางแผนพัฒนาสถาบัน ศึกษา วิเคราะห์สังเคราะห์ จัดทำแผนพัฒนา แผนงานและโครงการ จัดทำและจัดสรรงบประมาณ ติดตาม ประเมินผล รายงานผลการดำเนินงานของมหาวิทยาลัยและหน่วยงานต่าง ๆ ภายในมหาวิทยาลัย รวบรวมข้อมูลสถิติและสารสนเทศ การวิจัยสถาบันของมหาวิทยาลัย

3. กองพัฒนานักศึกษา มีหน้าที่ประสานงานกับคณะและหน่วยงานที่เกี่ยวข้องในการจัด กระบวนการเพื่อพัฒนานักศึกษาและกิจกรรมนักศึกษาเพื่อพัฒนานักศึกษาให้มีคุณลักษณะบัณฑิตที่พึง ประสงค์และเป็นบัณฑิตที่สมบูรณ์ตลอดจนการให้บริการนักศึกษาและสวัสดิการแก่นักศึกษาเช่นงานด้าน การบริการและสวัสดิการงานวินัยและพัฒนานักศึกษา งานทุนการศึกษา งานพยาบาลและให้คำปรึกษา งานฝ่ายหอพักนักศึกษา งานนักศึกษาวิชาทหาร งานผ่อนผันทหาร งานจัดทำบัตรนักศึกษา งานประกัน อุบัติเหตุ งานกีฬาและส่งเสริมสุขภาพ งานส่งเสริมอาชีพอิสระ งานธุรการ งานจิตอาสา และประสานงาน ต่าง ๆ รวมถึงงานด้านอื่น ๆ ที่เกี่ยวข้องกับนักศึกษา

#### ปรัชญาสำนักงานอธิการบดี

"มีจิตบริการ พัฒนาคน พัฒนางาน และใช้ทรัพยากรอย่างรู้ค่า"

## วิสัยทัศน์สำนักงานอธิการบดี

"สำนักงานอธิการบดี เป็นหน่วยงานที่มุ่งเน้นให้บริการ พัฒนางาน พัฒนาคน ให้มีคุณภาพ และ เป็นหน่วยงานต้นแบบของการบริหารจัดการด้านสิ่งแวดล้อมของมหาวิทยาลัยและกลุ่มมหาวิทยาลัย ราชภัฏภาคเหนือ ทั้ง 8 แห่ง"

#### พันธกิจสำนักงานอธิการบดี

 พัฒนางานด้านบริการ โดยการบริหารจัดการที่ดี ใช้เทคโนโลยีที่ทันสมัย โปร่งใสด้วย หลักธรรมาภิบาล

2. พัฒนาศักยภาพของบุคลากร

3. สร้างเครือข่ายความร่วมมือการดำเนินงานตามนโยบายสำนักงานสีเขียว

4. พัฒนาบุคลากรให้มีจิตอาสาเพื่อพัฒนาสังคม

## เป้าประสงค์สำนักงานอธิการบดี

 พัฒนาระบบงานบริการโดยการบริหารจัดการที่ดี ใช้เทคโนโลยีที่ทันสมัย โปร่งใส ด้วยหลักธรรมาภิบาล

2. ยกระดับคุณภาพของบุคลากรทางการศึกษา

3. พัฒนาศักยภาพของบุคลากรให้เป็นผู้ถ่ายทอดความรู้ตามนโยบายสำนักงานสีเขียว

 ส่งเสริมและพัฒนาบุคลากร นักศึกษา ให้มีคุณธรรม มีความรู้ความสามารถและมีจิตอาสา เพื่อพัฒนาสังคม

## ประเด็นยุทธศาสตร์สำนักงานอธิการบดี

 พัฒนางานด้านบริการโดยการบริหารจัดการที่ดี ใช้เทคโนโลยีที่ทันสมัย โปร่งใสด้วยหลัก ธรรมาภิบาล

2. พัฒนาศักยภาพของบุคลากร

3. สร้างเครือข่ายความร่วมมมือตามนโยบายสำนักงานสีเขียว

4. ส่งเสริมแลพัฒนานักศึกษาให้มีคุณธรรม มีความรู้ ความสามารถ และมีจิตอาสาเพื่อพัฒนา

สังคม

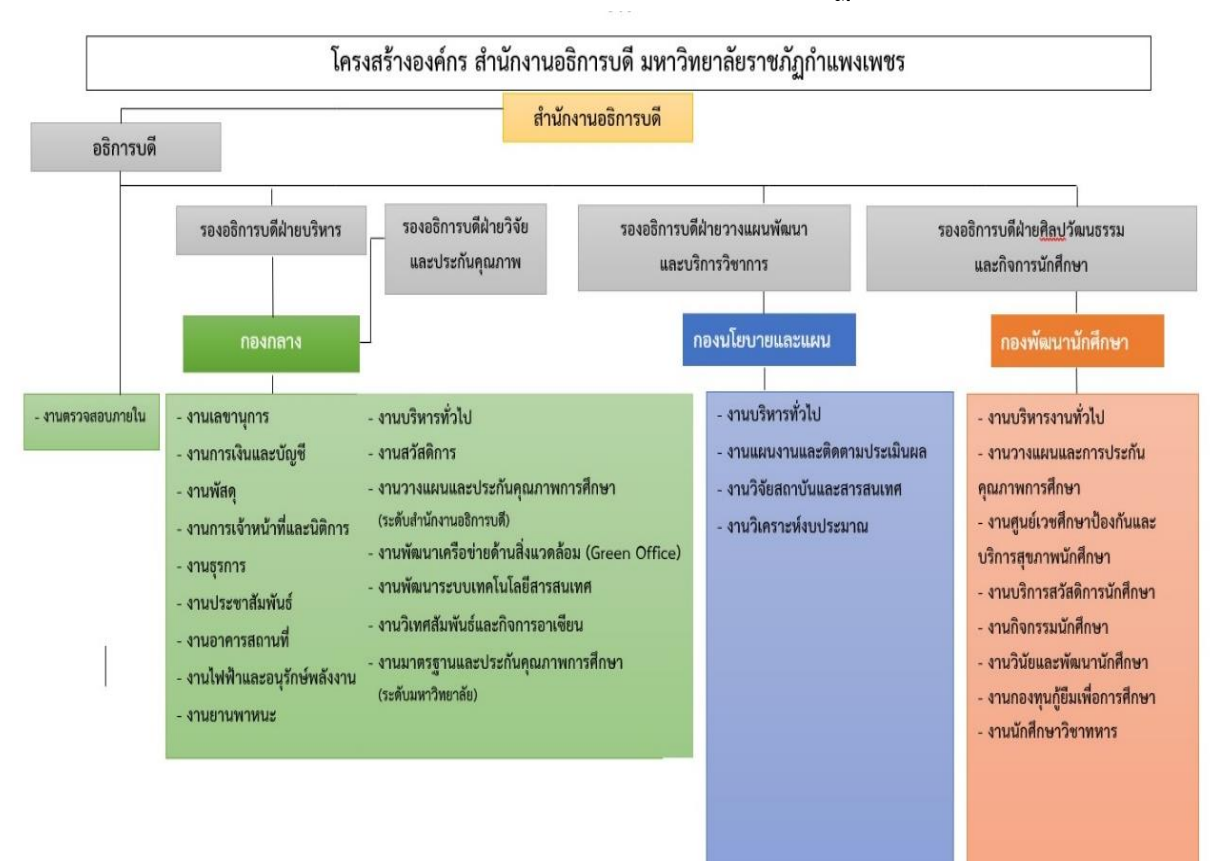

### โครงสร้างองค์กร สำนักงานอธิการบดี มหาวิทยาลัยราชภัฏกำแพงเพชร

#### ประวัติกองกลาง สำนักงานอธิการบดี

กองกลางมุ่งให้บริการและอำนวยความสะดวกตามภารกิจของมหาวิทยาลัยราชภัฏกำแพงเพชร ให้บรรลุตามวัตถุประสงค์ ส่งเสริมและพัฒนาศักยภาพของบุคลากรให้มีความก้าวหน้าในสายอาชีพ สร้างเครือข่ายความร่วมมือการดำเนินงานตามนโยบายสำนักงานสีเขียวสู่หน่วยงานและชุมชนส่งเสริมการ เป็นจิตอาสาเพื่อพัฒนาสังคม และส่งเสริมกิจกรรมเพื่อพัฒนานักศึกษาสู่สากล โดยได้แบ่งโครงสร้าง หน่วยงานออกเป็น 17 งาน ได้แก่ 1) งานบริหารงานทั่วไป 2) งานวางแผนงานและประกันคุณภาพ การศึกษา 3) งานพัฒนาระบบเทคโนโลยีสารสนเทศ 4) งานพัฒนาเครือข่ายด้านสิ่งแวดล้อม (Green Office) 5) งานสวัสดิการ 6) งานธุรการ 7) งานประชาสัมพันธ์ 8) งานการเงิน 9) งานพัสดุ 10) งานการเจ้าหน้าที่และนิติการ 11) งานเลขานุการ 12) งานไฟฟ้าและอนุรักษ์พลังงาน 13) งานอาคาร สถานที่ 14) งานยานพาหนะ 15) งานตรวจสอบภายใน 16) งานวิเทศสัมพันธ์และกิจการอาเซียน 17) งานมาตรฐานและการประกันคุณภาพการศึกษา

#### ปรัชญากองกลาง

"มีจิตบริการ พัฒนาคน พัฒนางาน และใช้ทรัพยากรอย่างรู้ค่า"

### ปรัชญางานธุรการ

"ยิ้มแย้มแจ่มใส ใส่ใจให้บริการ ทำงานอย่างมีระบบ"

#### วิสัยทัศน์กองกลาง

"กองกลาง สำนักงานอธิการบดี เป็นหน่วยงานที่มุ่งเน้นให้บริการ พัฒนางาน พัฒนาคน ให้มีคุณภาพ และเป็นหน่วยงานต้นแบบของการบริหารจัดการด้านสิ่งแวดล้อมของมหาวิทยาลัยและ กลุ่มมหาวิทยาลัยราชภัฏภาคเหนือ ทั้ง 8 แห่ง"

#### พันธกิจของกองกลาง

 พัฒนางานด้านบริการ โดยการบริหารจัดการที่ดี ใช้เทคโนโลยีที่ทันสมัย โปร่งใสด้วย หลักธรรมาภิบาล

2. พัฒนาศักยภาพของบุคลากร

3. สร้างเครือข่ายความร่วมมือการดำเนินงานตามนโยบายสำนักงานสีเขียว

4. พัฒนาบุคลากรให้มีจิตอาสาเพื่อพัฒนาสังคม

## เป้าประสงค์กองกลาง สำนักงานอธิการบดี

1. มีระบบการบริหารจัดการที่ดี ใช้เทคโนโลยีที่ทันสมัย โปร่งใสด้วยหลักธรรมาภิบาล

2. บุคลากรทางการศึกษา มีคุณภาพและสมรรถนะตามมาตรฐานวิชาชีพ งานวิจัยและนวัตกรรม

3. บุคลากรสามารถถ่ายทอดความรู้ตามนโยบายสำนักงานสีเขียว

4. บุคลากรมีจิตอาสาเพื่อพัฒนาสังคม

## ประเด็นยุทธศาสตร์กองกลาง สำนักงานอธิการบดี

 พัฒนาระบบงานด้านบริการ โดยการบริหารจัดการที่ดี ใช้เทคโนโลยีที่ทันสมัย โปร่งใสด้วย หลักธรรมาภิบาล

2. ยกระดับคุณภาพของบุคลากรทางการศึกษา

3. พัฒนาศักยภาพของบุคลากรให้เป็นผู้ถ่ายทอดความรู้ตามนโยบายสำนักงานสีเขียว

4. ส่งเสริมและพัฒนาบุคลากรให้มีจิตอาสาเพื่อพัฒนาสังคม

## งานบริหารทั่วไป

มีหน้าที่ปฏิบัติงานด้านการบริหารจัดการภายใน กองกลาง สำนักงานอธิการบดีภายใต้การกำกับ แนะนำ ตรวจสอบ และปฏิบัติงานอื่นตามที่ได้รับมอบหมาย โดยมีลักษณะงานที่ปฏิบัติในด้านต่าง ๆ คือ ด้านการปฏิบัติการ ปฏิบัติงานด้านสารบรรณ งานบุคคล งานจัดระบบงาน งานการเงินและพัส ดุ ศึกษา รวบรวมข้อมูล สรุปรายงาน เพื่อสนับสนุนการบริหารสำนักงาน ปฏิบัติงานเลขานุการของผู้บริหาร จัดเตรียมการประชุม ทำเรื่องติดต่อกับหน่วยงานและบุคคลต่าง ๆ ด้านการวางแผน ดำเนินการวางแผน การทำงานของหน่วยงานหรือโครงการติดตามผลการปฏิบัติตามมติที่ประชุมหรือผลการปฏิบัติตามคำสั่ง หัวหน้าส่วนราชการ ด้านการประสานงาน ประสานการทำงานร่วมกันทั้งภายในและภายนอก เพื่อให้เกิด ความร่วมมือ ด้านการบริการ ตอบปัญหา ชี้แจง และให้คำแนะนำเกี่ยวกับงานในความรับผิดชอบ เพื่อให้ผู้ที่เกี่ยวข้องได้ทราบข้อมูลและเกิดความเข้าใจในงานที่รับผิดชอบ

#### หน้าที่ความรับผิดชอบ

งานธุรการ มีหน้าที่หลักในการบริหารงานเอกสารของมหาวิทยาลัย เริ่มตั้งแต่การรับ-ส่งหนังสือ ราชการ การจัดทำหนังสือราชการ (การร่างตรวจทาน) การสำเนาเอกสารการยืมเอกสารการจัดเก็บ เอกสาร การทำลายเอกสาร และการเกษียณและนำเสนอหนังสือราชการตามระเบียบสำนักนายกรัฐมนตรี ว่าด้วยงานสารบรรณ พ.ศ.๒๕๒๖ ฉบับแก้ไขเพิ่มเติม ฉบับที่ 2 พ.ศ.2548 ฉบับที่ 3 พ.ศ. 2560 และ ฉบับที่ 4 พ.ศ. 2564 รวมทั้งการให้บริการ อำนวยความสะดวกกับผู้ที่มาติดต่อทั้งหน่วยงานภายนอก หน่วยงานภายใน และงานอื่น ๆ ที่ได้รับมอบหมาย ประกอบด้วย

 หน่วยลงทะเบียนรับหนังสือราชการ มีหน้าที่ตรวจสอบหนังสือจัดลำดับความสำคัญและ ความเร่งด่วนของหนังสือ ลงทะเบียนรับหนังสือภายนอก หนังสือภายใน หนังสือขออนุญาตไปราชการ ด้วยระบบสำนักงานอัตโนมัติ (e-Office Automations) ของมหาวิทยาลัยราชภัฏกำแพงเพชร เพื่อนำเสนอให้ผู้บริหารสั่งการเอกสารอิเล็กทรอนิกส์ จัดส่งหนังสือไปยังหน่วยงานคณะ/สำนัก/สถาบัน เพื่อดำเนินการต่อไป เมื่อดำเนินการเสร็จสิ้นแล้วให้จัดเก็บเอกสารเข้าแฟ้ม ตามหมวด หมู่ที่กำหนดไว้ 2. หน่วยลงทะเบียนส่งหนังสือราชการ มีหน้าที่ตรวจสอบความเรียบร้อยครบถ้วนของหนังสือ จัดลำดับความสำคัญและความเร่งด่วน จัดทำทะเบียนส่งหนังสือด้วยระบบ Manual ควบคู่ไปกับการ ลงทะเบียนส่งหนังสือด้วยระบบสำนักงานอัตโนมัติ (e-Office Automations) เพื่อให้ผู้บริหารลงนาม หนังสือ จ่าหน้าซองจดหมายบรรจุซองจดหมาย เขียนใบนำส่งจดหมายเพื่อจัดส่งไปยังไปรษณีย์ สรุปใบ นำส่งจดหมายทุกสิ้นเดือนเพื่อทำเรื่องเบิกจ่าย

**3. หน่วยจัดทำหนังสือราชการ** มีหน้าที่จัดทำเอกสารหนังสือราชการต่าง ๆ เช่น หนังสือรับรอง/ หนังสือราชการโต้ตอบทั่วไป/ประกาศ/คำสั่ง ให้กับหน่วยงานต่าง ๆ

**4. หน่วยจัดเก็บและทำลายเอกสาร** มีหน้าที่จัดเก็บเอกสาร โดยแบ่งหมวดหมู่การจัดเก็บตาม คู่มือการจัดเก็บเอกสารของฝ่ายธุรการเริ่มจากการนำเอกสารที่ดำเนินการแล้วมาลงรหัสจัดเก็บ และให้ จัดเก็บเอกสารด้วยระบบสำนักงานอัตโนมัติ (e-Office Automations) จากนั้นนำรหัสจัดเก็บไปลงใน ทะเบียนลงรับ -ส่งเอกสาร และนำรวบรวมเก็บเข้าแฟ้มจัดเก็บตามหมวดหมู่ ทำลายหนังสือโดยสำรวจ หนังสือที่ครบกำหนดอายุการเก็บในปีนั้น โดยปฏิบัติตามระเบียบงานสารบรรณ

**5. หน่วยแผนงาน งบประมาณ และประกันคุณภาพการศึกษา** มีหน้าที่ ควบคุม ดูแล ดำเนินการและประสานงาน เพื่อให้การจัดทำแผนปฏิบัติราชการของงานธุรการ และการดำเนินการตาม แผน/โครงการของงานธุรการ และรับผิดชอบตัวชี้วัดที่สำนักงานอธิการบดี และมหาวิทยาลัยมอบหมาย

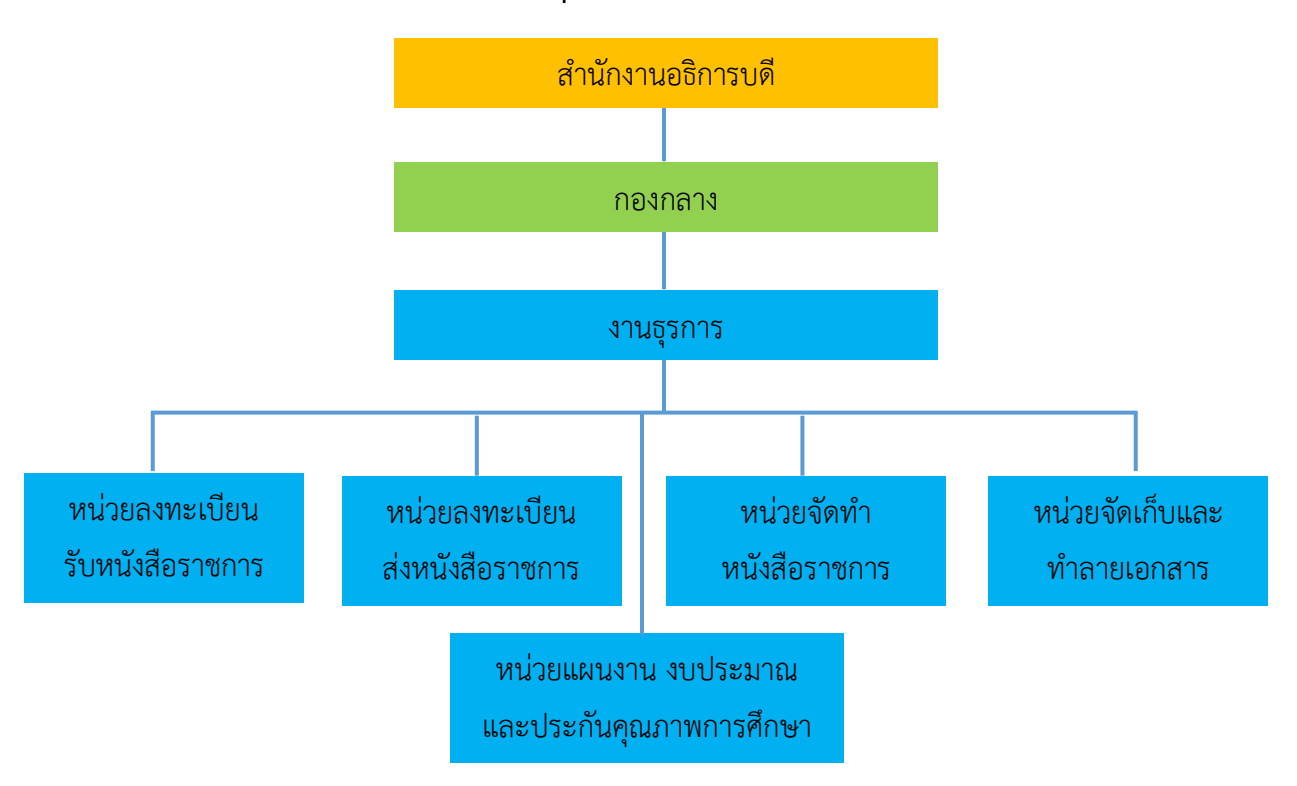

#### โครงสร้างองค์กรงานธุรการ กองกลาง สำนักงานอธิการบดี

## ส่วนที่ 3 ขั้นตอนการปฏิบัติงาน

## การจัดทำหนังสือราชการอิเล็กทรอนิกส์ด้วยระบบสำนักงานอัตโนมัติ(e-Office Automation) มหาวิทยาลัยราชภัฏกำแพงเพชร

ปัจจุบันได้ก้าวสู่ยุคดิจิทัล (Digital Era) หรือยุคแห่งการสื่อสารไร้พรมแดน ทำให้เกิด การเปลี่ยนแปลงการใช้ชีวิตของประชากรทั่วโลก มีการพัฒนาเทคโนโลยีด้านคอมพิวเตอร์เข้ามาใช้ในการ ทำงานเพิ่มมากขึ้น นอกจากนี้ยังมีการบริหารเทคโนโลยีสารสนเทศอย่างเป็นระบบเพื่อจัดการข้อมูลต่าง ๆ ให้เกิดประโยชน์มากยิ่งขึ้น ทำให้เกิดความแม่นยำ สะดวก รวดเร็ว มีประสิทธิภาพ ลดข้อผิดพลาดและ ค่าใช้จ่าย สามารถติดตามและตรวจสอบการทำงานอย่างเป็นระบบ

จากสถานการณ์การแพร่ระบาดของเชื้อไวรัสโคโรนา หรือ โควิด-19 ยิ่งส่งผลให้หน่วยงานต่าง ๆ ทั้งภาครัฐและเอกชน ได้นำเทคโนโลยีสารสนเทศไปประยุกต์ใช้ในระบบงานสารบรรณอิเล็กทรอนิกส์ เพื่อความสะดวก รวดเร็วในการลงนามเอกสารอิเล็กทรอนิกส์ การจัดทำ การรับ-ส่งหนังสือราชการ รวมถึงการจัดเก็บข้อมูลลงในฐานข้อมูล ทำให้สามารถเข้าถึงเอกสารที่เป็นปัจจุบันและมีความถูกต้อง สามารถบริหารจัดการเอกสารผ่านระบบเครือข่าย โดยใช้เทคโนโลยีอินเทอร์เน็ต หรือ อินทราเน็ต อีกทั้ง ยังเป็นการลดการสัมผัสเอกสาร หรืออุปกรณ์ในการปฏิบัติงานต่าง ๆ เพื่อเป็นการลดความเสี่ยงของการ รับเชื้อไวรัส และเป็นไปตามแนวทางการปฏิบัติตนตามมาตรฐานของกระทรวงสาธารณสุขอีกด้วย

มหาวิทยาลัยราชภัฏกำแพงเพชรได้พัฒนาระบบสำนักงานอัตโนมัติ (e-Office Automation) ขึ้นในปี พ.ศ. 2563 โดยงานธุรการ กองกลาง สำนักงานอธิการบดี เป็นหน่วยงานที่มีหน้าที่หลักในการ ดำเนินการบริหารงานสารบรรณของมหาวิทยาลัย ซึ่งได้จำแนกเป็นหน่วยย่อย ได้แก่ 1) หน่วยลงทะเบียน รับหนังสือราชการ 2) หน่วยลงทะเบียนส่งหนังสือราชการ 3) หน่วยจัดทำหนังสือราชการและ 4) หน่วยจัดเก็บและทำลายเอกสาร เพื่อสนับสนุนการบริหารงานสารบรรณและดำเนินการภายใต้ระเบียบ สำนักนายกรัฐมนตรีว่าด้วยงานสารบรรณ พ.ศ. 2526 ฉบับแก้ไขเพิ่มเติม ฉบับที่ 2 พ.ศ. 2548 ฉบับที่ 3 พ.ศ. 2560 และ ฉบับที่ 4 พ.ศ. 2564 เพื่อให้การปฏิบัติงานของหน่วยงานเป็นไปอย่างมีประสิทธิภาพ ลดระยะเวลาปฏิบัติงานของบุคลากร สามารถสืบค้นเอกสารได้อย่างสะดวกและรวดเร็ว ผู้บริหารสามารถ สั่งการด้วยลายเซ็นแบบอิเล็กทรอนิกส์ได้อย่างรวดเร็ว การจัดเก็บไม่ถูกทำลายหรือสูญหายได้ง่าย ลดพื้นที่ในการจัดเก็บ เอกสารมีความถูกต้องมากยิ่งขึ้น ลดขั้นตอนการทำงานที่ซ้ำซ้อน สามารถให้บริการ เอกสารได้ทันที ประหยัดทรัพยากร บุคลากรสามารถเข้าใช้ระบบสำนักงานอัตโนมัติ (e-Office Automation) ได้ทุกสถานที่ ทุกเวลา ทุกอุปกรณ์ ทั้งสมาร์ทโฟน คอมพิวเตอร์สำนักงาน คอมพิวเตอร์ พกพา และแท็บเล็ต นอกจากนี้ มหาวิทยาลัยราชภัฏกำแพงเพชร ได้จัดทำประกาศเรื่องการปฏิบัติงานสารบรรณ ด้วยระบบเอกสารบรรณอิเล็กทรอนิกส์ พ.ศ. 2563 ประกาศ ณ วันที่ 21 พฤษภาคม พ.ศ. 2563 งานธุรการได้มีส่วนร่วมในการปรับปรุงกระบวนงานและพัฒนาระบบสำนักงานอัตโนมัติ (e-Office Automation) ในครั้งนี้ด้วย ทั้งนี้งานธุรการได้นำหน้าที่หลักในการบริหารงานสารบรรณของมหาวิทยาลัย ได้แก่ การจัดทำหนังสือราชการ การลงทะเบียนรับ ลงทะเบียนส่ง จัดเก็บและทำลาย เข้าสู่ระบบ สำนักงานอัตโนมัติ (e-Office Automation) ซึ่งในการปฏิบัติงานด้วยระบบสำนักงานอัตโนมัติ (e-Office Automation) ยังถือว่าเป็นเรื่องที่ใหม่ ผู้ปฏิบัติงานต้องมีความเข้าใจและสามารถลงมือปฏิบัติได้อย่าง ถูกต้องแม่นยำ ลดความผิดพลาดของเอกสาร ดังนั้นจึงมีความจำเป็นอย่างยิ่งในการจัดทำคู่มือการจัดทำ หนังสือราชการอิเล็กทรอนิกส์ด้วยระบบสำนักงานอัตโนมัติ (e-Office Automation) เพื่อช่วยให้ ปฏิบัติงานได้สะดวก สามารถเรียนรู้ และลงมือปฏิบัติได้ด้วยตนเอง ซึ่งการดำเนินงานจัดทำหนังสือ ราชการอิเล็กทรอนิกส์ด้วยระบบสำนักงานอัตโนมัติ (e-Office Automation) มี 9 ขั้นตอน ดังนี้

ขั้นตอนที่ 1 การเข้าใช้งานระบบสำนักงานอัตโนมัติ (e-Office Automation)

ขั้นตอนที่ 2 การเลือกแบบฟอร์มหนังสือราชการ

ขั้นตอนที่ 3 การสร้างหนังสือราชการ

ขั้นตอนที่ 4 การตรวจทานหนังสือและออกเลขหนังสือราชการ

ขั้นตอนที่ 5 นำเสนอหนังสือราชการต่อผู้บังคับบัญชาลงนาม

ขั้นตอนที่ 6 การติดตามสถานะหนังสือราชการ

ขั้นตอนที่ 7 การตรวจสอบความถูกต้องของหนังสือราชการ

ขั้นตอนที่ 8 การดำเนินการแจ้งผลการลงนามหนังสือราชการ

ขั้นตอนที่ 9 รายงานผลการจัดทำหนังสือราชการ

แผนภูมิการปฏิบัติงาน (Flowchart)

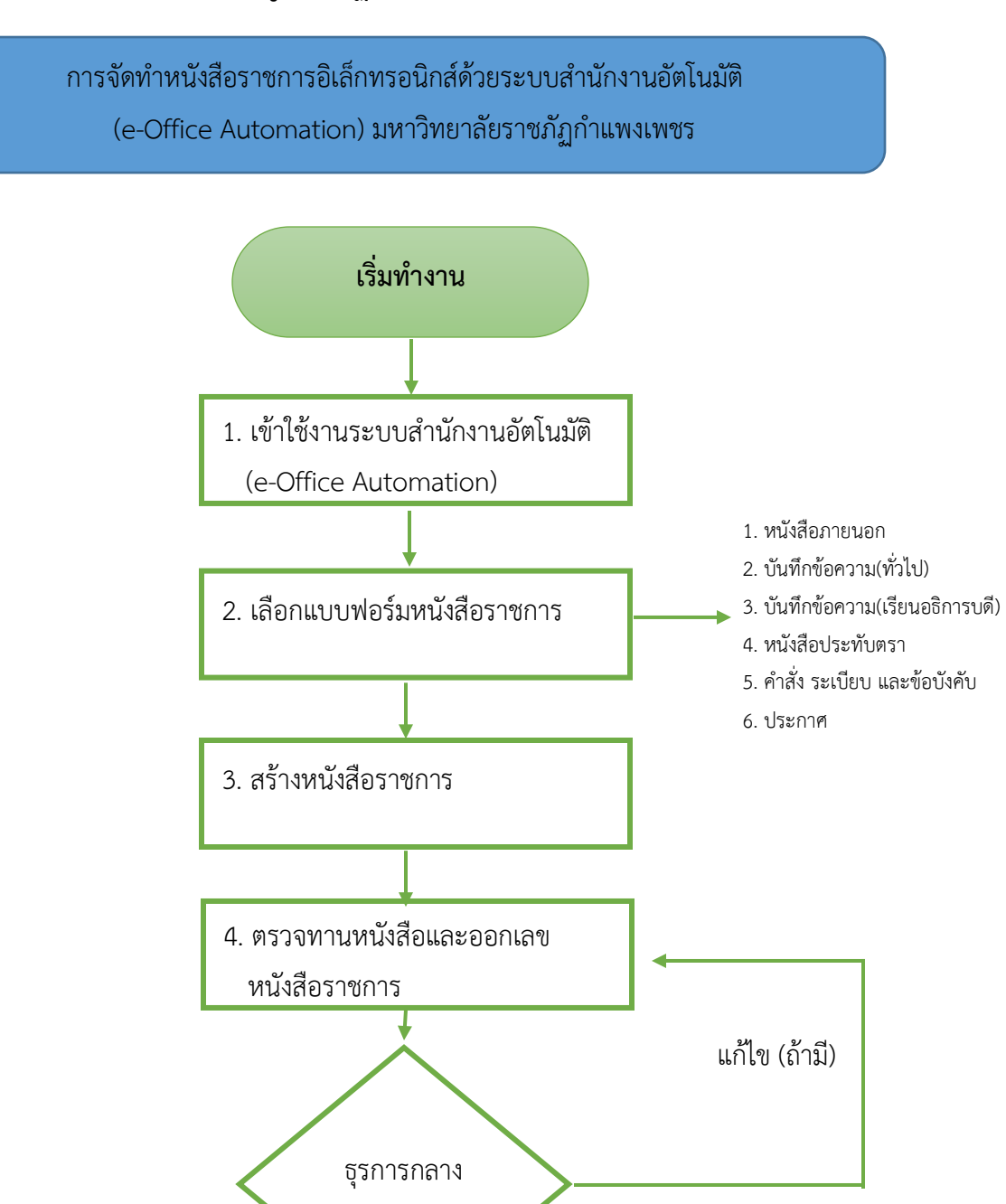

А

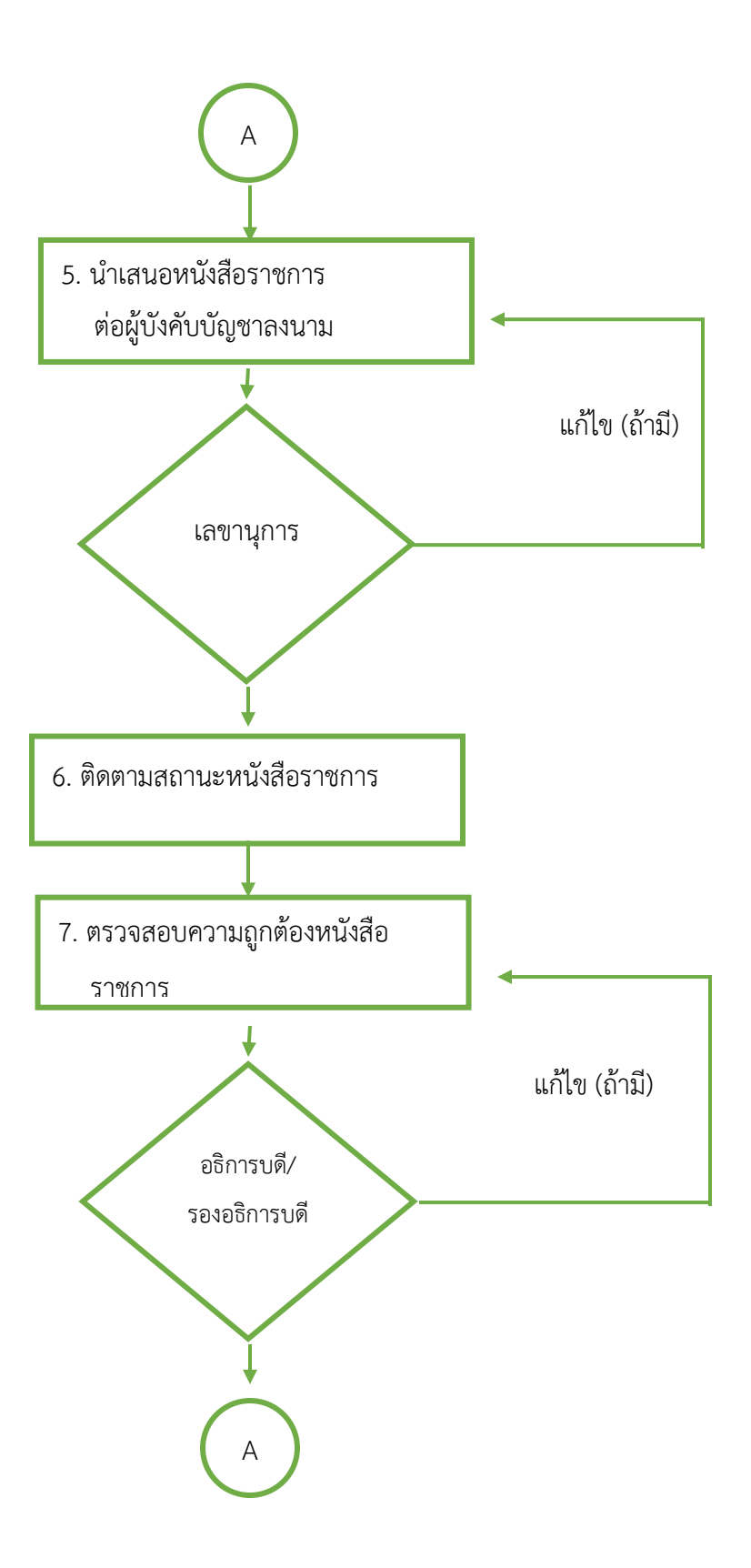

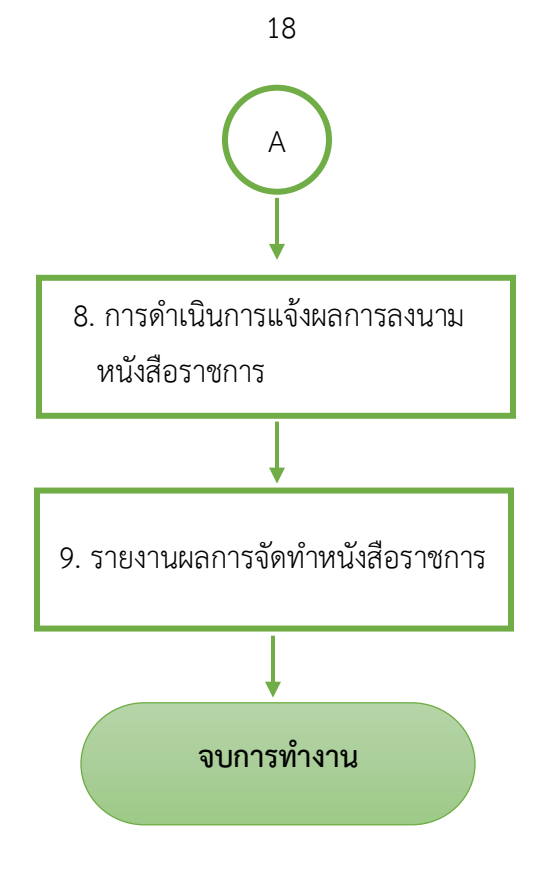

## ขั้นตอนที่ 1 การเข้าใช้งานระบบสำนักงานอัตโนมัติ (e-Office Automation)

ระบบสำนักงานอัตโนมัติ (e-Office Automation) ของมหาวิทยาลัยราชภัฏกำแพงเพชร ได้มีการเชื่อต่อกับระบบฐานข้อมูล Username และ Password ของ อาจารย์ และบุคลากร ที่ใช้กับ ระบบ MIS ของมหาวิทยาลัยฯ ดังนั้น อาจารย์และบุคลากรของมหาวิทยาลัยสามารถเข้าใช้งานได้ทันที โดยใช้ Username และ Password ชุดเดียวกัน ซึ่งสามารถเข้าใช้งานได้ 2 วิธี ดังนี้

**วิธีที่ 1** เข้าสู่ระบบจากเว็บไซต์ของมหาวิทยาลัยราชภัฏกำแพงเพชร โดยปฏิบัติดังนี้ 1) เข้าสู่เว็บไซต์ https://www.kpru.ac.th โดยเลือกเมนู e-University ที่หมายเลข 1

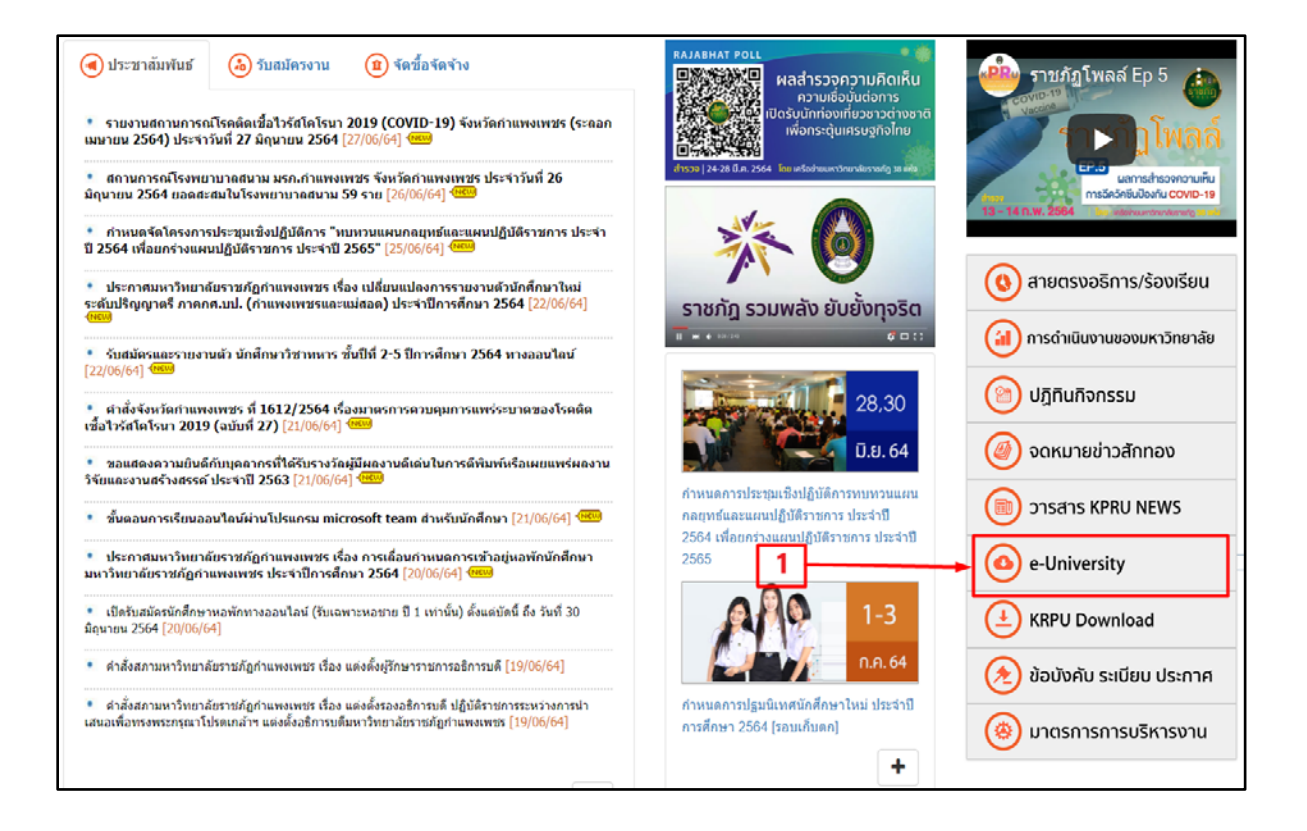

**ภาพที่ 1** หน้าจอเว็บไซต์แสดงแถบรายการ e-University

2) เลือกรายการระบบสารสนเทศสำหรับบุคลากร หมายเลข 2 คลิกเข้าสู่ระบบสำนักงาน อัตโนมัติ (e-Office Automation) เพื่อเข้าใช้งาน

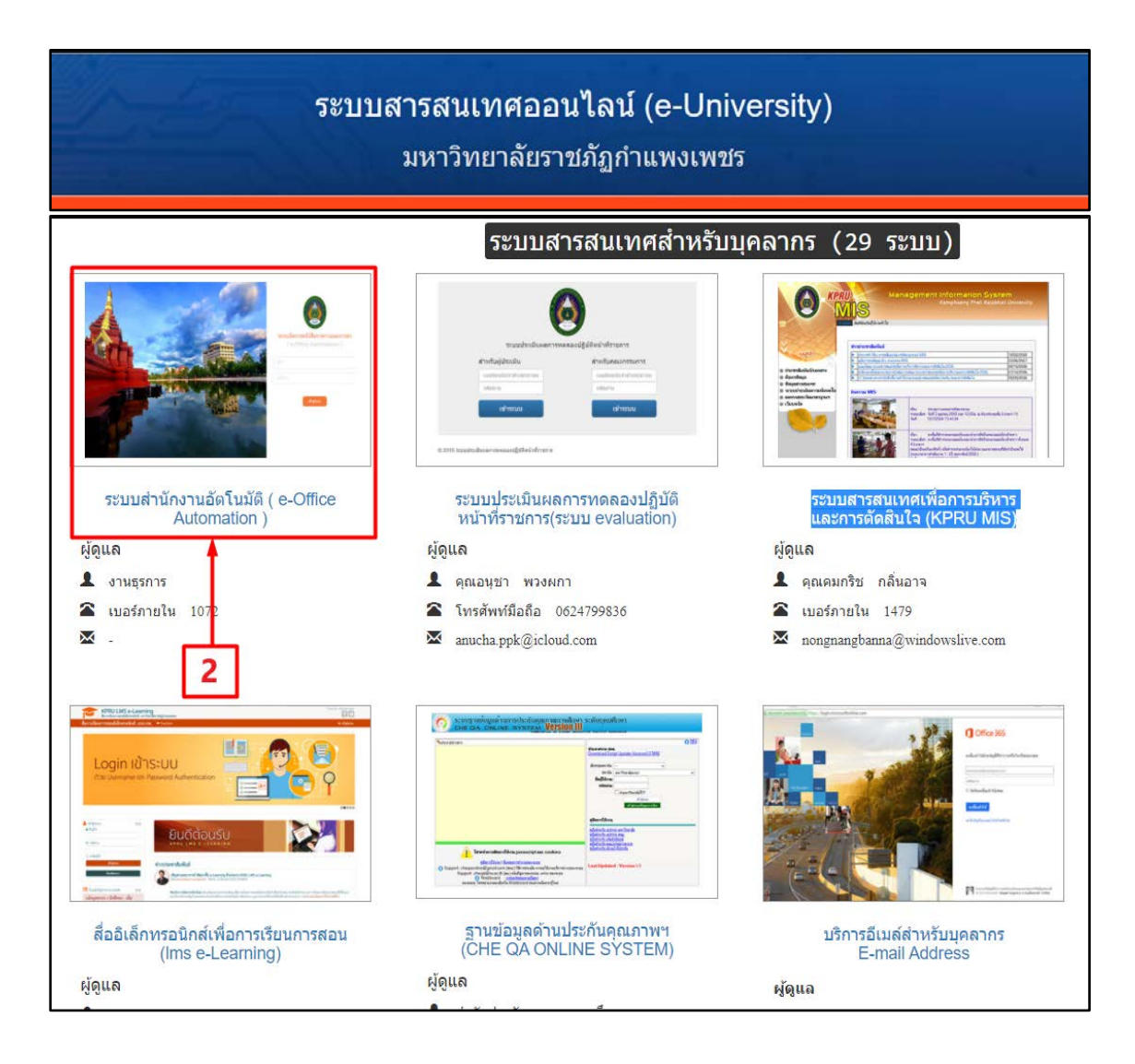

**ภาพที่ 2** หน้าจอเว็บไซต์รวมระบบสารสนเทศสำหรับบุคลากร (29 ระบบ)

**วิธีที่ 2** เข้าสู่ระบบสำนักงานอัตโนมัติ (e-Office Automation) ได้จากเว็บไซต์ <u>https://eoa2.kpru.ac.th</u> จากนั้นเข้าสู่ระบบของผู้ใช้งานในระบบสำนักงานอัตโนมัติ (e-Office Automation) สามารถดำเนินการ Login ได้ดังนี้

-กรอกเลขบัตรประชาชน 13 หลัก ที่หมายเลข 1

-กรอกรหัสผ่าน วัน/เดือน/ปีเกิด ที่หมายเลข 2

-จากนั้นคลิกเข้าสู่ระบบ ที่หมายเลข หมายเลข 3 ดังภาพที่ 3

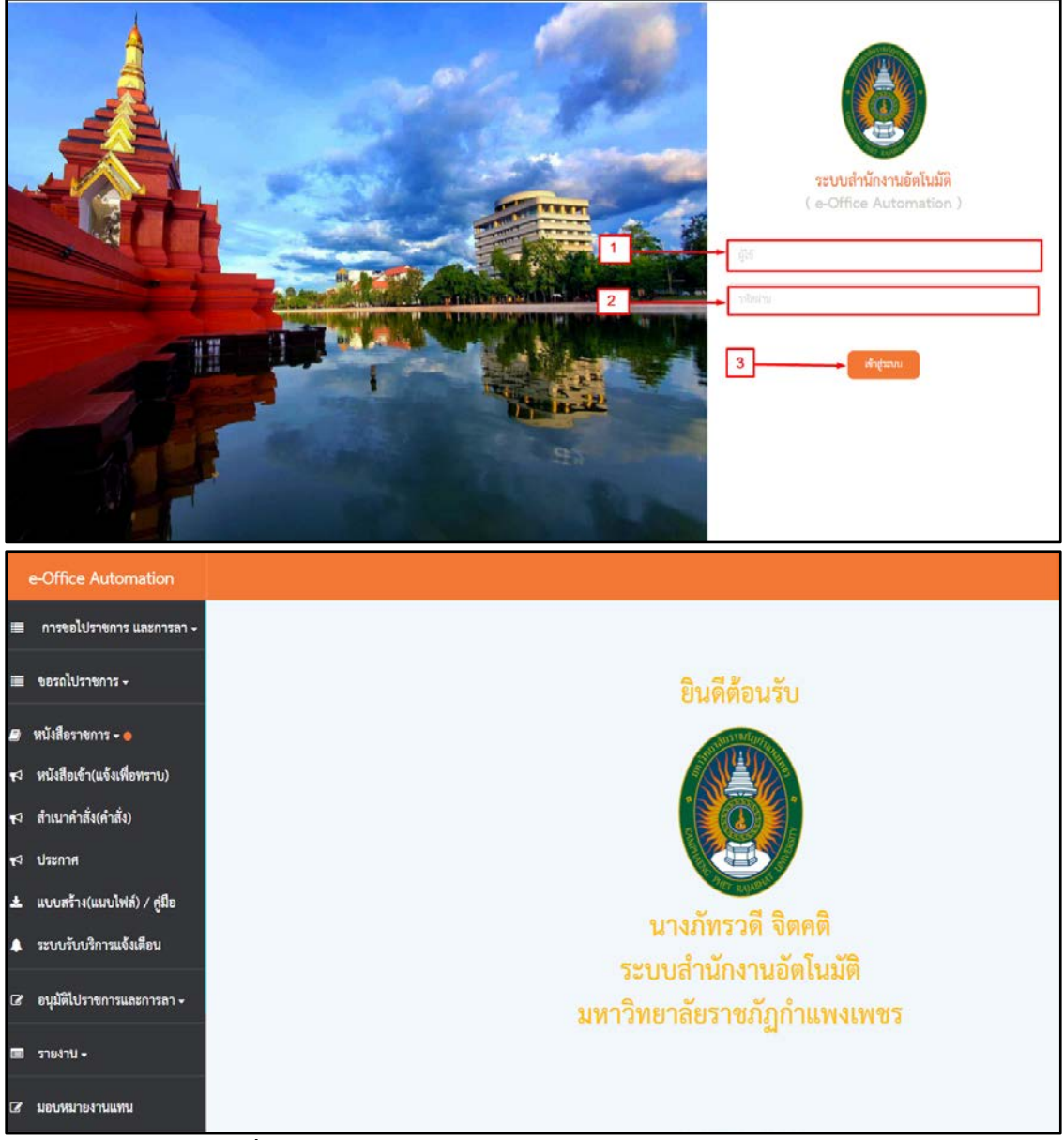

**ภาพที่ 3** การ Login เข้าสู่ระบบสำนักงานอัตโนมัติ (e-Office Automation)

#### ปัญหา

ผู้ใช้งานไม่สามารถจดจำเว็บไซต์เข้าใช้งานระบบสำนักงานอัตโนมัติ (e-Office Automation) ส่งผลให้เกิดความล่าช้าในการเข้าระบบฯ

### แนวทางการแก้ไข

เนื่องจาก เว็บไซต์ https://eoa2.kpru.ac.th เพื่อเข้าใช้งานระบบฯ ยากต่อการจดจำผู้ใช้ต้องมี แนวทางการแก้ไขโดยจดบันทึก และติดไว้ใกล้กับคอมพิวเตอร์ในสำนักงาน

#### ข้อเสนอแนะ

สร้างแถบบันทึก Bookmark ไว้ในโปรแกรม Browser และเพิ่มแถบไอคอนทางลัดไว้หน้า เดสก์ทอปของเครื่องคอมพิวเตอร์สำนักงาน เพื่อให้สามารถเรียกใช้ระบบฯ ได้ทันทีหากต้องการ เพิ่มความ สะดวกรวดเร็ว และเข้าใช้งานได้อย่างมีประสิทธิภาพ

## ขั้นตอนที่ 2 การเลือกแบบฟอร์มหนังสือราชการ

ผู้ใช้ระบบสามารถเลือกดาวน์โหลดแบบฟอร์มหนังสือราชการสร้าง(แนบไฟล์)/คู่มือ หมายเลข 1 จากนั้นไฟล์แบบฟอร์มหนังสือราชการประเภทต่าง ๆ จากระบบ คลิกหมายเลข 2 จะปรากฏแบบฟอร์ม หนังสือราชการภายในทั่วไป หนังสือภายในเรียนอธิการบดี คำสั่ง ประกาศ ที่หมายเลข 3

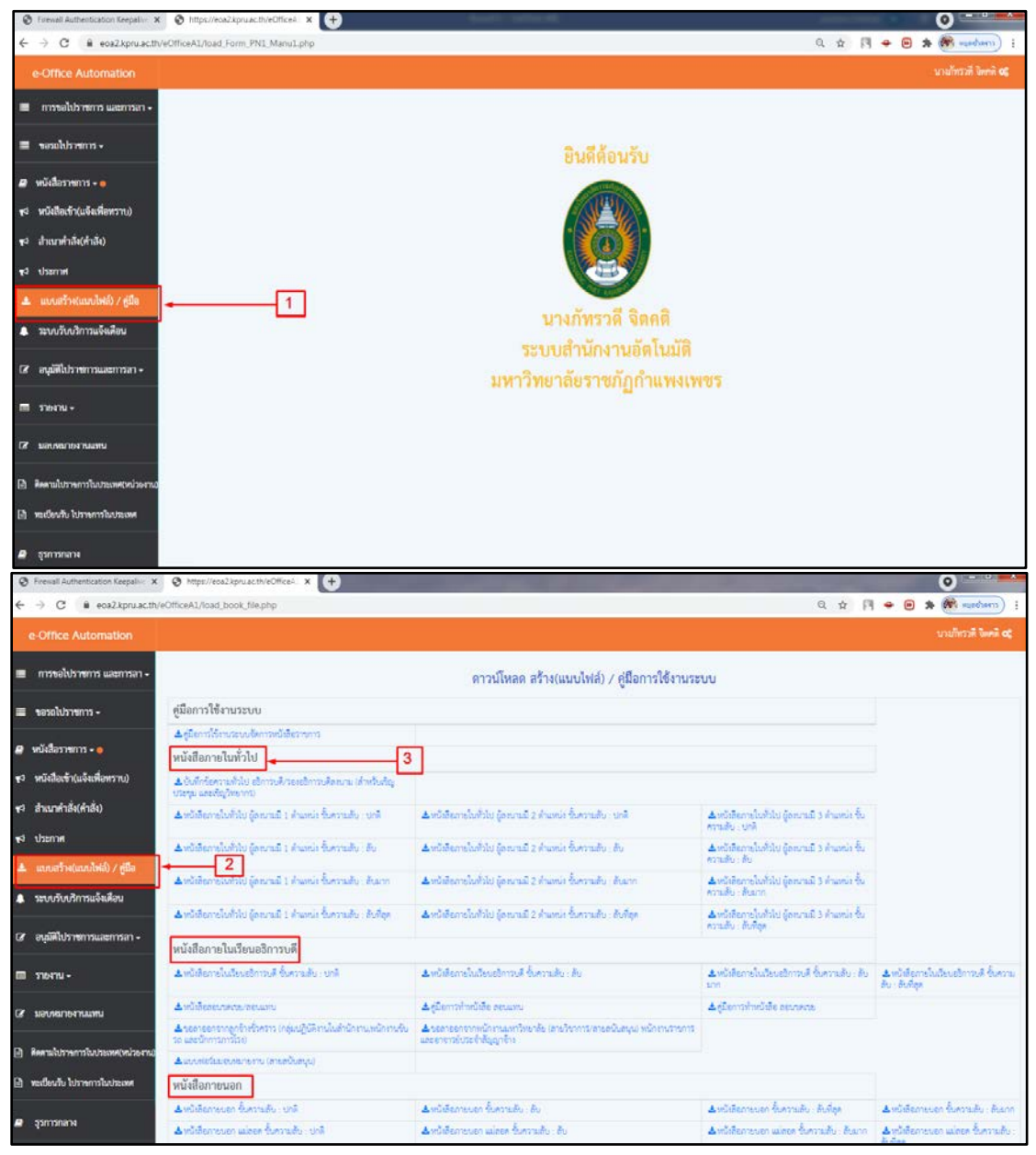

ภาพที่ 4 ไฟล์แบบฟอร์มหนังสือราชการประเภทต่าง ๆ จากระบบ

แบบฟอร์มของหนังสือราชการ โดยแบ่งออกเป็น 5 ประเภท ดังนี้

**1. หนังสือภายนอก** คือ หนังสือติดต่อราชการที่เป็นแบบพิธี โดยใช้กระดาษตราครุฑ เป็นหนังสือ ติดต่อระหว่างส่วนราชการ หรือส่วนราชการมีถึงหน่วยงานอื่นใดซึ่งมิใช่ส่วนราชการ หรือที่มี ถึงบุคคลภายนอก

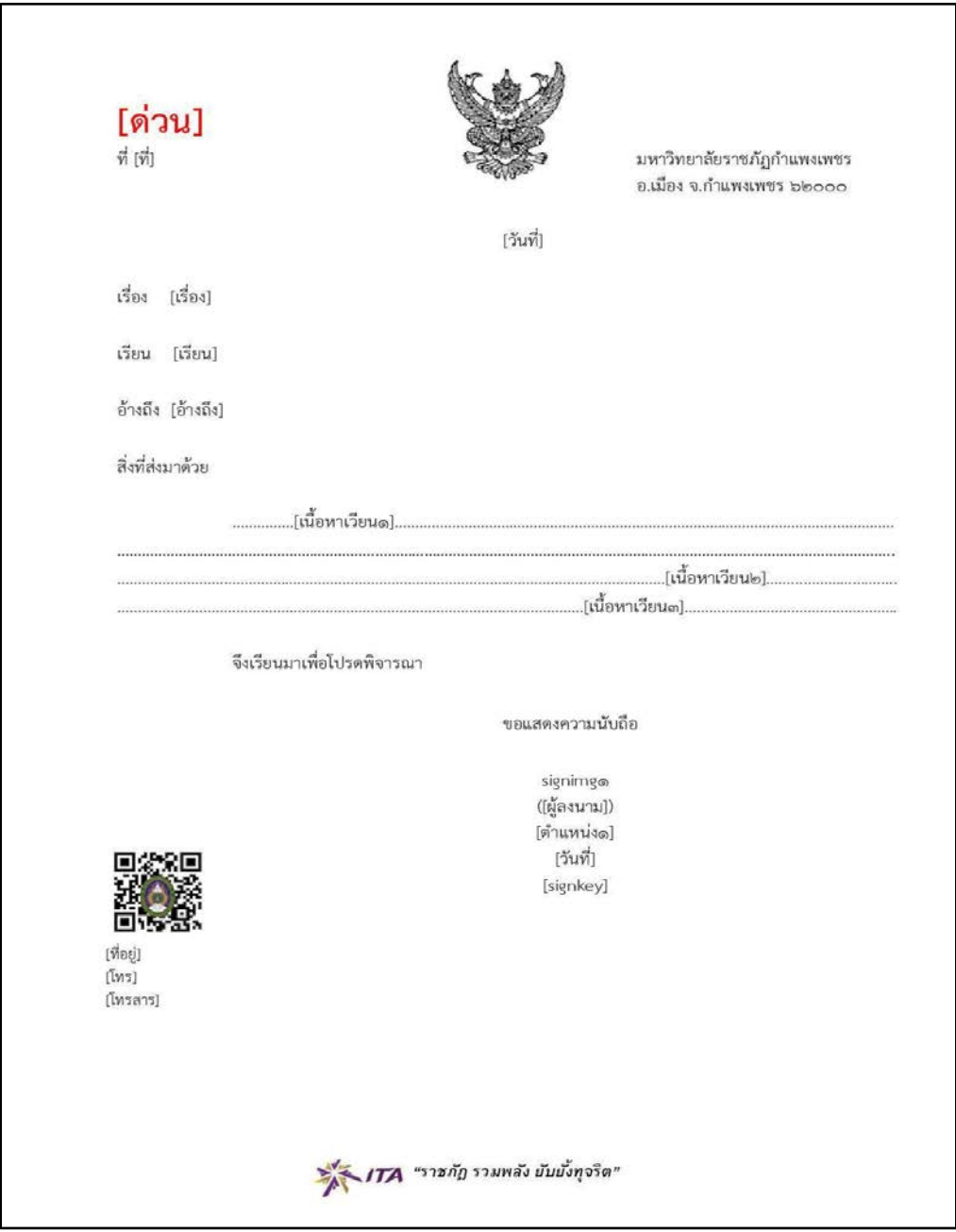

**ภาพที่ 5** แบบฟอร์มตัวอย่างหนังสือภายนอก ชั้นความลับ : ปกติ

| [र्ग]                                             |          | Kamphaeng Phet Rajabhat University<br>69 M.1, Nakornchum, Muaeng District<br>Kamphaeng Phet 62000 Thailand |
|---------------------------------------------------|----------|----------------------------------------------------------------------------------------------------|
|                                                   | [วันที่] | rempired String Several Mederal                                                                            |
| Dear (เรียน)<br>[เนื้อหาเวียน1]                   |          |                                                                                                    |
|                                                   |          | [เนื้อหาเวียน2]                                                                                            |
|                                                   |          | [เนื้อหาเวียน3]                                                                                            |
| signimg1                                          |          |                                                                                                    |
|                                                   |          |                                                                                                    |
| [signkey]                                         |          |                                                                                                    |
| Contact details:                                  |          |                                                                                                    |
| Kamphaeng Phet Rajabhat University<br>⊤el: Email: |          |                                                                                                    |
|                                                   |          |                                                                                                    |
|                                                   |          |                                                                                                    |
|                                                   |          |                                                                                                    |
|                                                   |          |                                                                                                    |

**ภาพที่ 6** แบบฟอร์มตัวอย่าง หนังสือภายนอก (ภาษาอังกฤษ)

2. หนังสือภายใน คือ หนังสือติดต่อราชการที่เป็นแบบพิธีน้อยกว่าหนังสือภายนอกเป็น หนังสือติดต่อภายในกระทรวง ทบวง กรม หรือจังหวัดเดียวกัน โดยใช้กระดาษบันทึกข้อความ ซึ่งสามารถแบ่งได้ดังนี้

2.1 หนังสือภายใน (ทั่วไป)

| <b>ដ</b> ា<br>ដា<br>ទើរ |                          | <b>บันทึกข้อความ</b><br><sub>วันที่ [วันที่]</sub>    | [ມหาวิทยาลัยราชภัฏกำแพงเพชร]<br>[ແลขจับ]<br>[วันที่จับ]<br>[เวลาจับ] |
|-------------------------|--------------------------|-------------------------------------------------------|----------------------------------------------------------------------|
| เรีย                    | มน [เรียน]               |                                                       |                                                                      |
|                         | [เนื้อหา                 | เวียนด]                                               |                                                                      |
|                         |                          |                                                       | .[เนื้อหาเวียน๒]                                                     |
|                         |                          |                                                       |                                                                      |
|                         |                          | signimgด<br>([ผู้ลงนามด])<br>[ด้านหน่งด]<br>[signkey] |                                                                      |
| ามเห็น๒]                | signimale                | [ความเห็น๓]                                           | signiman                                                             |
|                         | [ผู้ลงนาม๒]              |                                                       | [ผู้ลงนาม๓]                                                          |
|                         | [ตำแหน่ง๒๑]<br>[จันซื่ม] |                                                       | [ตำแหน่ง๓๑]<br>[วัวเพื่–]                                            |
|                         | [signkey២]               |                                                       | [signkeym]                                                           |
|                         |                          |                                                       |                                                                      |
|                         |                          |                                                       |                                                                      |
|                         |                          |                                                       |                                                                      |
|                         |                          |                                                       |                                                                      |
|                         |                          |                                                       |                                                                      |
|                         |                          |                                                       |                                                                      |
|                         |                          |                                                       |                                                                      |
|                         |                          |                                                       |                                                                      |
|                         |                          |                                                       |                                                                      |
|                         |                          |                                                       |                                                                      |
|                         |                          |                                                       |                                                                      |

**ภาพที่ 7** แบบฟอร์มตัวอย่าง หนังสือภายใน(ทั่วไป)
## 2.2 หนังสือภายใน (เรียนอธิการบดี)

|           | 6-1-1                                                 |                        | [มหาวิทยาลัยราชภัฏกำแพงเพชร]<br>[เลขรับ]<br>[วันที่รับ]<br>[เวลารับ] |
|-----------|-------------------------------------------------------|------------------------|----------------------------------------------------------------------|
|           | 🧔 [ด่วน]                                              | บันทึกข้อความ          | [136.150]                                                            |
|           | ส่วนราชการ (หน่วยงาน)<br>ที่ (ที่)<br>เรื่อง (เรื่อง) | วันที่ [วันที่]        |                                                                      |
|           | เรียน (เรียน)                                         |                        |                                                                      |
|           |                                                       |                        |                                                                      |
|           |                                                       | signimgo<br>([ല്രാവവ]) |                                                                      |
|           |                                                       | [ตำแหน่งด]             |                                                                      |
|           |                                                       | [signkey]              |                                                                      |
| รียนTA๒]  |                                                       | [เรียนTA๓]             |                                                                      |
| วามเห็น๒] |                                                       | [ความเห็น๓]            |                                                                      |
|           | signimgle                                             |                        | signimgen                                                            |
|           | [ผู้ลงนาม๒]                                           |                        | [ผู้ลงนาม๓]                                                          |
|           | [ตาแหนง๒]                                             |                        | [ตาแหนง๓]                                                            |
|           | [วนทษ]<br>[signkey๒]                                  |                        | [วนท๓]<br>[signkeym]                                                 |
| ยนTA๔]    |                                                       | [เรียนTAc]             |                                                                      |
| วามเห็น๔] |                                                       | [ความเห็น๕]            |                                                                      |
|           | signimgœ                                              |                        | signimg@                                                             |
|           | [ผู้ลงนาม๔]                                           |                        | [ผู้ลงนาม๕]                                                          |
|           | [ต่ำและกุ่ม]                                          |                        | [ตำแหน่ง๕]                                                           |
|           | [M IS MINOL]                                          |                        |                                                                      |
|           | [วันที่๔]                                             |                        | [วันที่๕]                                                            |

**ภาพที่ 8** แบบฟอร์มตัวอย่างหนังสือภายใน (เรียนอธิการบดี)

**3. หนังสือประทับตรา** คือ หนังสือที่ใช้ประทับตราแทนการลงชื่อของหัวหน้าส่วนราชการระดับ กรมขึ้นไป โดยให้หัวหน้าส่วนราชการระดับกอง หรือผู้ได้รับมอบหมายจากหัวหน้าส่วนราชการระดับกรม ขึ้นไป เป็นผู้รับผิดชอบลงชื่อย่อกำกับตราหนังสือประทับตราให้ใช้ทั้งระหว่างส่วนราชการกับส่วนราชการ และระหว่างราชการกับบุคคลภายนอก เฉพาะกรณีที่ไม่ใช่เรื่องสำคัญ

| <b>[ด่วน]</b><br><sup>ที่ (ที่)</sup> |                                                                |  |
|---------------------------------------|----------------------------------------------------------------|--|
| ถึง [เรียน]                           | , ň                                                            |  |
|                                       | [เนื้อหาเวียน๑][เนื้อหาเวียน๒]                                 |  |
|                                       | จึงเรียนมาเพื่อโปรดทราบ และขอขอบคุณในความอนุเคราะห์ ณ โอกาสนี้ |  |
|                                       | มหาวิทยาลัยราชภัฏกำแพงเพชร                                     |  |
|                                       | signimgक<br>हर्भकर्णी                                          |  |
|                                       | [signkey]                                                      |  |
|                                       |                                                                |  |
|                                       |                                                                |  |
|                                       |                                                                |  |
|                                       |                                                                |  |
| EL ANDE                               |                                                                |  |
| HANGE SE                              |                                                                |  |
|                                       |                                                                |  |
| [ทีอยู่]<br>[โทร]                     |                                                                |  |
| [โทรสาร]<br>[อีเมล์]                  |                                                                |  |
|                                       |                                                                |  |
|                                       |                                                                |  |
|                                       |                                                                |  |

**ภาพที่ 9** แบบฟอร์มตัวอย่างหนังสือประทับตรา

4. หนังสือสั่งการ (คำสั่ง) มี 3 ชนิด ได้แก่ 1) คำสั่ง คือ บรรดาข้อความที่ผู้บังคับบัญชาสั่งการ ให้ปฏิบัติโดยชอบด้วยกฎหมาย ใช้กระดาษตราครุฑ 2) ระเบียบ คือ บรรดาข้อความที่ผู้มีอำนาจหน้าที่ได้ วางไว้ โดยจะอาศัยอำนาจของกฎหมายหรือไม่ก็ได้ เพื่อถือเป็นหลักปฏิบัติงานเป็นการประจำ ใช้กระดาษ ตราครุฑ 3) ข้อบังคับ คือ บรรดาข้อความที่ผู้มีอำนาจหน้าที่กำหนดให้ใช้โดยอาศัยอำนาจของกฎหมายที่ บัญญัติให้กระทำได้ ใช้กระดาษตราครุฑ ในกรณีนี้ผู้เขียนขอยกตัวอย่างเฉพาะแบบฟอร์มตัวอย่างคำสั่ง

| คำสั่งบหาวิทยาลัยรายอับกำแหลงพร          |  |
|------------------------------------------|--|
| คาสงมหาวทยาลยราชภฎกาแพงเพชร<br>ที่ [ที่] |  |
| เรื่อง [เรื่อง]                          |  |
|                                          |  |
| <br>                                     |  |
| <br>                                     |  |
| <br>                                     |  |
| <br>                                     |  |
| สั่ง ณ วันที่ [วันที่]                   |  |
| signinge                                 |  |
| ราฐาาการต<br>([ผู้ลงนาม])                |  |
| [ตำแหน่งด]                               |  |
| [วันที่]                                 |  |
| [signkey]                                |  |
|                                          |  |
|                                          |  |
|                                          |  |
|                                          |  |
|                                          |  |
|                                          |  |
|                                          |  |
|                                          |  |
|                                          |  |
|                                          |  |
|                                          |  |
|                                          |  |
|                                          |  |
|                                          |  |
|                                          |  |
|                                          |  |

**ภาพที่ 10** แบบฟอร์มตัวอย่างคำสั่ง

5. หนังสือประชาสัมพันธ์ ได้แก่ 1) ประกาศ คือ บรรดาข้อความที่ทางราชการประกาศหรือ ชี้แจงให้ทราบหรือแนะแนวทางปฏิบัติ ใช้กระดาษตราครุฑ 2) แถลงการณ์ คือ บรรดาข้อความที่ทาง ราชการแถลงเพื่อทำความเข้าใจในกิจการของทางราชการ หรือเหตุการณ์ หรือกรณึใด ๆ ให้ทราบชัดเจน โดยทั่วกัน ใช้กระดาษตราครุฑ 3) ข่าว คือ บรรดาข้อความที่ทางราชการเห็นสมควรเผยแพร่ให้ทราบ ในกรณีนี้ผู้เขียนขอยกตัวอย่างเฉพาะแบบฟอร์มตัวอย่างประกาศ

| ประกาศ(หน่วยงาน)             |
|------------------------------|
| (504 [(504]                  |
|                              |
|                              |
|                              |
|                              |
| ประกาศ ณ วันที [วันที]       |
| signimgര<br>((മ്ലാസംസ്)      |
| (เพ็จงนายาม))<br>[ด้านหนังด] |
| [วันที่]                     |
| [signkey]                    |
|                              |
|                              |
|                              |
|                              |
|                              |
|                              |
|                              |
|                              |
|                              |
|                              |
|                              |
|                              |
|                              |
|                              |
|                              |
|                              |
|                              |
|                              |

#### ปัญหา

ผู้ใช้งานระบบเลือกแบบฟอร์มหนังสือราชการผิดประเภท ส่งผลให้การสร้างหนังสือราชการ ไม่ถูกต้องตามระเบียบงานสารบรรณและเกิดความล่าช้าในการดำเนินงาน

#### แนวทางการแก้ไข

ผู้ใช้งานต้องตรวจสอบแบบฟอร์มหนังสือราชการก่อนการจัดทำหนังสือเพื่อเป็นการเตรียมข้อมูล ในการจัดทำตามขั้นตอนต่อไป ได้อย่างถูกต้อง ทันเวลา สะดวกรวดเร็ว และมีประสิทธิภาพ ซึ่งมีรายละเอียดประเภทหนังสือราชการที่ต้องตรวจสอบ ดังนี้

- 1. แบบฟอร์มหนังสือภายนอก ชั้นความลับ : ปกติ โดยเลือกใช้ไฟล์ชื่อ ebn3.doc
- แบบฟอร์มหนังสือภายในทั่วไป ผู้ลงนามมี 1 ตำแหน่ง ชั้นความลับ : ปกติ โดยเลือกใช้ไฟล์ชื่อ un1.doc

 แบบฟอร์มหนังสือภายในเรียนอธิการบดี ชั้นความลับ : ปกติ โดยเลือกใช้ไฟล์ชื่อ dbn1.doc

- 3. แบบฟอร์มหนังสือประทับตรา ชั้นความลับ : ปกติ โดยเลือกใช้ไฟล์ชื่อ sn.doc
- 4. แบบฟอร์มคำสั่งมหาวิทยาลัย โดยเลือกใช้ไฟล์ชื่อ od1.doc
- 5. แบบฟอร์มประกาศมหาวิทยาลัย โดยเลือกใช้ไฟล์ชื่อ pa.doc

#### ข้อเสนอแนะ

ทำการดาวน์โหลดแบบฟอร์มหนังสือราชการ ได้แก่ 1) หนังสือภายนอก(อว.) 2) หนังสือภายใน (ทั่วไป) 3) หนังสือภายใน(เรียนอธิการบดี) 4) หนังสือประทับตรา 5) หนังสือสั่งการ (คำสั่ง) และ 6) หนังสือประชาสัมพันธ์ (ประกาศ) ไว้ในเครื่องคอมพิวเตอร์เพื่อความสะดวกรวดเร็วและลดความ ผิดพลาดในการจัดทำหนังสือราชการ

### ขั้นตอนที่ 3 การสร้างหนังสือราชการ

การสร้างหนังสือราชการ ได้แก่ หนังสือภายนอก บันทึกข้อความ หนังสือประทับตรา หนังสือ สั่งการ หนังสือประชาสัมพันธ์ ให้จัดทำกระดาษตราครุฑ และกระดาษบันทึกข้อความโดยใช้โปรแกรมการ พิมพ์ในเครื่องคอมพิวเตอร์ให้จัดทำให้ถูกต้องตามแบบของกระดาษตราครุฑ (แบบที่ 28) และแบบของ กระดาษบันทึกข้อความ (แบบที่ 29) ท้ายระเบียบสำนักนายกรัฐมนตรีว่าด้วยงานสารบรรณ พ.ศ. 2526 โดยมีรายละเอียดดังนี้

#### 1. หนังสือภายนอก

#### 1.1 หนังสือภายนอก (สร้างแบบปกติ)

 เลือกเมนูหนังสือราชการ หมายเลข 4 จากนั้นเลือกสร้างหนังสือ หมายเลข 5 และ เลือกสร้างหนังสือภายนอก หมายเลข 6 และคลิกที่ สร้าง หมายเลข 7

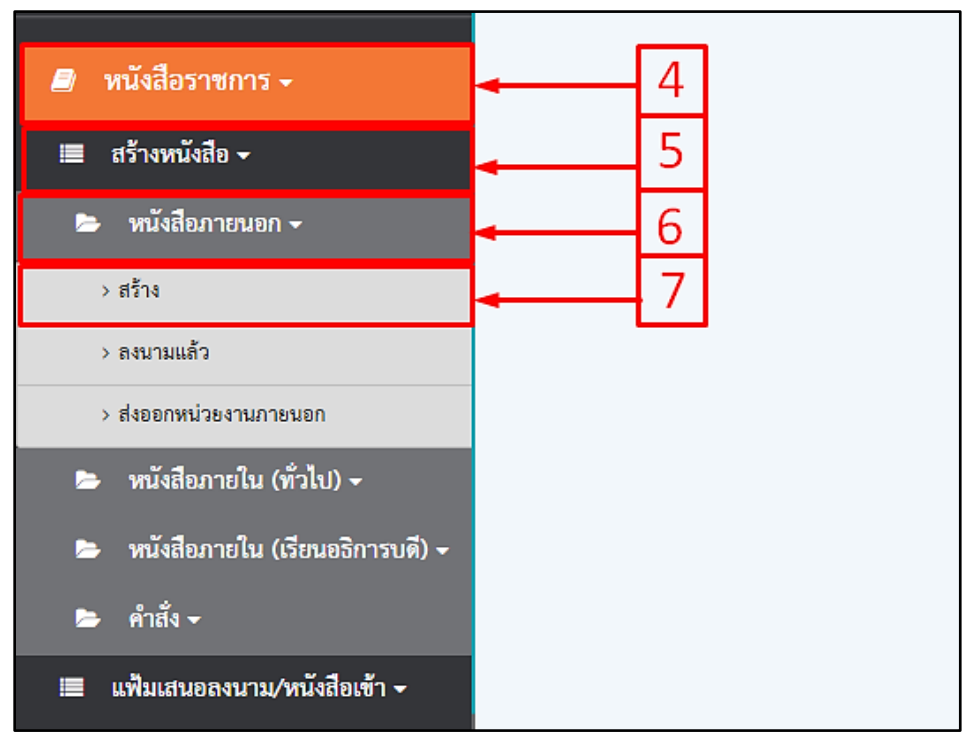

**ภาพที่ 12** หน้าจอการเลือกหนังสือภายนอก

2) เลือกการสร้างหนังสือ กรณีสร้างแบบปกติ ให้คลิกที่ปุ่มสร้างหมายเลข 8 แล้วจะปรากฏหน้าจอให้กรอกข้อมูล ดังภาพที่ 13

| สร้<br>ค้า | สร้าง     สร้าง(แนบไฟล์)     ส่งตรวจทาน       คับหา     เลขอ้างอิง / เลขหนังสือ / ถึง / เรื่อง     Q |                   |                 |            |                                             |                                                                                |  |  |  |  |  |
|------------|----------------------------------------------------------------------------------------------------|-------------------|-----------------|------------|---------------------------------------------|--------------------------------------------------------------------------------|--|--|--|--|--|
|            | #                                                                                                    | เลขอ้างอิง        | เลขหนังสือ      | ลงวันที่   | ถึง                                         | เรื่อง                                                                         |  |  |  |  |  |
| 8          |                                                                                                    | <u>6400010716</u> | อว<br>0615/2389 | 31/05/2564 | กรรมการผู้จัดการธนาคาร<br>อาคารสงเคราะห์    | การกู้เงินตาม โครงการบ้าน ธอส กบข.<br>เพื่อที่อยู่อาศัยข้าราชการ ครั้งที่      |  |  |  |  |  |
|            |                                                                                                    | <u>6400010708</u> | อว<br>0615/2387 | 31/05/2564 | กรรมการผู้จัดการชนาคาร<br>อาคารสงเคราะห์    | การกู้เงินโครงการสวัสดิการเงินกู้เพื่อที่อยู่<br>อาศัย (สวัสดิการไม่มีเงินฝาก) |  |  |  |  |  |
|            | *                                                                                                    | <u>6400010640</u> | อว<br>0615/2367 | 30/05/2564 | ห้วหน้าที่ทำการไปรษณีย์<br>จังหวัดกำแพงเพชร | ขออนุญาตการใช้บริการชำระค่าฝากล่งเป็น<br>เงินเชื่อ<br>๕เอกลารแนบ               |  |  |  |  |  |
|            | $\geq$                                                                                               | <u>6400010560</u> | อว<br>0615/2359 | 28/05/2564 | กรรมการผู้จัดการธนาคาร<br>อาคารสงเคราะห์    | การกู้เงินโครงการสวัสดิการเงินกู้เพื่อที่อยู่<br>อาศัย (สวัสดิการไม่มีเงินฝาก) |  |  |  |  |  |

**ภาพที่ 13** หน้าจอการเลือกสร้างหนังสือราชการภายนอก (แบบปกติ)

3) กรอกข้อมูลเรื่อง เรียน อ้างถึง ย่อหน้าที่ 1 ลงในช่องว่าง ที่หมายเลข 9 ให้ครบถ้วน

| ···· สำนารอาร์อาราสไปปร้างอาโคร 2011" : |               | สร้างหนังสือภายนอก    |               |  |
|-----------------------------------------|---------------|-----------------------|---------------|--|
| g. 9                                    | <b>ດ້ານ</b> . | van :<br>Throwar 0600 | างวิเสียเวียน |  |
| đe:<br>                                 |               |                       |               |  |
| ส้างสิ่ง :<br>[                         |               |                       |               |  |
|                                         |               |                       |               |  |

ภาพที่ 14 หน้าจอการสร้างหนังสือภายนอก (แบบปกติ)

4) จากนั้นคลิกที่เครื่องหมาย 
 เพื่อเลือกชื่อผู้ลงนาม ที่หมายเลข 10 และใส่ตำแหน่ง
 ให้ถูกต้องในตำแหน่งบรรทัดที่ 1 แล้วจะปรากฏหน้าต่างรายชื่อผู้ลงนาม ดังภาพที่ 15

|                | ข้อพิจารณา :               |                       |
|----------------|----------------------------|-----------------------|
|                | จึงเรียนมาเพื่อโปรดพิจารณา |                       |
|                |                            | คำลงท้าย :            |
|                |                            | ขอแสดงความนับถือ      |
|                |                            | ชื่อผู้ลงนาม :        |
|                | 10                         | <b>□</b>              |
|                |                            | ตำแหน่งบรรทัดที่ 1 :  |
|                |                            |                       |
|                |                            | ด้าแหน่งบรรทัดที่ 2 : |
|                |                            |                       |
|                |                            | ดำแหน่งบรรทัดที่ 3 :  |
|                |                            |                       |
| ขั้นความเร็ว : |                            | ชั้นความลับ :         |
| ปกติ           |                            | 🗸 ปกติ                |

**ภาพที่ 15** เลือกใส่ชื่อผู้ลงนาม

5) กรณีต้องการค้นหาชื่อผู้ลงนามให้ กรอกชื่อ หรือ นามสกุล ที่ช่องหมายเลข 11

6) คลิกเลือกชื่อผู้ลงนามที่ต้องการแล้ว กดปุ่มเลือก หมายเลข 12 แล้วจะปรากฏหน้าจอ รายชื่อที่เลือก ดังภาพที่ 16

| เลือกผู้ลงนาม                            |                                                |
|------------------------------------------|------------------------------------------------|
| ค้นหา :                                  |                                                |
| ค้นหา ชื่อ / สกุล                        | ٩                                              |
| <sup>ψ</sup> ρ                           | ตำแหน่ง เลือก 🔶                                |
| ผู้ช่วยศาสตราชารย์รัตนา รักการ           | รองอธิการบดีฝ่ายบริหาร                         |
| ผู้ช่วยศาสตราจารย์ ดร.ปรียานุข พรหมภาสิต | รองอธิการบดีฝ่ายวางแผนพัฒนาและบริการวิชาการ    |
| รองศาสตราจารย์ ดร.สุวิทย์ วงษ์บุญมาก     | อชิการบดีมหาวิทยาลัยราชภัฏกำแพงเพชร            |
| รองศาสตราจารย์ คร.ปาจรีย์ ผลประเสริฐ     | รองอธิการบดีฝ่ายวิจัยและประกันคุณภาพการศึกษา   |
| รองศาสตราจารย์วิสิฐ ชัญญะวัน             | รองอธิการบดีฝ่ายวิชาการ                        |
| ผู้ช่วยศาสพราจารย์ชัชชัย พวกดี           | รองอธิการบดีฝ่ายศิลปะวัฒนธรรมและกิจการนักศึกษา |
|                                          |                                                |

**ภาพที่ 16** การค้นหาผู้ลงนาม

7) ต้องการเลือกชั้นความเร็วของหนังสือให้คลิกเลือก หมายเลข 13 และชั้นความลับ
 หมายเลขที่ 14 ต้องการเพิ่มสิ่งที่ส่งมาด้วยให้คลิกที่ปุ่มหมายเลข 15

|                                 | ชื่อผู้ลงนาม :                   |
|---------------------------------|----------------------------------|
|                                 | ผู้ช่วยศาสตราจารย์รัตนา รักการ 🔍 |
|                                 | ดำแหน่งบรรทัดที่ 1 :             |
|                                 | รองอธิการบดิฝายบริหาร            |
|                                 | ตำแหน่งบรรทัดที่ 2 :             |
| 12                              |                                  |
| 13                              | ดำแหน่งบรรทัดที่ 3 :             |
| X _                             | 8                                |
| ชั้นความเร็ว :                  | ชั้นความลับ :                    |
| ับกต 🗸                          | ับกต 🍟                           |
| หมายเหตุ :                      |                                  |
|                                 |                                  |
| +เพิ่มสิ่งที่สามาดวย            | 14                               |
| สำคับ เรื่องที่แนบมาด้วย ไฟล์ ส |                                  |
|                                 |                                  |

ภาพที่ 17 การเลือกชั้นความเร็วของหนังสือราชการ

8) กรอกเรื่องที่แนบมาด้วย ที่ช่องหมายเลข 16 แล้วคลิกเลือกไฟล์ที่ต้องการ

ที่หมายเลข 17 กดแนบไฟล์ที่เลือกตาม หมายเลข 18 จากนั้นคลิกที่ปุ่มเพิ่มไฟล์ ที่หมายเลข 19 แล้วจะปรากฏหน้าจอ ดังภาพที่ 18

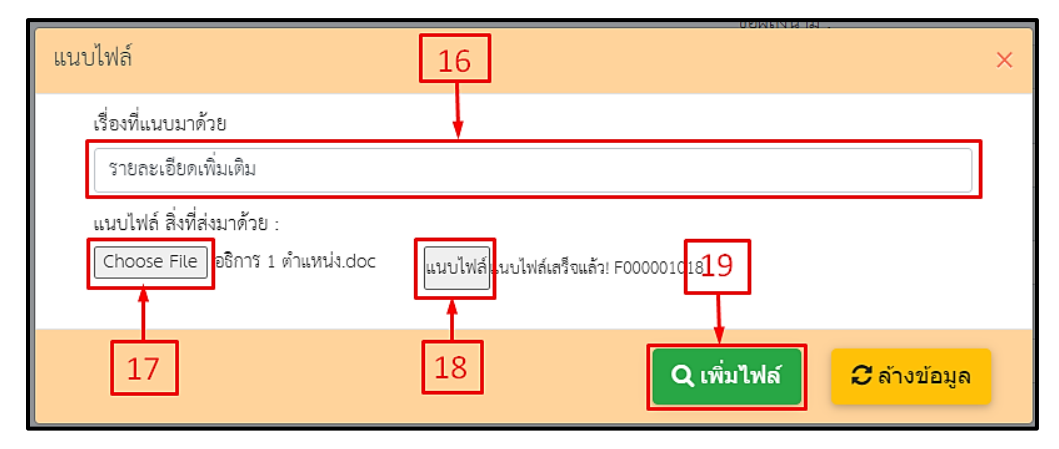

**ภาพที่ 18** การกรอกเรื่องและเอกสารที่แนบมาด้วย

9) ตรวจสอบข้อมูลให้ครบถ้วนจากนั้น กดบันทึก ที่หมายเลข 20

| +เพิ่มสิ่ง | +เพิ่มสิ่งที่ส่งมาด้วย |                     |                 |  |  |  |  |  |
|------------|------------------------|---------------------|-----------------|--|--|--|--|--|
| ลำดับ      | เรื่องที่แนบมาด้วย     | ไฟล์                | ลบ              |  |  |  |  |  |
| 1          | รายละเอียดเพิ่มเติม    | <b>≟</b> F000001018 | ×               |  |  |  |  |  |
|            |                        | 20                  | า ยกเลิก/กลับหา |  |  |  |  |  |

**ภาพที่ 19** การตรวจสอบข้อมูลและกดบันทึก

10) กดพิมพ์หนังสือตัวอย่าง ที่หมายเลข 21 แล้วจะปรากฏเอกสาร กดกลับหน้าหลัก ที่หมายเลข 22 ข้อมูลจะปรากฏ ดังภาพที่ 21

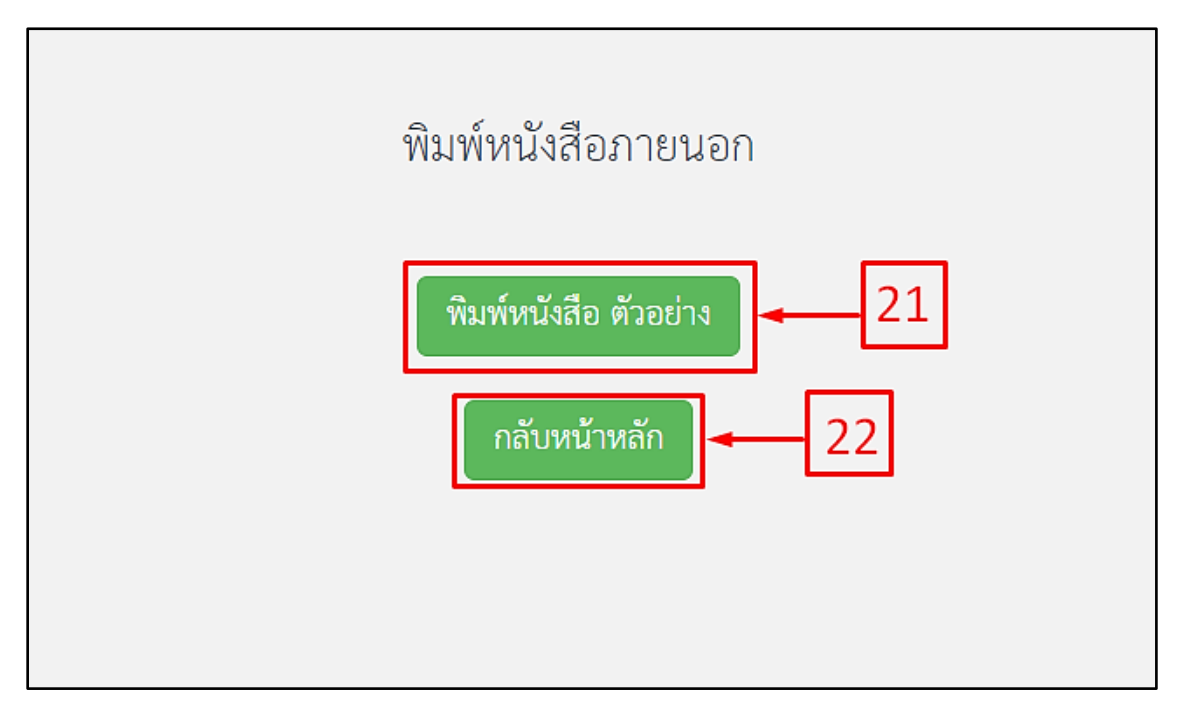

ภาพที่ 20 พิมพ์หนังสือตัวอย่าง และกลับหน้าหลักของระบบ

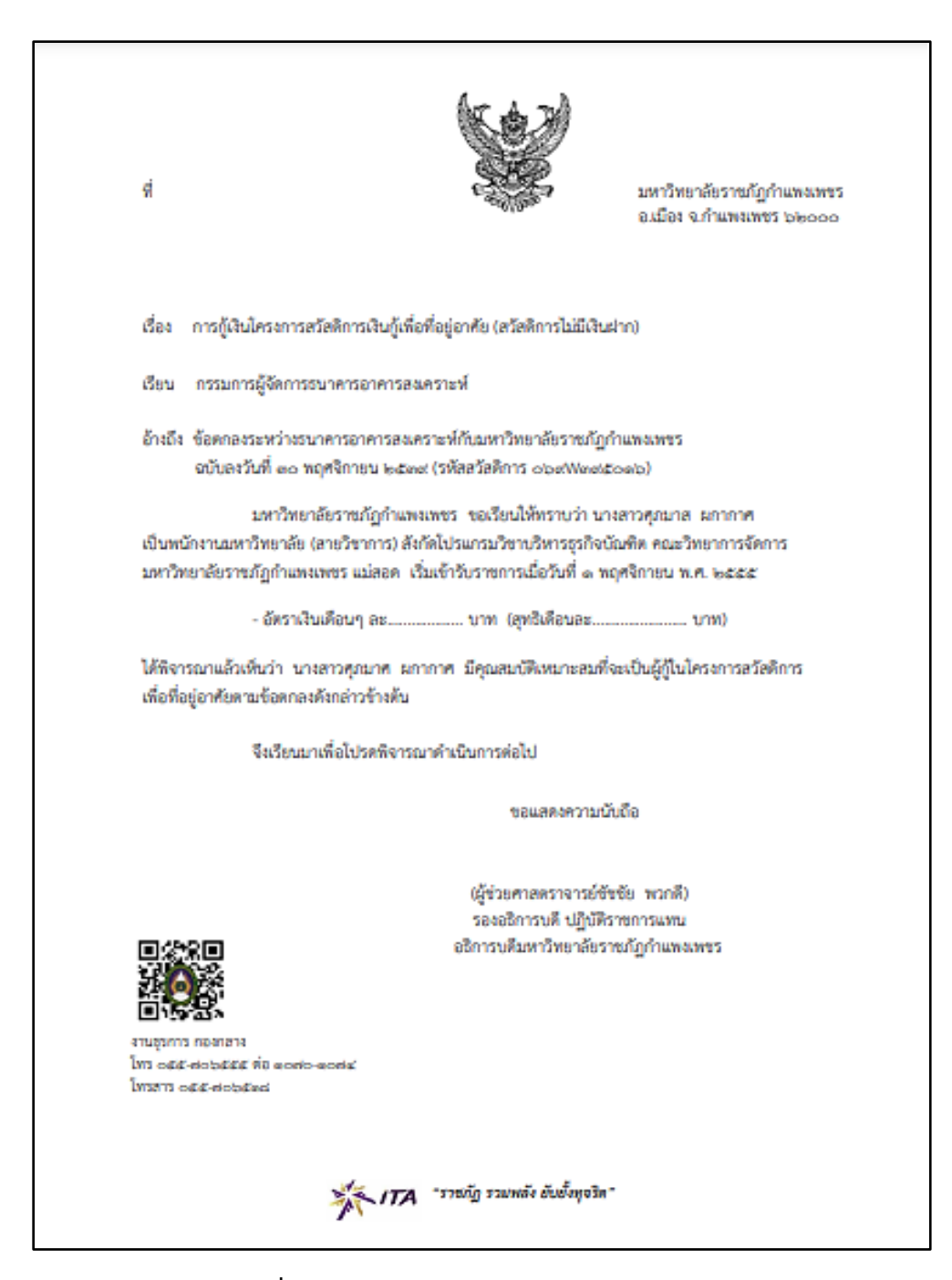

**ภาพที่ 21** ตัวอย่างหนังสือราชการภายนอก

11) กรณีเรื่องยังไม่ถูกส่งดำเนินการในขั้นตอนถัดไป สามารถทำการแก้ไขข้อมูลได้

คลิกหมายเลข 23

12) หากตรวจสอบข้อมูลเรียบร้อยแล้ว ต้องการส่งเรื่องไปลำดับถัดไปให้คลิกเลือก
 หมายเลข 24 และกดปุ่ม ส่งตรวจทาน ที่หมายเลข 25

| - | [สร้าง][สร้าง(แนบไฟล์)<br>  สังตรวจทาน] ← 25<br>  คันหา เลขอ้างยิ่ง / เลขหนังสือ / ถึง / เรื่อง Q Q ค้นหาขั้นสูง แลดงย้อนหลัง 7 วัน ♥ |                   |            |          |                                        |                                                         |                                |            |          |                  |              |
|---|----------------------------------------------------------------------------------------------------|-------------------|------------|----------|----------------------------------------|---------------------------------------------------------|--------------------------------|------------|----------|------------------|--------------|
|   | #                                                                                                    | เลขอ้างอิง        | เลขหนังสือ | ลงวันที่ | ถึง                                    | เรื่อง                                                  | จาก                            | การปฏิบัติ | หมายเหตุ | entey            | แก้ไข/<br>ลบ |
| ٦ |                                                                                                    | <u>6300000073</u> |            |          | ผู้บริหารเทคโนโลยีสารสนเทศ<br>ระดับสูง | ขอล่งแบบสอบถามความพึงพอใจ<br>ของผู้วับบริการฐานข้อมูลบน | ผู้ช่วยศาสตราจารย์รัตนา รักการ |            |          | 24/09/2563,14:47 |              |
| [ | 24                                                                                                    |                   |            |          |                                        |                                                         |                                |            |          | 23               |              |

**ภาพที่ 22** หน้าจอการส่งตรวจทาน

#### 1.2 หนังสือภายนอก (สร้างแนบไฟล์)

1) ดาวน์โหลดไฟล์ จากเมนู

ที่หมายเลขที่ 1 แล้วจะ

ปรากฏหน้าต่างรายการ จากนั้นเลือกประเภทหนังสือ ที่หมายเลข 2 แล้วกรอกข้อมูลให้ครบถ้วนโดยการ จัดพิมพ์หนังสือราชการไว้ล่วงหน้า หรือ จัดเก็บไฟล์หนังสือราชการเดิมไว้เป็นหมวดหมู่เพื่อให้สามารถ เรียกใช้ได้ทันทีเมื่อต้องการ จากนั้นทำการแนบไฟล์หนังสือโดยการกด Choose File ที่หมายเลข 3 แล้ว กดแนบไฟล์ตามหมายเลข 4

|                                                                                                    |                  |                |                 |                |           |       | ¢                     |
|----------------------------------------------------------------------------------------------------|------------------|----------------|-----------------|----------------|-----------|-------|-----------------------|
| สร้าง สร้าง(แนบไฟล์) ส่งครวจทาน<br>การ เสขอ้างอิง สามหนังสือ / ถึง / เรื่อง                                                                                                    | ٩                | Q กับการั้นสูง |                 |                | แลคะยังนา | 451 7 | <u>5</u> . ▼          |
| <ul> <li>แลง เอง องวันที่</li> <li>ที่เรื่อง</li> </ul>                                                                                                    | 54               | ដី១៖           | *10             | การ<br>ปฏิบัติ | милосин   | entey | นกิโซ/<br>อบ          |
| แนบไฟล์สร้างหนังสือ       *** หัามกรอกข้อความที่เป็นอักชระพิเคษ เช่น '     2       ประเภทหนังสือ :     ***       หนังสือภายนอกทั่วไป     ***       หนังสือประทับตรา     หนังสือวับรอง       เรื่อง :     *** | เลขอ้างอิง :<br> | ้อน            | ที่ :<br>ออกเลข | ไทย () ออกเส   | าข อังกฤษ |       | ວັนที่ :<br>รูปแบบวัน |
| เรียน :<br>อ้างถึง : <b>3</b><br>แนบไฟล์หนังสีอ.<br>เลือกไฟล์ ไม่ได้เลือกไฟล์ใด แนบไฟล์                                                                                                    |                  |                | ชื่อผู้ลงนาม    | :              |           |       |                       |
|                                                                                                    |                  |                | ดำแหน่งบร       | รทัดที่ 1 :    |           |       |                       |

**ภาพที่ 23** หน้าจอแนบไฟล์หนังสือ

2) จากนั้นเลือกผู้ลงนาม 🤦 ที่หมายเลข 5 แล้วเลือกชั้นความเร็ว ชั้นความลับ

| 6 7<br>ชั่นความเร็ว : ∳<br>ปกติ ✓ ปกติ   | ชื่อผู้คณาม :<br>ผู้ช่วยศาลตราจารย์รัศนา รักการ<br>คำแหน่งบรรพัดที่ 1 :<br>รองอธิกรวบดีผายบริหาร<br>ทำแหน่งบรรพัดที่ 2 :<br>คำแหน่งบรรพัดที่ 3 :<br>หมายเหตุ :<br> |
|------------------------------------------|----------------------------------------------------------------------------------------------------|
| ค้นหา :<br>ค้นหา ชื่อ / สกล              | 0                                                                                                    |
| สือ                                      | ดำแหน่ง 6ลือก _                                                                                                    |
| ผู้ช่วยศาสตราจารย์รัดนา รักการ           | รองอธิการบดีฝ่ายบริหาร                                                                                                    |
| รองศาสตราจารีย์ ดรี.สุวิทย์ วงษ์บุญมาก   | อธิการบดีมหาวิทยาลัยราชภัฏกำแพงเพชร                                                                                                    |
| ผู้ช่วยศาสตราจารย์ ดร.ปรียานุช พรหมภาสิต | รองอธิการบดีฝ่ายวางแผนพัฒณาและบริการวิชาการ                                                                                                    |
| ผู้ช่วยศาสตราจารย์ชัชชัย พวกดี           | รองอริการบดีฝ่ายศิลปะวัฒนธรรมและกิจการนักศึกษา                                                                                                    |
| รองศาสตราจารย์ ดร.ปาจรีย์ ผลประเสริฐ     | รองอธิการบดีฝ่ายวิจัยและประกันคุณภาพการศึกษา                                                                                                    |
| รองศาสตราจารย์วิสิฐ รัญญะวัน             | รองอธิการบดีฝ่ายวิชาการ                                                                                                    |
|                                          |                                                                                                    |

ที่หมายเลข 6 และ 7 และเลือกรายชื่อผู้ลงนามคลิกเลือกผู้ลงนาม ที่หมายเลข 8 ดังภาพที่ 24

**ภาพที่ 24** การเลือกผู้ลงนาม ชั้นความเร็ว ชั้นความลับของหนังสือ

 กรณีต้องการเพิ่มสิ่งที่ส่งมาด้วยคลิกที่หมายเลข 9 จะปรากฏดังหน้าจอ ให้กรอกชื่อ สิ่งที่แนบมาด้วย ที่หมายเลข 10 และกดปุ่ม Choose File ที่หมายเลข 11 เลือกไฟล์ที่ต้องการ และกด ปุ่ม แนบไฟล์ ตามหมายเลข 12 จากนั้นกดเพิ่มไฟล์ ที่หมายเลข 13

|                                                                                                | แนบไฟล์                                                                                                    |                                                                                                    | ×           |    |
|------------------------------------------------------------------------------------------------|----------------------------------------------------------------------------------------------------|----------------------------------------------------------------------------------------------------|-------------|----|
| แมบไฟล์หนังสือ :<br><u>Choose File</u> un3 (1).doc<br>แบบไฟล์เคร็จแล้ว! <b>&amp;</b> A00000025 | เรื่องที่แนบมาด้วย<br>กำหนดการประรุมปฏิบัติการการวิเคราะห์ข้อลอบา<br>แบบไฟล์ สิ่งมีสำมาด้วย :<br>[Choose File]<br>Us1.doc<br>11<br>12 | นบไฟล์เคร็จแล้วเ F000001056<br><b>Q เพิ่มไฟล์</b><br>ท้าแหน่งบรรทัดที่ 2 :<br>13<br>ค้าแหน่งบรรทัดที่ 3 : | € afrontaga | ۹  |
| นความเร็ว : 9                                                                                  | ชั้นความลับ :                                                                                                    |                                                                                                    | หมายเหตุ :  |    |
| ปกติ<br>+งพื่มสิ่งที่ส่งมาด้วย                                                                 | 🎽 ปกติ                                                                                                    | <b>~</b>                                                                                                  |             |    |
| ลำดับ                                                                                          | เรื่องที่แบบมาด้วย                                                                                                    |                                                                                                    | ไฟด์        | ກນ |

**ภาพที่ 25** เพิ่มสิ่งที่แนบมาด้วย ระบุเรื่อง เลือกเอกสารแนบ และเพิ่มไฟล์

4) รายการที่ทำแนบไฟล์มา จะปรากฏดังภาพที่ 26 ให้ตรวจสอบข้อมูลให้ครบแล้ว กดสร้างหนังสือ ที่หมายเลข 14

5) ขั้นตอนการสร้างหนังสือก็จะเหมือนกับการสร้างหนังสือภายนอก (แบบปกติ)

| ลำดับ | เรื่องที่แนบมาด้วย                          | ไฟด์        | ຄບ |
|-------|---------------------------------------------|-------------|----|
| 1     | กำหนดการประชุมปฏิบัติการการวิเคราะห์ข้อสอบข | ▲F000001056 | ×  |
| 2     | เอกสารเพิ่มเติม                             | ▲F000001057 | ×  |

**ภาพที่ 26** หน้าจอเอกสารแนบและเพิ่มไฟล์

#### 1.3 หนังสือภายนอก (หนังสือเวียน)

การทำหนังสือเวียนให้คลิกเลือก หมายเลข 1 แล้วกดที่เครื่องหมาย
 ที่หมายเลข 2 จากนั้นกรอกข้อมูลตามตัวอย่างตามหมายเลข 3 หากต้องการเวียนมากกว่า 1 หน่วยงาน
 ให้กดที่เครื่องหมาย
 อีกครั้ง

2) แล้วทำตามขั้นตอนขอการสร้างหนังสือ ซึ่งได้กล่าวไปแล้วในข้างต้น จากนั้นคลิกที่
 เครื่องหมาย
 เพื่อเลือกชื่อผู้ลงนาม ที่หมายเลข 4 แล้วจะปรากฏหน้าต่างรายชื่อผู้ลงนาม

|               |                                       | สร้างหนั                            | งสือภายนอก                                                                              | พริธังเซิง :   |    |
|---------------|---------------------------------------|-------------------------------------|-----------------------------------------------------------------------------------------|----------------|----|
|               | Sul.                                  |                                     | 1001                                                                                    | 1              |    |
|               | รูปแบบวันที่ (                        | 01/01/2559                          | 20autuam 08:00                                                                          | 🔽 หนังสือเวียน |    |
| ะะ<br>        | ดชัดรากำลังแทนสำหรับสวนราชกา<br>เรียน | สังส์จากการใบปฏิเสียนำส์<br>[3]<br> | ในส่วนราชการรูปพบบงสทาย<br>ดหารัฐนะ                                                     | deerstera      | mu |
| UZENIZZE KIZL |                                       | คามหนึ่งมีอที่อ้างอื่อ กระ          | ובדה אכליוי                                                                             |                |    |
| doute.        |                                       | ดาแหน้เสียที่ด้างถึง จัดเ           | đa                                                                                      |                |    |
|               |                                       |                                     | รายแสงเคราะเน็บอื่อ<br>ร้อยู้อายาม                                                      |                |    |
|               |                                       |                                     |                                                                                         |                | -  |
|               |                                       |                                     | คำแหน่งบรรรัดที่ 1                                                                      |                | ٩  |
|               |                                       |                                     | คำแหน่งบรรทัดที่ 1<br>ค่าแหน่งบรรทัดที่ 2<br>ค่าแหน่งบรรทัดที่ 3                        |                | 4  |
| อ้างวามรัง    |                                       |                                     | คำแหน่งบรรทัดที่ 1<br>ค่าแหน่งบรรทัดที่ 2<br>ค่าแหน่งบรรทัดที่ 3<br>ค้าแหน่งบรรทัดที่ 3 |                |    |

**ภาพที่ 27** การเลือกสร้างหนังสือเวียน

3) กรณีต้องการค้นหาชื่อผู้ลงนามให้ กรอกชื่อ หรือ นามสกุล ที่ช่องหมายเลข 5 แล้ว

4) คลิกเลือกผู้ลงนามที่ต้องการแล้วกดปุ่มเลือก หมายเลข 6 แล้วจะปรากฏรายชื่อ

| ดังภาเ | พที่ | 28 |
|--------|------|----|
|        |      |    |

กด 🤦

| เลือกผู้ลงนาม                            |                                                |       |
|------------------------------------------|------------------------------------------------|-------|
| นหา :                                    |                                                |       |
| ค้นหา ชื่อ / สกุด                        |                                                | ٩     |
| to 🗖                                     | ต่ำแหน่ง                                       | เลือก |
| ผู้ช่วยศาสตราชาวย์รัดนา รักการ           | 5 ระเองการบดีป่ายบริหาร                        |       |
| ผู้ช่วยศาสตราชารย์ คร.ปรียาบุช พรหมภาสิต | รองอริการบดีม้ายวางแผนทัพมาและบริการวิชาการ    |       |
| รองการหราชารย์ คร.สุริทย์ วงษ์บุญมาก     | อธิการบสัมหาวิทยาลัยราชภัฏก้านพงเพชร           |       |
| รองศาสตราจารย์ คร.ปาจรีย์ ผลประเสริฐ     | รองอธิการบดีฝ่ายวิจัยและประกันคุณภาทการศึกษา   |       |
| รองศาสตราจารย์วิสิฐ อัญญะวัน             | รองอธิการบดีฝ่ายวิชาการ                        |       |
| ผู้ช่วยศาสหราชารย์ชัชชัย พวกศี           | วองอริการบดีฝ่ายศิลปะรัฒนธรรมและกิจการนักศึกษา |       |

**ภาพที่ 28** ตัวอย่างการค้นหาชื่อผู้ลงนาม

5) ต้องการเลือกชั้นความเร็วของหนังสือให้คลิกเลือก หมายเลข 7 และชั้นความลับ หมายเลขที่ 8 ต้องการเพิ่มสิ่งที่ส่งมาด้วยให้คลิกที่ปุ่มหมายเลข 9 ดังภาพที่ 29

|                                                                                                   |               | ชื่อผู้ลงนาม :                      | 1/170.2001 |
|---------------------------------------------------------------------------------------------------|---------------|-------------------------------------|------------|
|                                                                                                   |               | รองศาสตราจารย์วิสิฐ ธัญญะวัน        | Q          |
|                                                                                                   |               | ด้ำแหน่งบรรทัดที่ 1 :               |            |
|                                                                                                   |               | รองอธิการบที่ฝ่ายวิชาการ            |            |
|                                                                                                   |               | ดำแหน่งบรรทัดที่ 2 :                |            |
| <ul> <li>7</li> <li>งั่นความเร็ว :</li> <li>√บกติ</li> <li>+หน่นสิงที่ส่อมกตัวย     9 </li> </ul> | ซั้นความสับ : | ด้าแหน่งบรรทัดที่ 3 :<br>หมายเหตุ : |            |
| สำคับ เรื่องที่แ                                                                                  | นบมาด้วย      | ไหล์                                | ສບ         |

**ภาพที่ 29** ตัวอย่างเลือกชั้นความเร็ว ชั้นความลับ และสิ่งที่ส่งมาด้วย

6) กรอกเรื่องที่แนบมาด้วย ที่หมายเลข 10 และคลิกเลือกไฟล์ที่ต้องการที่หมายเลข 11 แล้วกดแนบไฟล์ที่เลือกตามหมายเลข 12 จากนั้นคลิกที่ปุ่มเพิ่มไฟล์ ที่หมายเลข 13 แล้วจะปรากฏ รายการ

| แนบไฟล์                                                           | 10 ×                                  |
|-------------------------------------------------------------------|---------------------------------------|
| เรื่องที่แนบมาด้วย                                                |                                       |
| ຈາຍສະເອີຍຸດເພິ່ມເຫີນ                                              |                                       |
| แนบไฟล์ สิ่งที่ส่งมาด้วย :<br>Choose File<br>อธิการ 1 ตำแหน่ง.doc | แนบไฟล์ แบบไฟล์เตร็จแล้ว: F0000010 13 |
| 11                                                                | 12 Q เพิ่มไฟล์ C ล้างบ้อมูล           |

**ภาพที่ 30** การกรอกเรื่องที่แนบมาด้วย

7) ตรวจสอบข้อมูลให้ครบถ้วนจากนั้น กดบันทึกหมายเลขที่ 14 แล้วจะปรากฏหน้าจอ

ให้พิมพ์

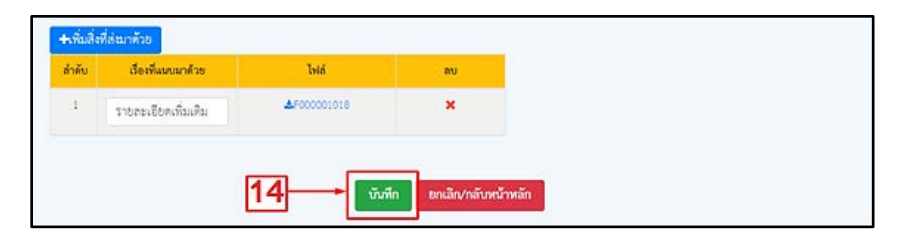

**ภาพที่ 31** การตรวจสอบข้อมูล

8) กดพิมพ์หนังสือตัวอย่าง หมายเลข 15 แล้วจะปรากฏเอกสาร ดังภาพที่ 32 กดกลับ หน้าหลัก ที่หมายเลข 16

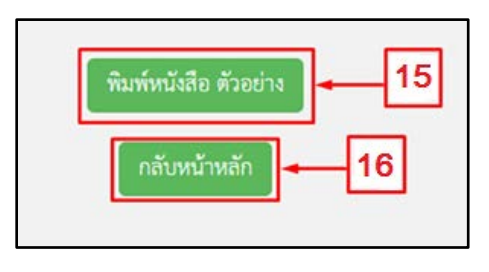

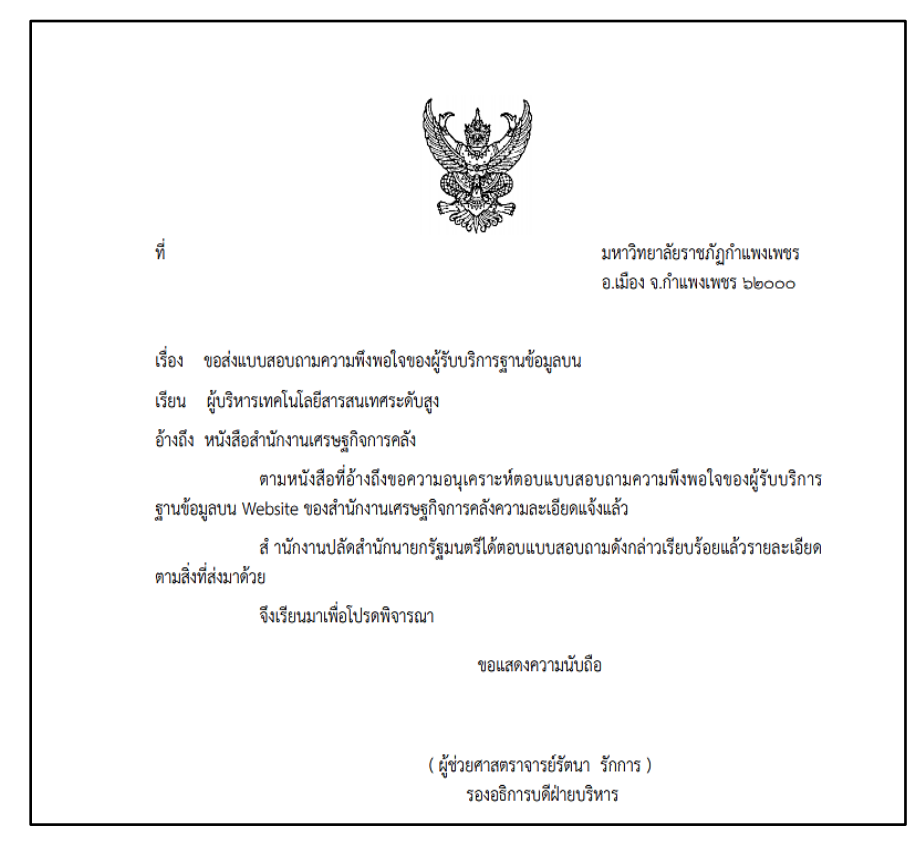

**ภาพที่ 32** ตัวอย่างหนังสือราชการ

9) กรณีเรื่องยังไม่ถูกส่งดำเนินการในขั้นตอนถัดไป สามารถทำการแก้ไขข้อมูลได้ คลิกหมายเลข 17

หากตรวจสอบข้อมูลเรียบร้อยแล้ว ต้องการส่งเรื่องไปลำดับถัดไปให้คลิกเลือก
 หมายเลข 18 และกดปุ่ม ส่งตรวจทาน ที่หมายเลข 19

|     | มหย้างอิง  | เมษานั้งสือ | ละวันที่ | <b>5</b> 4                             | ส์อง                                                   | 870                          | การปฏิบัติ | HUTCHING | entey          | ulla/ |
|-----|------------|-------------|----------|----------------------------------------|--------------------------------------------------------|------------------------------|------------|----------|----------------|-------|
| a 0 | \$30000073 |             |          | ถุ้นใหาวังหรับไดยีตาวิทงพท<br>วรศักรุง | ระด่พบบสะนอาเครามที่สะยัง<br>ระหมู่กับบริการราบรัฒุสบบ | (inserventionalitiese territ |            |          | 24/09/2563.144 |       |

## **ภาพที่ 33** การส่งตรวจทานหนังสือราชการ

#### 2. หนังสือภายใน

### 2.1 หนังสือภายใน (ทั่วไป)

1) เลือกเมนูหนังสือราชการ หมายเลข 1 จากนั้นเลือกสร้างหนังสือ หมายเลข 2 แล้ว

เลือกสร้างหนังสือภายใน (ทั่วไป) หมายเลข 3 และคลิกที่ สร้าง หมายเลข 4

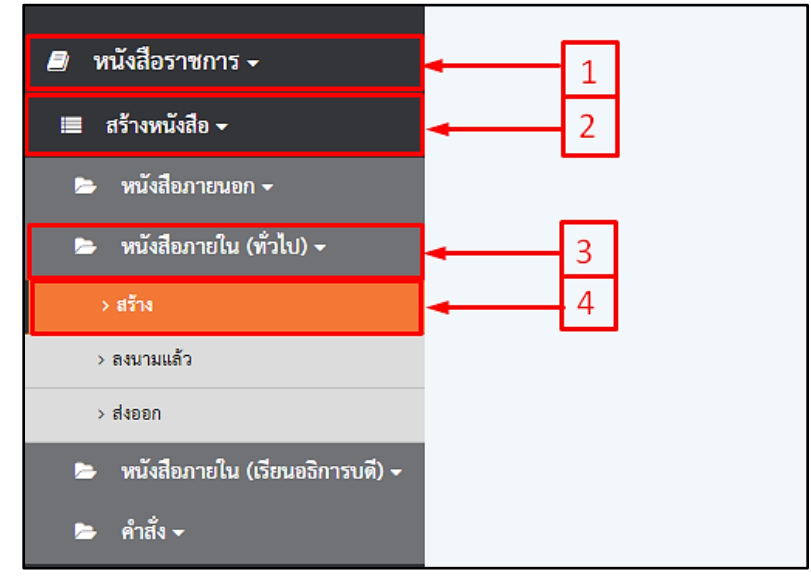

**ภาพที่ 34** การเลือกหนังสือภายใน (ทั่วไป)

# 2) คลิกที่ปุ่มสร้าง หมายเลข 5 แล้วจะปรากฏหน้าจอ ดังภาพที่ 35

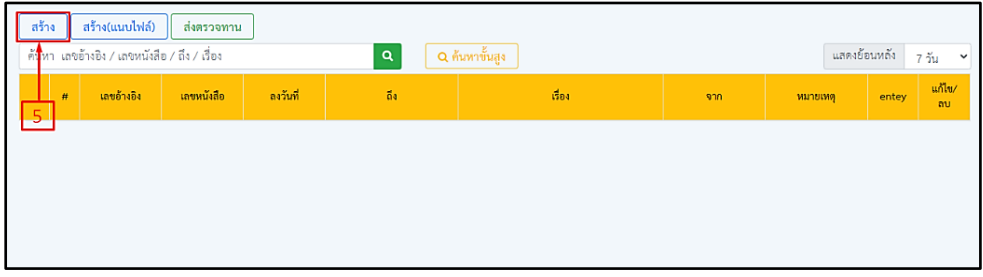

**ภาพที่ 35** หน้าจอการสร้างหนังสือ (แบบปกติ)

 กรณีเลือกออกเลขโปรแกรม/งาน หมายเลข 6 และหากต้องการให้เรื่องถึงคณบดี/ ผู้อำนวยการให้คลิกเลือกที่หมายเลข 7 ดังภาพที่ 36 แล้วกรอกข้อมูลให้ครบถ้วน

|                                                                                                    |                                                                                                    | บันทึกข้อความ                                                                                                    | រតមន័តរសិរ :                                                                                                    |
|----------------------------------------------------------------------------------------------------|----------------------------------------------------------------------------------------------------|----------------------------------------------------------------------------------------------------|----------------------------------------------------------------------------------------------------|
| ส่วนราชการ:                                                                                        |                                                                                                    |                                                                                                    |                                                                                                    |
| กองกลาง สำนักงานอธิการบดี                                                                          | มหาวิทยาลัยราชภัฏกำแพงเพชร โทร.055-72188                                                                                                    | 10 vie 1050-1052                                                                                                    |                                                                                                    |
| ø .                                                                                                | วันพี่ :                                                                                                    |                                                                                                    |                                                                                                    |
| 6                                                                                                  | ຽປແບບ                                                                                                    | รันที่ 01/01/2559 7                                                                                                    | พนังสือเรียน                                                                                                    |
| ออกเสข์โปรแกรม/งาน                                                                                 | ชอกเลขคณะ/สำนัก     เรื่อง :                                                                                                    | ส่งเรื่องถึงคณบตั                                                                                                    | ผู้เข้านวยการ ส่งเชื่องถึงรองอธิการบดี                                                                                                    |
| 📃 หนังสือเช็ญวิทยากร                                                                               | โครงการฟอนต์มาตรฐานราชการไทย                                                                                                    |                                                                                                    |                                                                                                    |
| លី២ម :                                                                                             |                                                                                                    |                                                                                                    |                                                                                                    |
| ผู้บริหารมด.นร. หน.ส่ วนราช                                                                        | าารภายในลปน. หน.ดลก. ผย.กทบ. นิดิ กระจช. ผ                                                                                                    | เอ.ส.กกภ. พอ.สพจ. พอ.สพจ. และพอ.สดจ.                                                                                                    |                                                                                                    |
| ย่อหน้าที่ 1 :                                                                                     |                                                                                                    |                                                                                                    |                                                                                                    |
| ตามที่สกร. ได้แจ้งว่าคณะรัฐม<br>นักงานส่งเสริมอุทสาหกรรมช<br>สื่อลารเลนอโดยให้รับความเพื<br>ไปนั้น | นตรีในครารประชุมปรีกษาเมื่อรันที่แก้นยายนอสส<br>ทศ์ต่นรถิ่มห่งอาติและกรมหรัพย์สิ นทางปัญญาที่อง<br>นและช้อลังเกตอองลำนักนายกรัฐมนตรี (สำนักงา | ะแได้มี มดิเห็นขอบให้หน่วยงานภาครัฐทุกหน่วยดำ<br>ส้ำไปในระบบปฏิ บัติ การThai OS และได้ท่<br>แปล ดสำนักนายกรัฐมนตรี) ที่เห็นควรให้ขัดหริมพ์ | าเป็นการติดตั้งข่อนต์สารบรรณและท่อนตั้ขึ้นๆทั้งหมดเจ้านวนคะท่อนตั้งองลำ<br>ขมต์ดี งาล่าวแทนท่อนต์เติมตามที่กระหรรงเงคโนโลยีสารสามเทศและการ<br>ดัวและเป็นเสอไทยโดยของให้ส่วนรางการในลังกัดลบน. ทราบและถือปฏิบัติต่อ |
| ย่อหน้าที่ 2 :                                                                                     |                                                                                                    |                                                                                                    |                                                                                                    |
| ในการนี้สหก ได้ดำเนินการด                                                                          | วบ์โหลดฟอนด์ทั้งคอฟอนด์มาติดตั้งในระเบกโบท                                                                                                    | ราเน็สซิสสสไม (http://intracom/intranet/                                                                                                   | -> งานค นย์เทคโนโลยีสารลนเทศและการสื่อสาร> ดาวน์ใหลดละพ่อนต์                                                                                                    |

**ภาพที่ 36** หน้าจอการเลือกออกเลขโปรแกรม/งาน

 4) กรณีเลือกออกเลขคณะ/สำนัก ที่หมายเลข 8 ระบบจะบังคับเลือกส่งเรื่องถึง คณบดี/ผู้อำนวยการให้อัตโนมัติ ดังภาพที่ 37 แล้วกรอกข้อมูลให้ครบถ้วน

|                                                                                                    |                                                                               | บันทึกข้อค                                                                                                    | วาม                                                                                                 | เลขอ้างอิง :                                                                                                    |
|----------------------------------------------------------------------------------------------------|-------------------------------------------------------------------------------|----------------------------------------------------------------------------------------------------|----------------------------------------------------------------------------------------------------|----------------------------------------------------------------------------------------------------|
| ส่วนราชการ :                                                                                       |                                                                               |                                                                                                    |                                                                                                    |                                                                                                    |
| กองกลาง สำนักงานอธิการบ/                                                                           | ส์ มหาวิทยาลัยราชภัฏกำแ                                                       | พงเพชร โทร.055-721880 ส่อ 1050-1052                                                                                                    |                                                                                                    |                                                                                                    |
| đ.:                                                                                                | 8                                                                             | วันที่ :<br>รูปแบบวันที่ 01/01/2559                                                                                                    | 7                                                                                                   | 🗌 หนังสือเวียน                                                                                                    |
| 🔘 ออกเสซโปรแกรม/งาน                                                                                | (Špt :                                                                        | ) ออกเลขคณะ/สำนัก                                                                                                    | ส่งเรื่องถึงคณบพี/ผู้อำนวยการ                                                                       | ส่งเรื่องถึงรองอธิการบดี                                                                                                    |
| 🦳 หนังสือเชิญวิทยากร                                                                               | โครงการฟอนต์มาก                                                               | เรฐานราจการไทย                                                                                                    |                                                                                                    |                                                                                                    |
| สียน :                                                                                             |                                                                               |                                                                                                    |                                                                                                    |                                                                                                    |
| ผู้บริหารมด.นร. หน.ส่ วนราร                                                                        | ะการภายในลปน. หน.ตสก.                                                         | ผย.กพบ. นิติ กระเงง. ผย.ส.กกภ. ผย.สพง. ผย.สพว                                                                                                    | . และมอ.สถช.                                                                                        |                                                                                                    |
| ย่อหน้าที่ 1 :                                                                                     |                                                                               |                                                                                                    |                                                                                                    |                                                                                                    |
| ตามที่สกร. ได้แจ้งว่าคณะรัฐม<br>นักงานส่งเสริมอุตสาหกรรมช<br>สื่อสารเสนอโดยให้รับความเง้<br>ไปนั้น | เมทรีในคราวประชุมปรึกษา<br>อฟต์แวร์แห่งชาติและกรมา<br>ในและช้อลังเกตของสำนักๆ | າເມື່ອວັນທີ່ອາກັນອາຍາມອອະຫາໄດ້ມີ ມທີ່ເກີມຈອບໃຫ້ກນ່ວຍກາ<br>ຕັ້ກເຮັດີ ນທາະປັດູເລູກເຫັດເຈົ້າໃນໃນຮະບບປຽງ ປີທີ ກາຈາກ.<br>ນາຍກລັງງາມທາວີ (ຄ້ຳນັກຈານປຄັ`ສຄຳນັກນາຍກລັງງາມທາວີ) ຈົ | เนกาครัฐทุกหน่วยดำเนินการติดตั้<br>ai OS และใช้พ่อนต์ดังกล่าว<br>วี่เห็นควรให้ชัดหวิมห์ตัวเลขเป็นเล | ้งปอนด์การบรรณและฟอนด์อื่นๆทั้งหมดจำนวนดดห้อนด้อยลัก<br>แฟนฟอนด์เดิมตามที่กระทรวงเคโนโดอีการคนฟดและการ<br>เขโทยโดยจะให้ส่วนราจการในสังกัดลปน. ทราบและถือปฏิปัติต่อ |
| ย่อหน้าที่ 2 :                                                                                     |                                                                               |                                                                                                    |                                                                                                    |                                                                                                    |
| ในการนี้คทก. ได้ดำเนินการด                                                                         | าวน์โหลดพ่อนูด์ทั้งออฟอเ                                                      | งท์มาติดตั้งในระบบอำเทราเนิดของลปนู. (http://inte                                                                                                    | aopm/intranet/> 4114 14                                                                             | ย์เทคโนโลยีสารสนเทศและการสื่อสาร> ดาวน์โหลดออฟอนด์                                                                                                    |

**ภาพที่ 37** หน้าจอการเลือกออกเลข/คณะ/สำนัก

5) กรณีการสร้างหนังสือราชการแทนบุคคลอื่น ให้คลิกที่หมายเลข 9 จะปรากฏหน้าต่าง

รายชื่อ ดังภาพที่ 39

6) เลือกชั้นความเร็วและชั้นความลับ หมายเลข 10 และ 11

|                | ข้อพิจารณา              |                                |
|----------------|-------------------------|--------------------------------|
|                | จึงเรียนมาเพื่อโปรดทราบ |                                |
|                |                         | เสนยเซ็นด์ :                   |
|                |                         | นางสาวสุธารัตน์ เด็ดเดี่ยว 9 🤉 |
|                |                         | ดำแหน่งบรรหัดที่ 1 :           |
|                |                         | นักการการโรง                   |
|                |                         | ดำแหน่งบรรหัดที่ 2 :           |
|                |                         |                                |
| L a            |                         | ตำแหน่งบรรทัดที่ 3 :           |
|                | 11                      |                                |
| ขั้นความเร็ว : | ชั้นความลับ :           | พมายเทตุ :                     |
| ปกติ 🗸         | ปกติ 🗸                  |                                |

**ภาพที่ 38** ตัวอย่างกรณีสร้างหนังสือราชการแทนบุคคลอื่น

7) หากต้องการค้นหา ให้พิมพ์ชื่อ หรือ นามสกุล ที่ต้องการค้นหาแล้วกดที่เครื่องหมาย
 เมื่อได้ชื่อบุคคลที่ต้องการแล้วให้คลิกที่หมายเลข 13

| เลือกผู้ลงนาม                        | ]                                                                                                    |
|--------------------------------------|----------------------------------------------------------------------------------------------------|
| ค้นหา :                              |                                                                                                    |
| ค้นหา ชื่อ / สกุล                    | ٩                                                                                                    |
| ซือ                                  | ตำแหน่ง 13 เลือก -                                                                                                |
| นางสาวเกศกนก ไทยแท้                  | นายกลโมสรอาจารย์ ข้าราชการพลเรือบ หนักงาน<br>มหาวิทยาลัย หนักงานราชการและบุคลากรชองมหาวิทยาลัย<br>ราชภัฏกำแพงเพชร |
| นายเพ่ง วิศินวงศ์ลว่าง               | เจ้าหน้าที่บริหารงานทั่วไป                                                                                        |
| ผู้ช่วยศาสตราชารย์ คร.เลเกีย เซียวดี | รักษาการผู้อำนวยการกองพัฒนานักศึกษา                                                                               |
| นายเอนก บัวสำลี                      | สู้ปฏิบัติงานบริหาร 🖌                                                                                             |
| ดร.กมสวัฒน์ ภูวิบิท                  | ผู้ช่วยศาสทราชารย์                                                                                                |
| นางสาวคนึ่งนิจ สรรคพงษ์              | บุคลากร์ 🗾 🗸                                                                                                    |
|                                      |                                                                                                    |

**ภาพที่ 39** ตัวอย่างการค้นหาชื่อ/นามสกุล

8) การเพิ่มไฟล์ให้คลิกที่เพิ่มไฟล์แนบ หมายเลข 14 แล้ว กรอกเรื่องที่แนบมาด้วยใน

ช่องหมายเลข 15 และกด Choose File หมายเลข 16 เลือกไฟล์ที่ต้องการและกดแนบไฟล์ หมายเลข 17 แล้วกดเพิ่มไฟล์ หมายเลข 18

|                      | แนบไฟล์                                            |                     |             | ×            |
|----------------------|----------------------------------------------------|---------------------|-------------|--------------|
|                      | เรื่องที่แนบมาด้วย                                 |                     |             | - 15         |
|                      | แบบไฟด์ สิงที่ส่งมาตัวย :<br>Choose File No file c | hosen แมวปไฟล์      | 17          |              |
|                      | 16                                                 | 18                  | Q เพิ่มไฟล์ | 2 ถ้างข้อมูล |
| ชั้นความเร็ว :       | 14                                                 | ขึ้นความสัน         | หมายเหตุ :  |              |
| ปกЯ<br>+เพิ่มไฟด์แบบ |                                                    | ปกติ                | *           |              |
| ดำดับ                | สืบเพิ่มเงามาด้วย                                  | lətő                | nu          |              |
| 1 10                 | ດສາງເທີ່ມເຫີນ                                      | <b>≜</b> F000001060 | ×           |              |

**ภาพที่ 40** ตัวอย่างการแนบไฟล์สิ่งที่ส่งมาด้วย

- 50
- 9) ตรวจสอบข้อมูลเรียบร้อยแล้ว กดปุ่มบันทึก หมายเลข 19

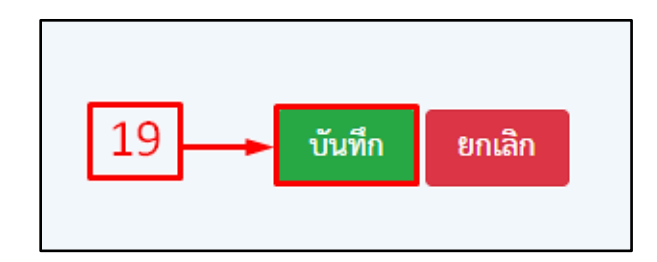

ภาพที่ 41 ตัวอย่างหน้าจอตรวจสอบข้อมูลเรียบร้อยแล้ว

- 10) กดพิมพ์หนังสือตัวอย่าง หมายเลข 20 จะปรากฏเอกสารดังภาพที่ 43
- 11) กดกลับหน้าหลัก หมายเลข 21

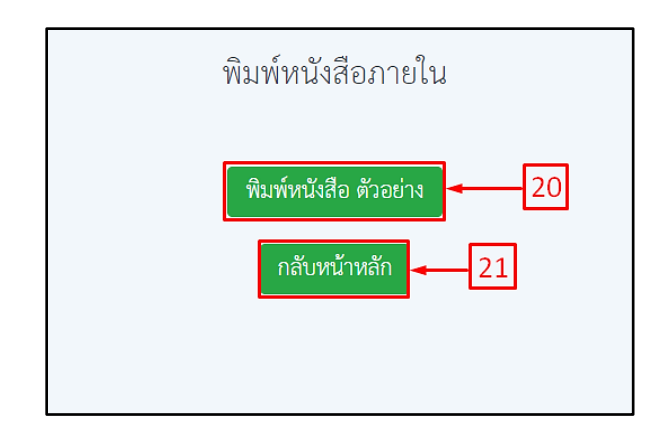

**ภาพที่ 42** หน้าจอตัวอย่างการพิมพ์หนังสือราชการ และกลับหน้าหลัก

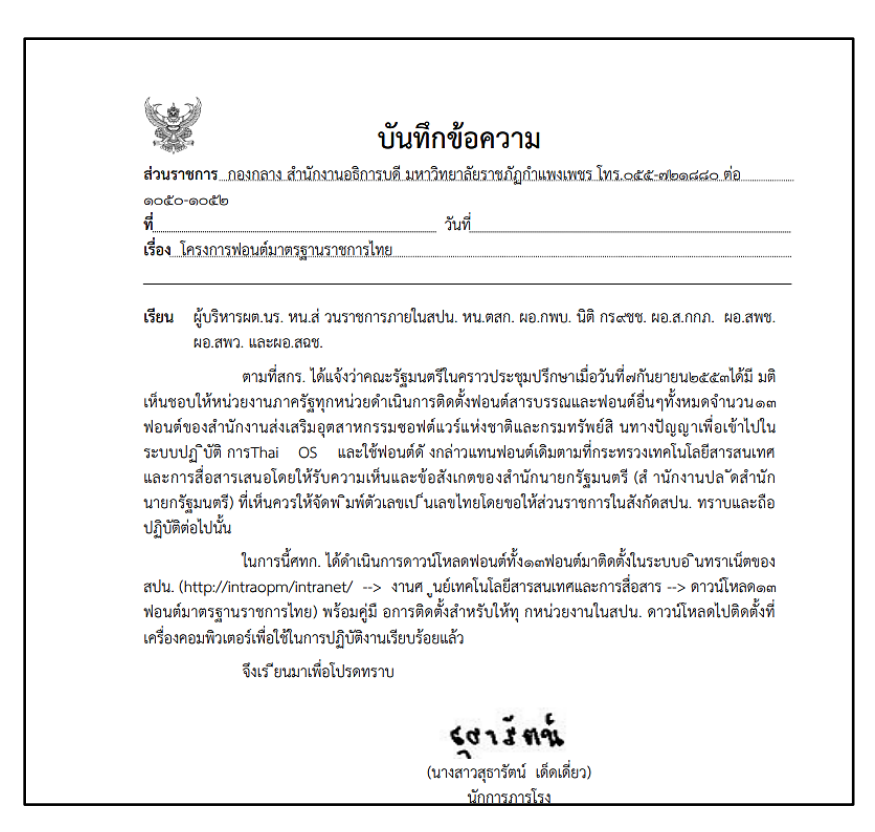

**ภาพที่ 43** ตัวอย่างหนังสือราชการ

12) จากนั้นคลิกเรื่องที่ต้องการ หมายเลข 22 แล้วกดปุ่มส่งตรวจทานที่ หมายเลข 23

เพื่อส่งเรื่องไปยังขั้นตอนถัดไป

13) กรณีเรื่องที่ยังไม่ได้ส่งตรวจทาน สามารถแก้ไขได้ โดยการคลิกที่หมายเลข 24 เพื่อ

แก้ไขรายการ

| สร้า<br>ค้นห | ง<br>า เลขอ่ | <mark>สร้าง(แนบไฟล์)</mark><br>ว้างอิง / เลขหนังสื | ส่งตรวจทาน<br>อ / ถึง / เรื่อง | 23       | ]<br>Q                                                                                                    | ค้นหาขั้นสูง                  |                                | แส       | ดงย้อนหลัง                | 7 วัน 👻      |
|--------------|--------------|----------------------------------------------------|--------------------------------|----------|----------------------------------------------------------------------------------------------------|-------------------------------|--------------------------------|----------|---------------------------|--------------|
|              | #            | เลขอ้างอิง                                         | เลขหนังสือ                     | ลงวันที่ | ពី៖                                                                                                    | เรื่อง                        | จาก                            | หมายเหตุ | entey                     | แก้ไข/<br>ลบ |
| 22           | C            | <u>630000084</u>                                   |                                |          | ผู้บริหารผด.นร. หน.ล่ วน<br>ราชการภายในลบน.<br>หน.ตลก. ผอ.ลพบ. นิติ<br>กรัสวช. ผอ.ล.กกภ. ผอ.ลพช.<br>ผอ.ลพว. และผอ.ลฉช. | โครงการพ่อนต์มาตรฐานราชการไทย | นางสาวสุรารัตน์ เด็ด<br>เดี๋ยว |          | 25/09/2563<br>13:17<br>24 |              |
|              |              |                                                    |                                | -        |                                                                                                    |                               | 1                              |          |                           |              |

**ภาพที่ 44** หน้าจอการส่งตรวจทานหนังสือราชการ

2.2 หนังสือภายใน (เวียน)

คลิกเลือกหนังสือเวียนหมายเลข 1 เพื่อสร้างหนังสือเวียน แล้วคลิกที่
 เครื่องหมาย 1 ที่หมายเลข 2 จะปรากฏหน้าจอดังภาพที่ 45

| งานธุรการ กองกลาง สำนักงา                                                             | านอธิการบดี |                                      | 1                             |                          |
|---------------------------------------------------------------------------------------|-------------|--------------------------------------|-------------------------------|--------------------------|
| ที่ .                                                                                 |             | <b>วันที่</b> :<br>รูปแบบวันที่ 01/0 | 1/2559                        | านังสือเวียน             |
| <ul> <li>ออกเลขโปรแกรม/งาน</li> <li>หนังสืออธิการ/รอง</li> <li>อธิการลงนาม</li> </ul> | เรื่อง :    | 🔘 ออกเลขคณะ/สำนัก                    | ส่งเรื่องถึงคณบดี/ผู้อำนวยการ | ส่งเรื่องถึงรองอธิการบที |
| +2                                                                                    | เรียน       |                                      | เนื้อหาเรียน1                 | เนื้อหาเวียน2            |

**ภาพที่ 45** เลือกหนังสือเวียน

2) จากนั้นทำการเลือก เรียนถึงบุคคลให้คลิกที่หมายเลข 3 หากต้องการเรียน

คณะให้คลิกที่หมายเลข 4 จากนั้นคลิกที่หมายเลข 5 จะปรากฏหน้าจอตามภาพที่ 47

| เรียนถึง 3 4           | ×     |
|------------------------|-------|
| เรือบนุคคล เรือบคณะ    |       |
| คันหา ชื่อ / ลกุล      | ٩     |
| ซึ่อ - กฤด             | ulion |
| นายนกลินรู้ ปัญหาหนึ่น | 5     |
| ນາຍພາກທີ່ກະຮູ ຮັບກະໂພໜ | -     |
| นายทรพิมาน ผลิตรุณ     | -     |
| นายอนุวัณน์ ศักดิ์คริ  | -     |

ภาพที่ 46 เลือกเรียนถึงบุคคล หรือ คณะ

# 3) แล้วกรอกข้อมูลให้ครบถ้วนและทำตามขั้นตอนในระบบ

| เรียน                       | เนื้อหาเวียน1 | เนื้อหาเรียน2 | 81 |
|-----------------------------|---------------|---------------|----|
| นายนกลินธุ์ ปัญชาหมื่น      |               |               | ×  |
| คณะครุศาสตร์                |               |               | ×  |
| ดกระกษมตาสตร์และสังดาตาสตร์ |               |               | ×  |

**ภาพที่ 47** หน้าจอแสดงผู้รับหนังสือเวียน

4) กรณีเลือกออกเลขโปรแกรม/งาน หมายเลข 6 และหากต้องการให้เรื่องถึงคณบดี/ ผู้อำนวยการให้คลิกเลือกที่หมายเลข 7 ดังภาพที่ 48 แล้วกรอกข้อมูลให้ครบถ้วน

|                                                                                                    |                                                                                                    | บันทึกข้อความ                                                                                                    | ເສຈຍ້າະຍັ.                                                                                                    |
|----------------------------------------------------------------------------------------------------|----------------------------------------------------------------------------------------------------|----------------------------------------------------------------------------------------------------|----------------------------------------------------------------------------------------------------|
| ส่วนราชการ                                                                                          |                                                                                                    |                                                                                                    |                                                                                                    |
| กองกลาง ลำนักงานอธิการบดี                                                                           | มหาวิทยาลัยราชภัฏกำแพงเพชร โทร.055-7                                                                                          | 21880 ต่อ 1050-1052                                                                                                    |                                                                                                    |
| <del>त्र</del> ं :                                                                                  | วันที                                                                                                    |                                                                                                    |                                                                                                    |
| 6                                                                                                   | 31                                                                                                    | Jแบบวันที่ 01/01/2559 <b>7</b>                                                                                                    | 🔲 หนังสือเวียน                                                                                                    |
| 🔵 ออกเลขโปรแกรม/งาน                                                                                 | ) ออกเสษคณะ/สั<br>เรื่อง :                                                                                                    | านัก 📝 ส่งเรื่องถึงคณบ                                                                                                    | ดี/ผู้ยำนวยการ 🦲 ส่งเชื่องถึงรองอธิการบดี                                                                                                    |
| 📄 หนังสือเชิญวิทยากร                                                                                | โครงการฟอนท์มาตรฐานราชการไทย                                                                                                  |                                                                                                    |                                                                                                    |
| วัยน :                                                                                              |                                                                                                    |                                                                                                    |                                                                                                    |
| ผู้บริหารผต.นร. หน.ส่ วนราช                                                                         | าารภายในสปน. หน.ตสก. ผอ.กพบ. นิติ กรส                                                                                         | ชช. ผอ.ส.กกภ. ผอ.สพช. ผอ.สพว. และผอ.สฉช.                                                                                                    |                                                                                                    |
| ย่อหน้าที่ 1 :                                                                                      |                                                                                                    |                                                                                                    |                                                                                                    |
| ตามที่สกว. ได้แจ้งว่าคณะรัฐม<br>นักงานส่งเสริมอุตสาหกรรมชะ<br>สื่อสารเสนอโดยให้รับความเห็<br>ไปนั้น | นตรีในคราวประชุณปรีกษาเมื่อวันที่จะกันยายน<br>ฟท์แวร์แห่งชาติและกรมทรีทย์ลิ นหารปัญญ<br>นและข้อสังเกตของลำนักนายกรัฐมนตรี (สำ | งษะสะแต่ดีมี มติเห็นขอบให้หน่วยงามภาครัฐทุกหน่วย<br>าเพื่อเข้าไปในระบบปฏิ ปีดี การThai OS และใช้<br>มักงานปลัดสำนักนายกรัฐมนตวี) ที่เห็นครรให้จัดหริม | ดำเนินการติดตั้งท่อนหัลารบรรณและท่อนค่อื่นๆทั้งหมดจำนวนดดท่อนต่อองลำ<br>ฟอนท์ดี งกล่าวแทนฟอนท์เดิมตามที่กระทรวงเทคโนโลยีลารละแทศและการ<br>ท่ตัวเลขเป <sup>4</sup> นเลขไทยโดยขอให้ส่วนราชการในสังกัดสปน. ทราบและถือปฏิปัติต่อ |
| ย่อหน้าที่ 2 :                                                                                      |                                                                                                    |                                                                                                    |                                                                                                    |
| ในการนี้สทก ได้ดำเนินการดา                                                                          | วน์ใหลดฟอนต์ทั้งละเฟอนต์มาติดตั้งในระบบ                                                                                       | สามหราเน็ตของสปุ่น (http://intracom/intranet/                                                                                                    | > งานต นย์เทคโนโลยีลารสนเทศและการสื่อสาร> ดาวน์โทธดะแข่อนต์                                                                                                    |

**ภาพที่ 48** ตัวอย่างการเลือกออกเลขโปรแกรม/งาน

5) กรณีเลือกออกเลขคณะ/สำนัก ที่หมายเลข 8 โปรแกรมจะบังคับเลือกส่งเรื่องถึง คณบดี/ผู้อำนวยการให้อัตโนมัติ ดังภาพที่ 49 แล้วกรอกข้อมูลให้ครบถ้วน

|                                                                                                    | บันทึกข้อความ                                                                                                    | เลขอ้างอิง -                                                                                                    |
|----------------------------------------------------------------------------------------------------|----------------------------------------------------------------------------------------------------|----------------------------------------------------------------------------------------------------|
|                                                                                                    |                                                                                                    |                                                                                                    |
|                                                                                                    |                                                                                                    |                                                                                                    |
| สวนราชการ :<br>กองกลาง สำนักงานอธิการบดี                                                              | มหาวิทยาลัยราชภัฏกำแพงเพชร โทร.055-721880 ต่อ 1050-1052                                                                                                    |                                                                                                    |
| ที่ :                                                                                                 | วันที่ :7                                                                                                    | านนักสิตวิรถ                                                                                                    |
| 🔵 ออกเลขโปรแกรม/งาน                                                                                   | ออกเลขคณะ/สำนัก                                                                                                    | คณบดี/ผู้อำนวยการ ส่งเรื่องถึงรองอธิการบดี                                                                                                    |
|                                                                                                    | เรื่อง :                                                                                                    |                                                                                                    |
| หนังสือเชิญวิทยากร                                                                                    | โครงการฟอนต์มาตรฐานราชการไทย                                                                                                    |                                                                                                    |
| รียน :                                                                                                |                                                                                                    |                                                                                                    |
| ผู้บริหารผต.นร. หน.ส่ วนราชก                                                                          |                                                                                                    | ă.                                                                                                    |
| ย่อหน้าที่ 1 :                                                                                        |                                                                                                    |                                                                                                    |
| ตามที่สกร. ได้แจ้งว่าคณะรัฐมน<br>นักงานส่งเสริมอุตสาหกรรมชอ<br>สื่อสารเสนอโดยให้รับความเห็น<br>ไปนั้น | ตรีในคราวประชุมปรีกษาเมื่อวันที่ตกันยายน่องสะดได้มี มติเห็นขอบให้หน่วยงานภาครัฐทุกห<br>ฟต์แวร์แห่งจาติและกรมหรัหย์สิ นทางปัญญาเพื่อเข้าไปในระบบปฏิ บัติ การThai OS แม<br>และข้อลังเกตของลำนักนายกรัฐมนตรี (สำนักงานปลัดลำนักนายกรัฐมนตรี) ที่เห็นควรให้จั | น่วยดำเนินการติดตั้งฟอนต์สารบรรณและฟอนต์อื่นๆทั้งหมดจำนวนอดฟอนด์ของลำ<br>ละใช้ฟอนต์ดังกล่าวแทนฟอนต์เติมตามที่กระทรวงเทคโนโลยีสารสนเทศและการ<br>ดพโมพ์ตัวเลขเป็นเลขไทยโดยขอให้ส่วนราขการในสังกัดสปน. ทราบและถือปฏิบัติต่อ<br>~ |
| ย่อหน้าที่ 2 :                                                                                        |                                                                                                    |                                                                                                    |
| ในการนี้ศทก ได้ดำเนินการดา                                                                            |                                                                                                    |                                                                                                    |

**ภาพที่ 49** การเลือกเลขคณะ/สำนัก

6) กรณีการทำแทนบุคคลอื่น ให้คลิกที่หมายเลข 9 จะปรากฏหน้าต่างรายชื่อ

ดังภาพที่ 51

7) เลือกชั้นความเร็วและชั้นความลับ หมายเลข 10 และ 11

| ข้อพิจารณา                                |                                                                          |
|-------------------------------------------|--------------------------------------------------------------------------|
| จึงเร"ยนมาเพื่อโปรดทราบ                   |                                                                          |
|                                           | เสนอเซินท์ :<br>นางสาวสุธารัตน์ เด็ดเพี่ยว 9 - Q<br>ตำแหน่งบรรหัดที่ 1 : |
|                                           | นักการการโรง<br>ตำแหน่งบรรทัดที่ 2 :                                     |
|                                           | ด้าแหน่งบรรทัดที่ 3 :                                                    |
| ชนความเรว : ♥ ชนความเบ : ♥<br>ปกติ ♥ ปกติ | หมายเหตุ :                                                               |

**ภาพที่ 50** การทำแทนบุคคลอื่นและเลือกชั้นความเร็ว ชั้นความลับ

| เลือกผู้ลงนาม                              | ]                                                                                                    |
|--------------------------------------------|----------------------------------------------------------------------------------------------------|
| ค้นหา :                                    | -                                                                                                    |
| ค้นหา ชื่อ / สกุล                          | ٩                                                                                                    |
| ซื่อ                                       | ดำแหน่ง 13 เลือก ^                                                                                               |
| นางสาวเกศกนก ไทยแท้                        | นายกลโมสรอาจารย์ จำราขการพลเรียน พนักงาน<br>มหาวิทยาลัย พนักงานราชการและบุคลากรของมหาวิทยาลัย<br>ราชกัฏกำแพงเพชร |
| นายเพ่ง วดินวงศ์สว่าง                      | เข้าหน้าที่บริหารงานทั่วไป                                                                                       |
| ผู้ช่วยศาสตราจารย์ ดร.เลเกีย เชียวดี<br>เม | รักษาการผู้อำนวยการกองพัฒนานักศึกษา                                                                              |
| นายเอนก บัวสำลี                            | ผู้ปฏิบัติงานบริหาร                                                                                              |
| ม<br>ดร.กมลรัตนป์ ภูริชิต<br>พัน           | ผู้ช่วยศาลตราชารย์                                                                                               |
| นางสาวคนึงนิจ สรรคพงษ์                     | บุตธากร 🗾 🗸                                                                                                    |
| L                                          |                                                                                                    |

**ภาพที่ 51** ตัวอย่างการค้นหาผู้ลงนาม

9) การเพิ่มไฟล์ให้คลิกที่เพิ่มไฟล์แนบ หมายเลข 14 แล้วจะปรากฏหน้าจอดังภาพที่ 52 กรอกเรื่องที่แนบมาด้วยในช่องหมายเลข 15 และกด Choose File หมายเลข 16 เลือกไฟล์ที่ต้องการ และกดแนบไฟล์ หมายเลข 17 แล้วกดเพิ่มไฟล์ หมายเลข 18

|                         | แบบไฟล์                                              | 14 4 4+               |               | ×            |
|-------------------------|------------------------------------------------------|-----------------------|---------------|--------------|
|                         | เรื่องที่แนบมาด้วย                                   |                       |               | - 15         |
|                         | แนบไฟล์ สิ่งที่ส่งมาด้วย :<br>Choose File No file ch | osen แนบไฟส์          | 17            |              |
|                         | 16                                                   | 18                    | 🔸 🔍 เพิ่มไฟด์ | 📿 ຄ້າງນ້ອນເຄ |
| ชั้นความเร็ว :<br>ปกติ  | 14                                                   | ชั้นความลับ :<br>ปกติ | านมายเทตุ :   |              |
| +เพิ่มไฟด์แนบ<br>ถ้าคับ | เรื่องที่แนบมาด้วย                                   | ไหล์                  | eu -          |              |
| 1 4                     | อกสารเพิ่มเติม                                       | <b>▲</b> F000001060   | ×             |              |

**ภาพที่ 52** ตัวอย่างการเพิ่มไฟล์แนบ

10) ตรวจสอบข้อมูลเรียบร้อยแล้ว กดปุ่มบันทึก หมายเลข 19

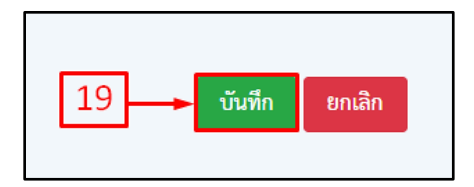

**ภาพที่ 53** ปุ่มกดบันทึก

11) กดพิมพ์หนังสือ ตัวอย่าง หมายเลข 20 จะปรากฏเอกสารดังภาพที่ 55

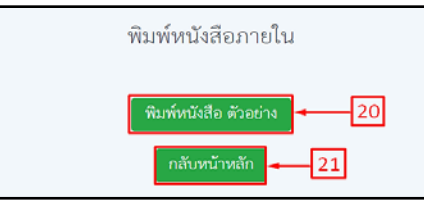

**ภาพที่ 54** ปุ่มกดพิมพ์หนังสือ และกลับหน้าหลัก

| 92                                                    | 🖡 บันทึกข้อความ                                                                                                    |
|-------------------------------------------------------|----------------------------------------------------------------------------------------------------|
| ส่วนรา                                                | ซ <b>การ</b> กองกลาง สำนักงานอธิการบดี มหาวิทยาลัยราชภัฏกำแพงเพชร โทร.๐๕๕-๗๒๑๘๘๐ ต่อ                                                                                                    |
| ୦୦୯୦<br>ର୍ଷ                                           | -ດວ໕ອ<br>ກັນທີ່                                                                                                    |
| เรื่อง                                                | โครงการฟอนต์มาตรฐานราชการไทย                                                                                                    |
| เรียน                                                 | ผู้บริหารผด.บร. หน.ส่ วนราชการภายในสปน. หน.ตสก. ผอ.กพบ. นิติ กรฉชช. ผอ.ส.กกภ. ผอ.สพข<br>ผอ.สพว. และผอ.สฉช.                                                                                                    |
| เห็นชอ<br>ฟอนต์<br>ระบบา<br>และก<br>นายกร่<br>ปฏิบัติ | ตามที่สกร. ได้แจ้งว่าคณะรัฐมนตรีในคราวประชุมปรึกษาเมื่อวันที่ผกันยายนษ๕๕๓ได้มี มย่<br>บให้หน่วยงานภาครัฐทุกหน่วยดำเนินการติดตั้งฟอนต์สารบรรณและฟอนต์อื่นๆทั้งหมดจำนวน๑๙<br>ของสำนักงานส่งเสริมอุตสาหกรรมซอฟต์แวร์แห่งชาติและกรมทรัพย์สิ นทางปัญญาเพื่อเข้าไปใ<br>Jฏ บิติ การThai OS และใช้ฟอนต์ดังกล่าวแทนฟอนต์เดิมตามที่กระทรวงเทคโนโลยีสารสนเทศ<br>เรลื่อสารเสนอโดยให้รับความเห็นและข้อสังเกตของสำนักนายกรัฐมนตรี (สำนักงานปล`ดสำนั<br>รัฐมนตรี) ที่เห็นควรให้จัดทามห์ตัวเลขเป`นเลขไทยโดยขอให้ส่วนราชการในสังกัดสปน. ทราบและถึง<br>ต่อไปนั้น |
| สปน. (<br>ฟอนต์<br>เครื่องเ                           | ในการนี้ศพก. ได้ดำเนินการดาวม์โหลดพ่อนด์ทั้ง๑๓ฟอนต์มาติดดั้งในระบบอินทราเน็ตขอ<br>http://intraopm/intranet/> งานศ ูนย์เหคโนโลยีสารสนเทศและการสื่อสาร> ดาวน์โหลด๑๓<br>มาตรฐานราชการไทย) พร้อมคู่มี อการติดตั้งสำหรับให้ทุ กหน่วยงานในสปน. ดาวน์โหลดไปติดตั้งเ<br>ลอมพิวเตอร์เพื่อใช้ในการปฏิบัติงานเรียบร้อยแล้ว                                                                                                    |
|                                                       |                                                                                                    |

**ภาพที่ 55** ตัวอย่างหนังสือราชการ

12) กดกลับหน้าหลัก หมายเลข 21 ข้อมูลที่ทำมาจะปรากฏดังภาพที่ 56

13) จากนั้นคลิกเรื่องที่ต้องการ หมายเลข 22 แล้วกดปุ่มส่งตรวจทาน ที่หมายเลข 23 เพื่อส่งเรื่องไปยังขั้นตอนถัดไป

14) กรณีเรื่องที่ยังไม่ได้ออกเลขสามารถแก้ไขได้ โดยการกดที่หมายเลข 24 เพื่อแก้ไข

รายการ

| สร้าง สร้าง(แนบไฟล์) สิ่งตรวจทาน ← 23<br>ค้นหา เลขอ้างอิง / เลขหนังลือ / ถึง / เรื่อง Q Q ค้นหาขั้นสูง แลดงย้อนหลัง 7 วัน |   |                  |            |          |                                                                                                    |                              |                                |          | 7 วัน 👻                   |              |
|----------------------------------------------------------------------------------------------------|---|------------------|------------|----------|----------------------------------------------------------------------------------------------------|------------------------------|--------------------------------|----------|---------------------------|--------------|
|                                                                                                    | # | เลขอ้างอิง       | เลขหนังสือ | ลงวันที่ | ถึง                                                                                                    | เรื่อง                       | จาก                            | หมายเหตุ | entey                     | แก้ไข/<br>ลบ |
| <b>2</b> 2                                                                                                    |   | <u>630000084</u> |            |          | ผู้บริหารผด.นร. หน.ส่ วน<br>ราชการภายในสปน.<br>หน.ตสก. ผอ.กพบ. นิติ<br>กรีดเชช. ผอ.ส.กกภ. ผอ.สพช.<br>ผอ.สพว. และผอ.สฉช. | โครงการฟอนค์มาตรฐานราชการไทย | นางสาวสุรารัตน์ เด็ด<br>เดี๋ยว |          | 25/09/2563<br>13:17<br>24 |              |
|                                                                                                    |   |                  |            |          |                                                                                                    |                              |                                | 1        |                           |              |

ภาพที่ 56 หน้าหลักจัดสร้างหนังสือก่อนส่งตรวจทาน

### 3. หนังสือภายใน (เรียนอธิการบดี)

 เลือกเมนูหนังสือราชการ หมายเลข 1 จากนั้นเลือกสร้างหนังสือ หมายเลข 2 แล้ว เลือกสร้างหนังสือภายใน (เรียนอธิการบดี) หมายเลข 3 แล้วคลิกที่ สร้าง หมายเลข 4 จะปรากฏหน้าจอ ดังภาพที่ 58

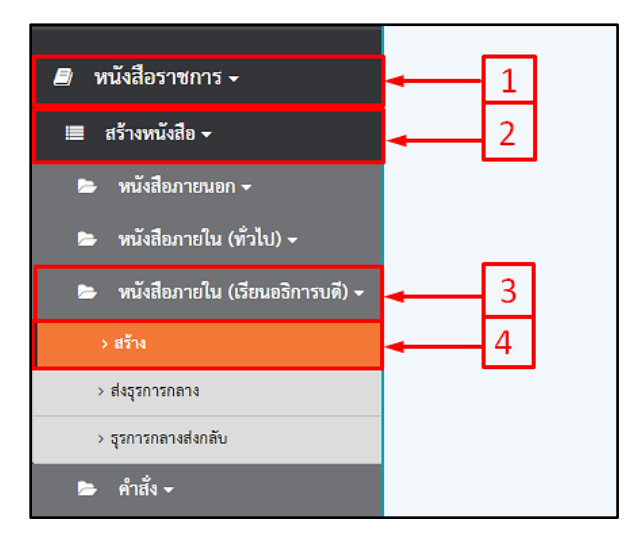

**ภาพที่ 57** เลือกเมนูหนังสือภายใน (เรียนอธิการบดี)

## 2) คลิกที่ปุ่มสร้าง หมายเลข 5 จะปรากฏหน้าจอ ดังภาพที่ 59

| สร้าง สร้าง<br>คับหา เลขอ้างอิง | (แนบไฟล์)<br>/ เลงหนังสือ / ถึ | ส่งตรวจทาน<br>14 / เรื่อง |          | Q Q mu | หาขั้นสูง |     | แสดงปั   | อนหลัง | 7 วัน 🍾       |
|---------------------------------|--------------------------------|---------------------------|----------|--------|-----------|-----|----------|--------|---------------|
| 5 #                             | เลขอ้างอิง                     | เลขหนังสือ                | ลงวันที่ | ña     | លីត៖      | ຈາກ | หมายเหตุ | entey  | ແກ້ໄໝ/<br>ສາມ |
|                                 |                                |                           |          |        |           |     |          |        | อบ            |
|                                 |                                |                           |          |        |           |     |          |        |               |

## **ภาพที่ 58** ปุ่มสร้างหนังสือภายใน

# 3) กรอกข้อมูลเรื่อง เรียน ย่อหน้าที่ 1 และ ย่อหน้าที่ 2 ให้ครบถ้วน

|                                                                                                    | บันทึกข้อความ                                                                                                    | ເດງນ້າງຢືງ :                                                                                                    |
|----------------------------------------------------------------------------------------------------|----------------------------------------------------------------------------------------------------|----------------------------------------------------------------------------------------------------|
| ส่วนราชการ :                                                                                                    |                                                                                                    |                                                                                                    |
| กองกลาง สำนักงานอธิการบดี มหาวิ                                                                                   | ริทยาลัยราชภัฏกำแพงเพชร โทร.055-721880 ต่อ 1050-1052                                                                                                    |                                                                                                    |
| <i>d</i> i :                                                                                                    | รันที่ :                                                                                                    |                                                                                                    |
|                                                                                                    | รูปแบบวันที่ 01/01/2559                                                                                                    |                                                                                                    |
| ชื่อง :                                                                                                    |                                                                                                    |                                                                                                    |
| โครงการฟอนค์มาตรฐานราชการไหย                                                                                      | 8                                                                                                    |                                                                                                    |
| สียน :                                                                                                    |                                                                                                    |                                                                                                    |
| อธิการบดีมหาวิทยาลัยราชภัฏกำแพ                                                                                    | 1414.62                                                                                                    |                                                                                                    |
| ย่อหน้าที่ 1 :                                                                                                    |                                                                                                    |                                                                                                    |
| ดามที่ลกร. ได้แจ้งร่าคณะรัฐมนตรีใบ<br>นักงานส่งเสริมอุตสาหกรรมขอฟต์แ<br>สื่อสารเสนอโดยให้รับความเห็นและ<br>ไปนั้น | งคราวประจุมบรีกษาเมื่อวันที่อกันยายน่ะสะดะได้มี มติเห็นของให้หน่วยงานกาศรัฐภูกหน่วยตำเ<br>วร์แห่งขาติและกรมทรัทย์ลิ เหกาะปัญญาเพื่อเข้าไปในระบบปฏิบัติ การThai OS และใช้ฟอน<br>ข้อลังกศของสำนักนายกรัฐมนตรี (ลำนักงานปล`ดลำนักมายกรัฐมนตรี) ที่ เห็นควรให้ชัดหริมทดั | เป็นการทิดทั้งพ่อนต์ลารบรรณและพ่อนท์อื่นๆทั้งหมดจำนวนอดพ่อนท์จองลำ<br>ทัด้ จกล่าวแทนพ่อนท์ติมตามที่กระทรวงเทคโนโดยีสารสนุนทศเลขการ<br>ว่าเลขเป็นเลขไทยโดยขอให้ล่วนราชการในสังกัดสนุน ทราบและถือปฏิบัติต่อ |
| ย่อหน้าที่ 2 :                                                                                                    |                                                                                                    |                                                                                                    |
| ในการนี้คทก. ได้ดำเนินการดาวน์โห<br>ปฏิบัติงานเรียบร้อยแล้ว                                                       | ลลฟอนด์ทั้งระดฟอนด์มาติดตั้งในระบบอำเหรางนี้คอองลปน. พร้อมรู่มีอการดำดตั้งลำหรับให้ทุกา                                                                                                    | หน่วยงานในลปน, ดาวม์โหลดไปติดตั้งที่เครื่องคอมพิวเตอร์เพื่อใช้ในการ                                                                                                    |

# **ภาพที่ 59** ตัวอย่างการกรอกข้อมูล

4) กรณีเป็นการสร้างหนังสือราชการแทนบุคคลอื่น ให้คลิกที่หมายเลข 6

# 5) เลือกชั้นความเร็วและชั้นความลับ หมายเลข 7 และ 8

| จ้อพิจารณา                 |                                                                   |  |  |  |  |
|----------------------------|-------------------------------------------------------------------|--|--|--|--|
| จึงเรียนมาเพื่อโปรดพิจารณา |                                                                   |  |  |  |  |
|                            | ชื่อผู้คงนาม :                                                    |  |  |  |  |
|                            | นางสาวสุธารัตน์ เด็ดเดียว 6 🗕 🤍                                   |  |  |  |  |
| _                          | พำแหน่ง :                                                         |  |  |  |  |
| 8                          | นักการการโรง                                                      |  |  |  |  |
| ຈັ້ນຄວາມຄັບ :              | หมายิเหตุ :                                                       |  |  |  |  |
| ปกพิ                       | ×                                                                 |  |  |  |  |
|                            | ข้อพิจารณา<br>จึงเรียนมาเพื่อไปรดพิจารณา<br>ขึ้นความถับ :<br>ปกติ |  |  |  |  |

**ภาพที่ 60** การเลือกกรณีการสร้างหนังสือราชการแทนบุคคลอื่น

 หากต้องการค้นหา ให้ใส่ชื่อ หรือ นามสกุล ในช่องหมายเลข 9 เมื่อได้รายชื่อ ที่ต้องการแล้วให้กดที่ปุ่มหมายเลข 10 ดังภาพที่ 61

| ผู้ลงนาม                             | 9                          |       |
|--------------------------------------|----------------------------|-------|
| ค้นหา:                               |                            |       |
| ค้นหา ชื่อ / สกุล                    |                            | ۹     |
| ชื่อ                                 | ต่ำแหน่ง                   | เลือก |
| นางสาวเกศกนก ไทยแท้                  | นักวิชาการพัดดุ            | 10    |
| นายเพ่ง วคินวงศ์สว่าง                | เจ้าหน้าที่บริหารงานทั่วไป | 1     |
| ผู้ช่วยศาสตราจารย์ คร.เลเกีย เชียวดี | ผู้ข่วยศาสตราจารย์         | 1     |
| นายเอนก บัวสำลี                      | ผู้ปฏิบัติงานบริหาร        | 1     |
| ดร.กมลวัฒน์ ภูวิชิต                  | ผู้ช่วยศาสตราจารย์         | 1     |
| นางสาวคนึ่งนิจ สรรคพงษ์              | บุคลากร                    | 1     |
|                                      |                            |       |

**ภาพที่ 61** ตัวอย่างการค้นหารายชื่อ

7) การเพิ่มไฟล์ให้คลิกที่เพิ่มไฟล์แนบ หมายเลข 11 จะปรากฏหน้าจอแนบไฟล์ กรอกเรื่องที่แนบมาด้วยในช่องหมายเลข 12 และกด Choose File หมายเลข 13 เลือกไฟล์ที่ต้องการ และกดแนบไฟล์ หมายเลข 14 แล้วกดเพิ่มไฟล์ ที่หมายเลข 15 รายการที่แนบจะปรากฏ ในตารางเรื่องที่ แนบมาด้วย

| แมบไฟล์ สิ่งที่ล่ามกัวย :<br>Choose File No file chosen แมบไฟล์ 15<br>13 14 Q เพิ่มไฟล์ 3 ล้างข่อมูล<br>ทำแหน่ง :<br>นักการเกานั้งง<br>รับความลับ : หมายงพุ : | แบบไฟด์ สิ่งที่สนกล้วย :<br>Choose File No file chosen แบบไฟด์ 15<br>13 14 Q เพิ่มไฟด์ อิล้างน่อนูล<br>ทำแหน่ง :<br>นักการเกามีระ<br>เมื่อ : หมายเพตุ : |                     | 🖌 ปกติ                | <b>~</b>            |        |
|----------------------------------------------------------------------------------------------------|----------------------------------------------------------------------------------------------------|---------------------|-----------------------|---------------------|--------|
| แนบไฟล์ สิ่งที่ล่นกด้วย :<br>Choose File No file chosen แบบไฟล์<br>13 14 <b>Q เพิ่มไฟล์</b> ฮิล่างข่อมูล<br>ดำแหน่ง :<br>นักการกาวนี้รร                       | แบบไฟด์ สิ่งที่สนาด้วย :<br>Choose File No file chosen แบบไฟด์ 15<br>13 14 Q เพิ่มไฟด์ 2 ด้างข่อมูด<br>ตัณหนัง :                                        | ามเร็ว :            | ขั้นความลับ :         | หมายเหตุ :          |        |
| นนบไฟล์ สิ่งที่สนาดัวย :<br>Choose File No file chosen แบบไฟล์ 15<br>13 14 Q เพิ่มไฟล์ 27 ล้างช่อมูล                                                          | แบบไฟล์ สิ่งที่สนกด้วย :<br>Choose File No file chosen แบบไฟล์ 15<br>13 14 Q เพิ่มไฟล์ สิ่งช่อมูล                                                       |                     |                       | นักการการโรง        |        |
| นนปฟล์ สิ่งที่ส่ามกร้วย :<br>Choose File No file chosen แบบไฟล์ 15                                                                                            | แบบไฟล์ สิ่งที่ส่งมาด้วย :<br>Choose File No file chosen แบบไฟล์ 15                                                                                     | 13                  | 14                    | Q เพิ่มไฟล์ 📿 ล้างข | บ้อมูล |
| แนบไฟด์ สิ่งที่ส่งมาด้วย :                                                                                                    | แบบไฟล์ สิ่งที่ส่งมาด้วย :                                                                                                    | Choose File         | o file chosen แนบไฟล์ |                     |        |
|                                                                                                    |                                                                                                    | แนบไฟด์ สิ่งที่ส่งม | าด้วย :               |                     |        |

**ภาพที่ 62** ตัวอย่างการเพิ่มไฟล์แนบ

60

8) ตรวจสอบข้อมูลให้ครบถ้วนแล้วกดบันทึก หมายเลข 16

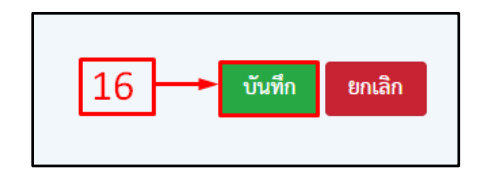

**ภาพที่ 63** ปุ่มบันทึกข้อมูล

- 9) กดพิมพ์หนังสือตัวอย่าง หมายเลข 17 จะปรากฏเอกสาร ดังภาพที่ 65
- 10) กดกลับหน้าหลัก ที่หมายเลข 18 ข้อมูลที่คลิกแล้วจะปรากฏ ดังภาพที่ 66

| พิมพ์หนังสือภายใน          |  |
|----------------------------|--|
| พิมพ์หนังสือ ด้วอย่าง 🚽 17 |  |
| กลับหน้าหลัก 🗕 18          |  |
|                            |  |

**ภาพที่ 64** ปุ่มพิมพ์หนังสือตัวอย่างและกลับหน้าหลัก

|                                                                                           | บันทึกข้อความ                                                                                                    |
|-------------------------------------------------------------------------------------------|----------------------------------------------------------------------------------------------------|
| <b>ส่วนราชการ</b> กอ                                                                      | งกลาง สำนักงานอธิการบดี มหาวิทยาลัยราชภัฏกำแพงเพชร โทร.๐๕๕-๗๒๑๘๘๐ ต่อ ๑๐๕๐-                                                                                                    |
| െര്<br>പ                                                                                  | ي ط                                                                                                    |
| ท<br>เรื่อง โครงการฟ                                                                      | ่วนท<br>อนต์มาตรฐานราชการไทย                                                                                                    |
| <b>เรียน</b> อธิการบดีม                                                                   | มหาวิทยาลัยราชภัฏกำแพงเพชร                                                                                                    |
| เห็นชอบให้หน่วย<br>ของสำนักงานส่งเ<br>Thai OS และ<br>ให้รับความเห็นแส<br>ตัวเลขเป็นเลขไทย | ตามที่สกร. ได้แจ้งว่าคณะรัฐมนตรีในคราวประชุมปรึกษาเมื่อวันที่ผกันยายน๒๕๕๓ได้มี มติ<br>งานภาครัฐทุกหน่วยดำเนินการติดตั้งฟอนต์สารบรรณและฟอนต์อื่นๆทั้งหมดจำนวน๑๓ฟอนต์<br>สริมอุตสาหกรรมซอฟต์แวร์แห่งชาติและกรมทรัพย์สิ นทางปัญญาเพื่อเข้าไปในระบบปฏิ บัติ การ<br>ใช้ฟอนต์ดั งกล่าวแทนฟอนต์เดิมตามที่กระทรวงเทคโนโลยีสารสนเทศและการสื่อสารเสนอโดย<br>เะข้อสังเกตของสำนักนายกรัฐมนตรี (สำนักงานปลัดสำนักนายกรัฐมนตรี) ที่ เห็นควรให้จัดพิมท์<br>เโดยขอให้ส่วนราชการในสังกัดสปน. ทราบและถือปฏิบัติต่อไปนั้น |
| พร้อมคู่มือการต <i>ิ</i><br>ปฏิบัติงานเรียบร้อ                                            | ในการนี้ศทก. ได้ดำเนินการดาวน์โหลดฟอนต์ทั้ง๑๓ฟอนต์มาติดตั้งในระบบอินทราเน็ตของสปน<br>เตั้งสำหรับให้ทุกหน่วยงานในสปน. ดาวน์โหลดไปติดตั้งที่เครื่องคอมพิวเตอร์เพื่อใช้ในการ<br>วยแล้ว                                                                                                    |
|                                                                                           | จึงเรียนมาเพื่อโปรดพิจารณา                                                                                                    |
|                                                                                           | <b>ร</b> สารั กล์เ                                                                                                    |
|                                                                                           | (นางสาวสุธารัตน์ เด็ดเดี่ยว)                                                                                                    |
|                                                                                           | งักการการโรง                                                                                                    |

ภาพที่ 65 ตัวอย่างหนังสือภายใน (เรียนอธิการบดี)

11) คลิกเลือกเรื่องที่ต้องการ ตามหมายเลข 19 แล้วกดปุ่มส่งตรวจทาน ที่หมายเลข 20 เพื่อส่งเรื่องไปยังขั้นตอนถัดไป

12. กรณีเรื่องที่ยังไม่ได้ออกเลขสามารถแก้ไขได้โดยกดปุ่มแก้ไขให้ถูกต้องที่หมายเลข
 21 แล้วทำการแก้ไข

| [สร้าง] สร้าง(แบบไฟล์) สิ่งตรวจทาน ◀ 20<br>  ค้นหา เลขอ้างอิง / เลขหนังสือ / ถึง / เรื่อง Q Q กับหาขั้นสูง |   |                  |            |          |                                             |                              |                                |          | สดงย้อนหลัง         | 7 วัน 🖌      |
|----------------------------------------------------------------------------------------------------|---|------------------|------------|----------|---------------------------------------------|------------------------------|--------------------------------|----------|---------------------|--------------|
|                                                                                                    | # | เลขอ้างอิง       | เลขหนังสือ | ลงวันที่ | ถึง                                         | เรื่อง                       | จาก                            | หมายเหตุ | entey               | แก้ไข/<br>ลบ |
|                                                                                                    | Ľ | <u>630000088</u> |            |          | อธิการบดีมหาวิทยา<br>ลัยราชภัฏกำแพง<br>เพชร | โครงการฟอนต์มาตรฐานราชการไทย | นางสาวสุชารัตน์ เด็ด<br>เดี๋ยว |          | 25/09/2563<br>17:42 |              |
| 19                                                                                                    |   |                  |            |          |                                             |                              |                                |          | 21                  |              |

### **ภาพที่ 66** หน้าหลักจัดสร้างหนังสือก่อนส่งตรวจทาน

### 4. หนังสือประทับตรา

คาวน์โหลดไฟล์ จากเมนู
 คาวน์โหลด สร้าง(แนบไฟล์)
 จะปรากฏหน้าต่างรายการ คลิกเลือกสร้าง (แนบไฟล์)

2) จากนั้นเลือกประเภทหนังสือประทับตรา ที่หมายเลข 2 แล้วกรอกข้อมูลให้ครบถ้วน และทำการแนบไฟล์หนังสือโดยการกด Choose File ที่หมายเลข 3 แล้วกดแนบไฟล์ตามหมายเลข 4

|                                                                                                    |              |                         |                               |               |                              |                | ¢                    |
|----------------------------------------------------------------------------------------------------|--------------|-------------------------|-------------------------------|---------------|------------------------------|----------------|----------------------|
| สร้าง สร้าง(แบบไฟล์) ส่งครวจทาม<br>เทา เสขอ้างอิง เสขานังลือ / อึง / เรื่อง<br># เลข เอข<br># อ้างอิง หนังสือ องวันที่            | Q.<br>Bi     | Q กับภาพับอุง<br>เรื่อง | <b>119</b>                    | നാ<br>പ്പ്പിൽ | แลดงชัยนา<br><b>หมายเหตุ</b> | ıðı 7<br>entey | รับ ❤<br>มกิ≉∕<br>อบ |
| <ul> <li>แนบไฟล์สร้างหนังสือ</li> <li>*** ทันเกรอกจัอความที่เป็นอักจระพิเศษ เช่น '</li> <li>2</li> <li>ประเภทหนังสือ :</li> </ul> | เลขย้างอิง : |                         | र्ग :                         |               |                              |                | ันที่ :              |
| หนังสือภายนอกทั่วไป<br>หนังสือประทับตรา<br>หนังสือรับรอง<br>เรื่อง :                                                              | ทนังสือเวีย  | אנ                      | 💿 ออกเลข ไท                   | เข 🔵 ออกเลง   | อังกฤษ                       |                | ູ ຈູປແບບวັນກ່        |
| เรียน :<br>อ้างถึง : <b>3</b>                                                                                                    |              |                         |                               |               |                              |                |                      |
| แมบไฟล์หนังสือ<br>เสือกไฟล์ ไม่ได้เลือกไฟล์ได แมบไท                                                                               | र्श्त        | 4                       | ชื่อผู้ลงนาม :<br>ตำแหน่งบรรร | ัดที่ 1 :     |                              |                |                      |

**ภาพที่ 67** ตัวอย่างหน้าจอประเภทหนังสือและแนบไฟล์หนังสือ

3) จากนั้นเลือกชั้นความเร็ว 🤷 ที่หมายเลข 5 แล้วเลือกชั้นความลับที่หมายเลข 6

และคลิกเลือกสร้างหนังสือ ที่หมายเลข 7 ดังภาพที่ 68

|                                |                   | ຈື່ຍຜູ້ຄະນາມ :        |
|--------------------------------|-------------------|-----------------------|
|                                |                   | ค้าเหน่งบรรหัดที่ 1 : |
|                                |                   | ด้านหน่งบรรพัดที่ 2 : |
| 5                              | 6                 | ทำแหน่งบรรพัดที่ 3 :  |
| ชั้นความเร็ว : 🔻               | ขั้นความลับ เช    | หมายเหตุ :            |
| ปกติ<br>+เพิ่มสิ่งที่ส่งมาตัวย | * ปกติ            | ~ 7                   |
| สำคับ                          | เมืองที่แนบมาด้วย | ไฟอ์ ขน               |
|                                |                   | 🖹 สร้างหนังสือ        |

**ภาพที่ 68** ตัวอย่างการเลือกผู้ลงนาม ชั้นความเร็ว และชั้นความลับของหนังสือ
4) กรณีต้องการเพิ่มสิ่งที่ส่งมาด้วยคลิกที่หมายเลข 8 จะปรากฏดังหน้าจอ ให้กรอกชื่อ สิ่งที่แนบมาด้วย ที่หมายเลข 9 และกดปุ่ม Choose File ที่หมายเลข 10 เลือกไฟล์ที่ต้องการ และกดปุ่ม แนบไฟล์ ตามหมายเลข 11 จากนั้นกดเพิ่มไฟล์ ที่หมายเลข 12 (กรณีต้องการแนบหลายไฟล์ให้คลิกที่ หมายเลข 8-12 อีกครั้ง)

| inde:                                                                       | and | latá                                                                      |                                     |                                 | _                                        |               | ,        |    |              |
|-----------------------------------------------------------------------------|-----|---------------------------------------------------------------------------|-------------------------------------|---------------------------------|------------------------------------------|---------------|----------|----|--------------|
| unlinhufulle<br>(Decent Frie)<br>und (I).doc<br>unlinhuftadio & Amorococcis | æ ( | ร์อุกรับบระกรักธ<br>กำหนดการประก<br>มารไฟซ์ สิตรีต่าย<br>Choose File<br>ม | มปฏิวัติการการวัง<br>ด้วย<br>ระ ดอะ | กรามาที่โองอยาก<br>เมษาไฟฟ์ เพร | wiket 104 10 1000000555                  |               | +        | -9 | ٩            |
|                                                                             |     | 10                                                                        |                                     | 11                              | สามหน่างรากจัดสี่ (<br>สามหน่างรากไฟส์ ) | Q.db144<br>12 | Sérrique |    |              |
| formati 8<br>us                                                             |     | ÷                                                                         | larrada<br>Urð                      |                                 |                                          |               | ar arvel |    |              |
| A CALIFORNIA SI AN                                                          |     | dashara                                                                   | łw                                  |                                 |                                          |               | Sel      |    |              |
|                                                                             |     |                                                                           |                                     |                                 |                                          |               |          |    | 🔁 ertrowäcko |

**ภาพที่ 69** เพิ่มสิ่งที่แนบมาด้วย ระบุเรื่อง เลือกเอกสารแนบ และเพิ่มไฟล์

5) รายการที่ทำแนบไฟล์มา จะปรากฏดังภาพที่ 25 ให้ตรวจสอบข้อมูลให้ครบแล้ว กดสร้างหนังสือ ที่หมายเลข 13

 6) ขั้นตอนการสร้างหนังสือประทับตราจะเหมือนกับการสร้างหนังสือภายนอก (แบบไฟล์แนบ)

| énéu | สืบต่องอาจังข                              | 346                 | 8V. |
|------|--------------------------------------------|---------------------|-----|
| 10   | ทักษณฑารประชุมปฏิบัติการการใหราะห์ชื่อสะบา | <b>▲/</b> 000001066 | ×   |
| 4    | งคารเพิ่มเสีย                              | Ar 000001057        | ×   |
|      |                                            |                     |     |

**ภาพที่ 70** หน้าจอเอกสารแนบและเพิ่มไฟล์

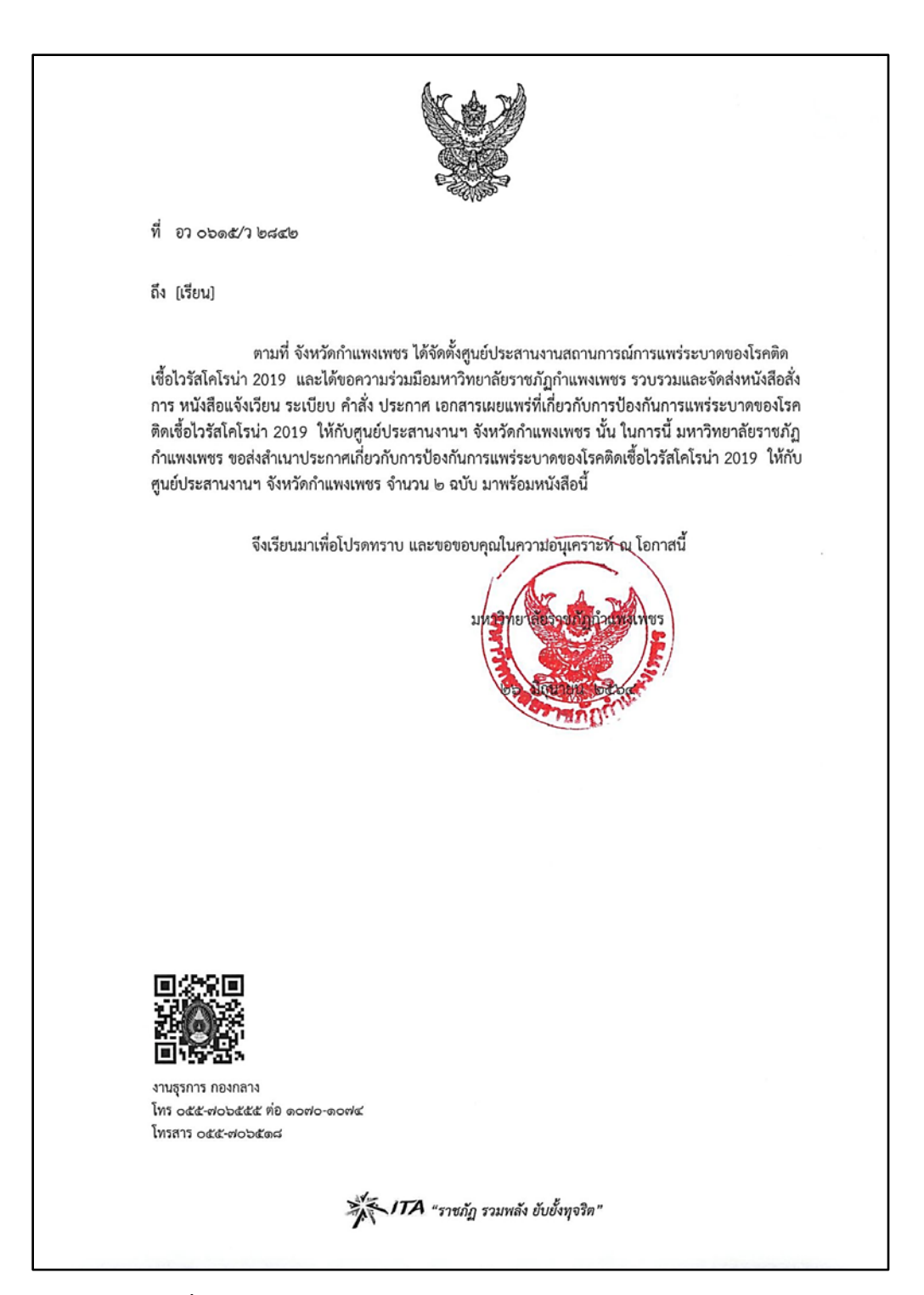

**ภาพที่ 71** ตัวอย่างหนังสือประทับตรา

## 5. คำสั่งมหาวิทยาลัย

เลือกเมนูหนังสือราชการ หมายเลข 1 จากนั้นเลือกสร้างหนังสือ หมายเลข 2 และ
 เลือกคำสั่ง หมายเลข 3 แล้วคลิกที่ สร้าง หมายเลข 4 จะปรากฏหน้าจอ ดังภาพที่ 73

| 🗐 หนังสือราชการ 🗸                 | <b>←</b> 1 |
|-----------------------------------|------------|
| 🔳 สร้างหนังสือ 🗸                  | <b>4</b> 2 |
| 🗁 หนังสือภายนอก 🗸                 |            |
| 🗁 หนังสือภายใน (ทั่วไป) 🗸         |            |
| 🗁 หนังสือภายใน (เรียนอธิการบดี) 🗸 |            |
| 🖻 คำสั่ง 🗸                        | ◄ 3        |
| > สร้าง                           | 4          |
| > ลงนามแล้ว                       |            |

**ภาพที่ 72** เลือกเมนูคำสั่ง

คาวน์โหลดไฟล์ที่เมนู

3) คลิก สร้าง(แนบไฟล์) หมายเลข 5 จะปรากฏหน้าจอ ดังภาพที่ 74

| สร้าง(แนบไฟล์) ส่ง<br>ค้นหา เม <mark>ื่</mark> ออ้างอิง / เลขห | เตรวจทาน<br>นังสือ / ถึง / เรื่อ | 04       | ٩   | Q ค้นหาขั้นสูง |     |            | แสดงข้อนห | าลัง 7 <sup>2</sup> | วัน 👻        |
|----------------------------------------------------------------|----------------------------------|----------|-----|----------------|-----|------------|-----------|---------------------|--------------|
| <br>#5เลขอ้างอิง                                               | เลขหนังสือ                       | ลงวันที่ | ถึง | เรื่อง         | จาก | การปฏิบัติ | หมายเหตุ  | entey               | แก้ไข/<br>ลบ |
|                                                                |                                  |          |     |                |     |            |           |                     |              |
|                                                                |                                  |          |     |                |     |            |           |                     |              |
|                                                                |                                  |          |     |                |     |            |           |                     |              |

**ภาพที่ 73** คลิกสร้างแนบไฟล์

4) กรอกข้อมูลให้ครบถ้วน แล้วกดปุ่ม Choose File ที่หมายเลข 6 เลือกไฟล์ที่เตรียม ข้อมูลไฟล์เรียบร้อยแล้ว กดแนบไฟล์ ที่หมายเลข 7 และเลือกผู้ลงนาม ที่หมายเลข 8

| ประเภทหนังสือ :                  | ເຄຍອ້າງອີງ : | ที่ : | รับที่                  |
|----------------------------------|--------------|-------|-------------------------|
| หนังสือคำสั่ง                    | •            |       | รูปแบบรักที่ 01/01/2559 |
| on :                             |              |       |                         |
| รูปแบบเวลา 08:00                 |              |       |                         |
| 504 :                            |              |       |                         |
| จัดการขบรมการผสมสารเคมีคามการเรื | ชนรู้        |       |                         |
| 36u :                            |              |       |                         |
| คณบที่                           |              |       |                         |
| แนบไฟล์หนังสือ                   |              |       |                         |
|                                  |              |       |                         |
| Choose File od1 (1).doc          |              |       |                         |

# **ภาพที่ 74** ตัวอย่างการแนบไฟล์หนังสือ

| เลือกผู้ลงนาม                            |                                                |
|------------------------------------------|------------------------------------------------|
| ค้นหา :                                  |                                                |
| ค้นหา ชื่อ / สกุล                        | ٩                                              |
| ชื่อ                                     | ตำแหน่ง เลือก                                  |
| ผู้ช่วยศาสตราจารย์รัตนา รักการ           | รองอธิการบดีฝ่ายบริหาร 9                       |
| รองศาสตราจารย์ ดร.สุวิทย์ วงษ์บุญมาก     | อธิการบดีมหาวิทยาลัยราชภัฏกำแพงเพชร            |
| ผู้ช่วยศาลตราจารย์ ดร.ปรียานุช พรหมภาสิต | รองอธิการบดีฝ่ายวางแผนพัฒนาและบริการวิชาการ    |
| ผู้ช่วยศาสตราจารย์ชัชชัย พวกดี           | รองอธิการบดีฝ่ายศิลปะวัฒนธรรมและกิจการนักศึกษา |
| รองศาสตราจารย์ คร.ปาจรีย์ ผลประเสริฐ     | รองอธิการบดีฝ่ายวิจัยและประกันคุณภาพการศึกษา   |
| รองศาสตราจารย์วิลิฐ อัญญะวัน             | รองอธิการบดีฝ่ายวิชาการ                        |
|                                          |                                                |

# 5) เลือกชื่อผู้ลงนามที่ต้องการ แล้วคลิกปุ่มเลือกที่หมายเลข 9

**ภาพที่ 75** ตัวอย่างการเลือกชื่อผู้ลงนามในคำสั่ง

6) เลือกชั้นความเร็วและชั้นความลับ ที่หมายเลข 10 และ 11

|                |               | ชื่อผู้ลงนาม :                   |
|----------------|---------------|----------------------------------|
|                |               | ผู้ช่วยศาสตราจารย์รัตนา รักการ Q |
|                |               | ดำแหน่งบรรทัดที่ 1 :             |
|                |               | รอะอธิการบดีฝ่ายบริหาร           |
|                |               | ตำแหน่งบรรทัดที่ 2 :             |
|                |               |                                  |
|                |               | ดำแหน่งบรรทัดที่ 3 :             |
| 10             | [11]          |                                  |
| ชั้นความเร็ว : | ชั้นความลับ : | หมายเหตุ :                       |
| ปกติ 👻         | ปกติ          | ▼                                |

**ภาพที่ 76** การเลือกชั้นความเร็วและชั้นความลับ

7) เพิ่มสิ่งที่ส่งมาด้วยกดปุ่ม หมายเลข 12 จะปรากฏหน้าจอดังภาพ กรอกชื่อเรื่องที่ส่ง มาด้วย ตามหมายเลข 13 แล้วกดปุ่ม Choose File หมายเลข 14 เลือกไฟล์ที่ต้องการแนบ เสร็จแล้ว กดปุ่มแนบไฟล์ หมายเลข 15 แล้วกดปุ่มเพิ่มไฟล์ ที่หมายเลข 16 รายการจะปรากฏเรื่องที่แนบมาด้วย

| แบบไฟอ์หวังสือ :<br>[Choose File] odi (1).doc แน<br>แนบไฟด์เสร็จแล้ว! A00000026 | แบบไฟล์ 11<br>เรื่องที่แบบมาก้วย<br>เอกลาวเบิกเบ<br>แบบไฟล์ สิ่งที่ส่นมาด้วย :<br>Choose File 20181203113649_1.doc<br>↓ 14<br>15 | 3<br>นบไฟล์เคร็จแล้ว: F000001069<br>16 Q เพิ่มไฟต์ 3 : |    |
|---------------------------------------------------------------------------------|----------------------------------------------------------------------------------------------------|--------------------------------------------------------|----|
| ขั้มความเร็ว :<br>ปกติ<br>ุ <b>+.พิมลีเท็ส่มกด้วย</b>                           | ชั้นความถับ :<br>ับกติ                                                                                                    | ัทมายิเหตุ :<br>•                                      |    |
| ลำดับ                                                                           | เรื่องที่แนบมาด้วย                                                                                                    | ไฟส์                                                   | ลบ |
| 1 เอกลาร์โปราชการ                                                               |                                                                                                    | . <b>≜</b> F000001068                                  | ×  |

**ภาพที่ 77** แนบไฟล์เพิ่มเรื่องที่ส่งมาด้วย

8) ตรวจสอบข้อมูลครบถ้วนแล้ว กดปุ่มสร้างหนังสือ หมายเลข 17

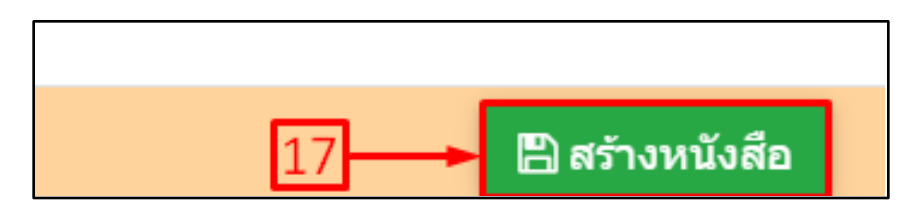

**ภาพที่ 78** คลิกปุ่มสร้างหนังสือ

9) กดปุ่มหมายเลข 18 พิมพ์หนังสือ ตัวอย่าง แล้วจะปรากฏเอกสาร ดังภาพที่ 80

10) กดปุ่มหมายเลข 19 กลับหน้าหลัก จะปรากฏหน้าจอหลัก

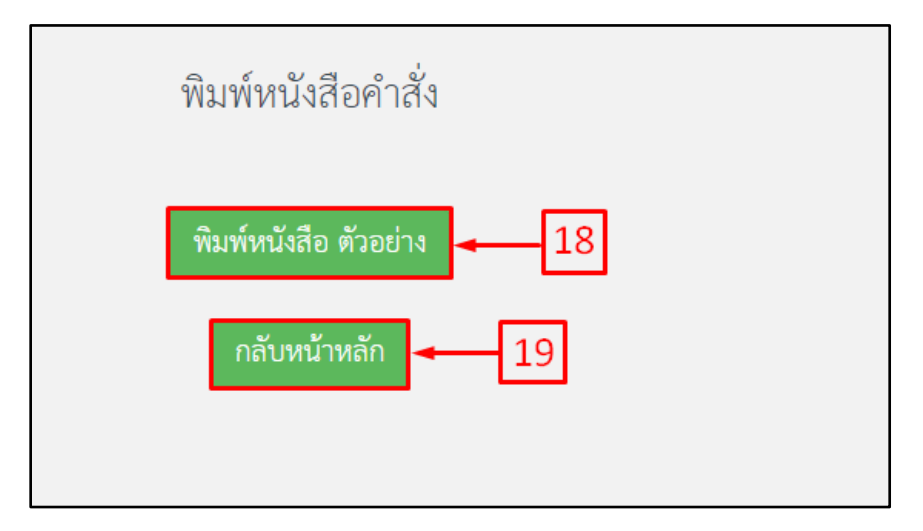

**ภาพที่ 79** ปุ่มพิมพ์หนังสือตัวอย่าง และกลับหน้าหลัก

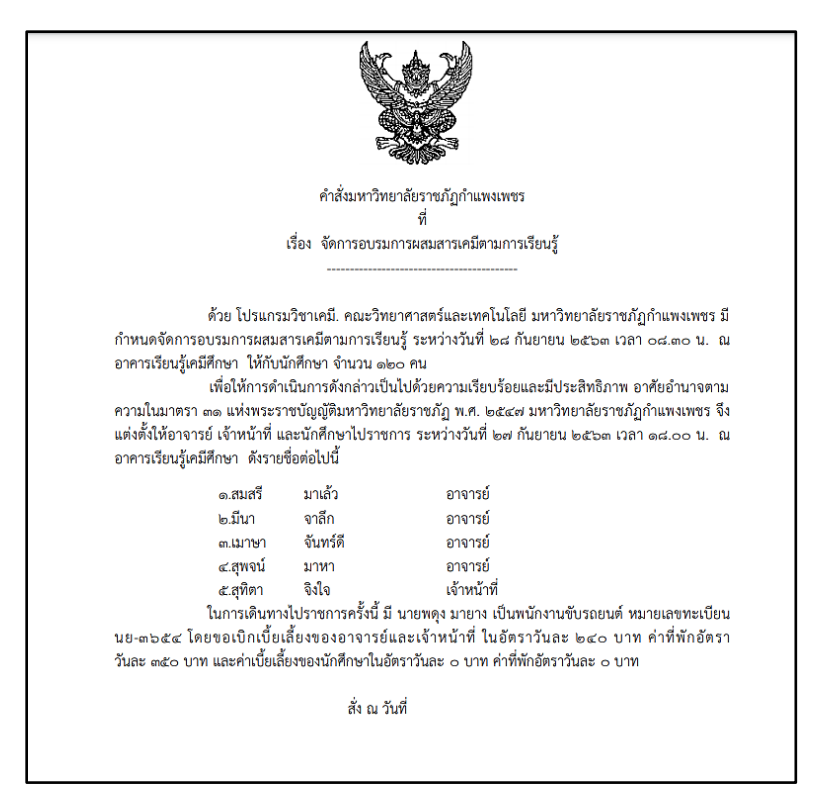

**ภาพที่ 80** ตัวอย่างคำสั่ง

11) คลิกเลือกเรื่องที่ต้องการ ตามหมายเลข 21 แล้วกดปุ่มส่งตรวจทาน ที่หมายเลข 22

เพื่อส่งเรื่องไปยังขั้นตอนถัดไป

12) กรณีเรื่องที่ยังไม่ได้ออกเลขสามารถแก้ไขได้โดยการกดที่ปุ่มแก้ไข ที่หมายเลข 23

ดังภาพ เพื่อทำการแก้ไข

| สร้<br>ค้นข | <mark>าง(แนบ</mark><br>หา เลขเ | <b>ไฟล์) ส่งต</b><br>อ้างอิง / เลขหนัง | รวจทาน<br>สือ / ถึง / เรื่อ | 22       | ٩        | Q ค้นหาขั้นสูง                            |                                |            |          | แสดงย้อนหลัง 7   | วัน 🗸        |
|-------------|--------------------------------|----------------------------------------|-----------------------------|----------|----------|-------------------------------------------|--------------------------------|------------|----------|------------------|--------------|
|             | #                              | เลขอ้างอิง                             | เลขหนังสือ                  | ลงวันที่ | ถึง      | เรื่อง                                    | จาก                            | การปฏิบัติ | หมายเหตุ | entey            | แก้ไข/<br>ลบ |
|             | C                              | <u>630000090</u>                       |                             |          | รองคณบดี | จัดการอบรมการผสมสารเคมี<br>ตามการเรียนรู้ | ผู้ช่วยศาสตราจารย์รัตนา รักการ |            |          | 26/09/2563,17:14 |              |
| 21          |                                |                                        |                             |          |          |                                           |                                |            |          |                  |              |

**ภาพที่ 81** หน้าจอก่อนส่งตรวจทาน

#### 6. ประกาศมหาวิทยาลัย

เลือกเมนูหนังสือราชการ หมายเลข 1 จากนั้นเลือกสร้างหนังสือ หมายเลข 2 และ
 เลือกคำสั่ง หมายเลข 3 แล้วคลิกที่ สร้าง หมายเลข 4 จะปรากฏหน้าจอ ดังภาพที่ 83

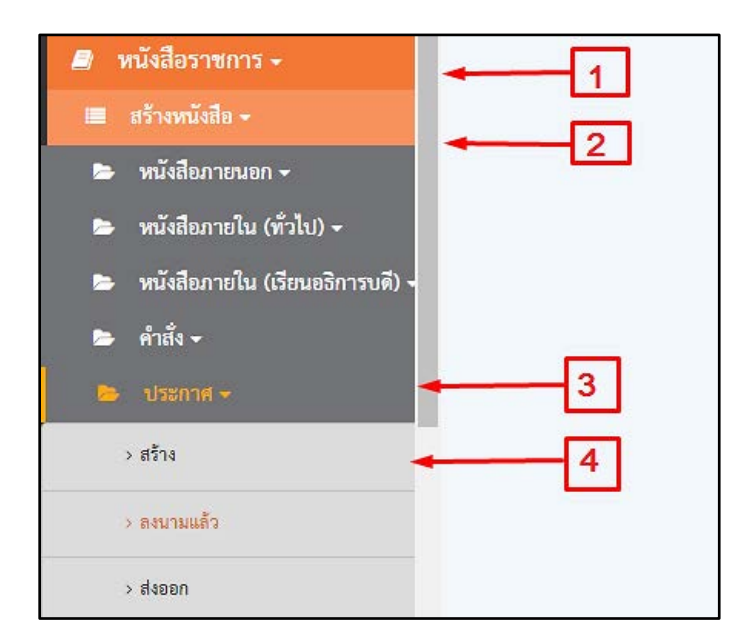

# **ภาพที่ 82** เลือกเมนูคำสั่ง

2) ดาวน์โหลดไฟล์ที่เมนู

🛓 ดาวน์โหลด สร้าง(แนบไฟล์)

3) คลิก สร้าง (แนบไฟล์) หมายเลข 5 จะปรากฏหน้าจอ ดังภาพที่ 84

| สร้าง(แนบไฟ<br>ค้นหา เมื่ออ้าง | ล์) ส่ง<br>อิง / เลขหา | ตรวจทาน<br>นังสือ / ถึง / เรื่อ | 04       | ٩   | Q ค้นหาขั้นสูง |     |            | แสดงย้อนห | าลัง <sub>7</sub> ; | วัน 🗸        |
|--------------------------------|------------------------|---------------------------------|----------|-----|----------------|-----|------------|-----------|---------------------|--------------|
| <b>"</b> 5 <sub>ιε</sub>       | าขอ้างอิง              | เลขหนังสือ                      | ลงวันที่ | ถึง | เรื่อง         | จาก | การปฏิบัติ | หมายเหตุ  | entey               | แก้ไข/<br>ลบ |
|                                |                        |                                 |          |     |                |     |            |           |                     |              |
|                                |                        |                                 |          |     |                |     |            |           |                     |              |
|                                |                        |                                 |          |     |                |     |            |           |                     |              |

**ภาพที่ 83** ตัวอย่างการสร้างแนบไฟล์

4) กรอกข้อมูลให้ครบถ้วน แล้วกดปุ่ม Choose File ที่หมายเลข 6 เลือกไฟล์ที่เตรียม ข้อมูลไฟล์เรียบร้อยแล้ว กดแนบไฟล์ ที่หมายเลข 7 และเลือกผู้ลงนาม ที่หมายเลข 8

| ประเภทหนังสือ :         | เลขอ้างอิง : | ประกาศ ณ วันที่ :       | ระดับประกาศ : |   |
|-------------------------|--------------|-------------------------|---------------|---|
| ประกาศ                  | ~            | รูปแบบวันที่ 01/01/2559 | มหาวิทยาลัย   | , |
| มงง:<br>แนบใหล่หน้เลือ: |              |                         |               | 8 |
|                         |              | ชื่อผู้ละนาม :          |               | Ţ |
| 6                       | 7            | <ol> <li></li></ol>     |               |   |

**ภาพที่ 84** การแนบไฟล์ประกาศ

5) เลือกชื่อผู้ลงนามที่ต้องการ แล้วคลิกปุ่มเลือกที่หมายเลข 9

|                                                | ٩                                                                                                    |
|------------------------------------------------|----------------------------------------------------------------------------------------------------|
| ตำแหน่ง                                        | เลือก                                                                                                    |
| รองอธิการบดีฝ่ายบริหาร 9                       | + 1                                                                                                    |
| อธิการบดีมหาวิทยาลัยราชภัฏกำแพงเพชร            | 1                                                                                                    |
| รองอธิการบดีฝ่ายวางแผนพัฒนาและบริการวิชาการ    | 1                                                                                                    |
| รองอธิการบดีฝ่ายศิลปะวัฒนธรรมและกิจการนักศึกษา | 1                                                                                                    |
| รองอธิการบดีฝ่ายวิจัยและประกันคุณภาพการศึกษา   | 1                                                                                                    |
| รองอธิการบดีฝ่ายวิชาการ                        | 1                                                                                                    |
|                                                | ตำแหน่ง       รองอธิการบดีฝ่ายบริหาร     9       อธิการบดีมหาวิทยาลัยราชภัฏกำแพงเพชร       รองอธิการบดีฝ่ายวางแผนพัฒนาและบริการวิชาการ       รองอธิการบดีฝ่ายวางแผนพัฒนาและบริการวิชาการ       รองอธิการบดีฝ่ายวิจัยและประกันคุณภาพการศึกษา       รองอธิการบดีฝ่ายวิจัยและประกันคุณภาพการศึกษา       รองอธิการบดีฝ่ายวิชาการ |

**ภาพที่ 85** การเลือกผู้ลงนามในประกาศ

6) เพิ่มสิ่งที่ส่งมาด้วยกดปุ่ม หมายเลข 10 จะปรากฏหน้าจอดังภาพ กรอกชื่อเรื่องที่ส่ง มาด้วย ตามหมายเลข 11 แล้วกดปุ่ม Choose File หมายเลข 12 เลือกไฟล์ที่ต้องการแนบ เสร็จแล้ว กดปุ่มแนบไฟล์ หมายเลข 13 แล้วกดปุ่มเพิ่มไฟล์ ที่หมายเลข 14 รายการจะปรากฏเรื่องที่แนบมาด้วย

| Choces File of a Galacter | แนนไฟล์<br>สิ่งที่แบบแกลัง<br>เลกการสักระ |                                   | 11                       | ×        | ٩ |
|---------------------------|-------------------------------------------|-----------------------------------|--------------------------|----------|---|
|                           | Choose File 2                             | n#20  <br>9181203113648_1 doc  _v | Understandige Fococouses | C Andage |   |
|                           |                                           |                                   | ALTERNATION 2 1          |          |   |
| erado                     |                                           | herradu .                         |                          | manual . |   |
|                           | ~                                         | Sea                               | •                        |          |   |
| 640                       | Erdena                                    | nta:                              |                          | 144      |   |
|                           |                                           |                                   |                          |          |   |

**ภาพที่ 86** แนบไฟล์เพิ่มเรื่องที่ส่งมาด้วย

7) ตรวจสอบข้อมูลครบถ้วนแล้ว กดปุ่มสร้างหนังสือ หมายเลข 15

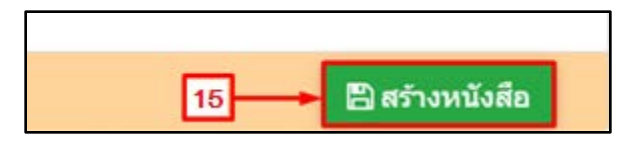

**ภาพที่ 87** ปุ่มสร้างหนังสือ

8) กดปุ่มหมายเลข 16 พิมพ์หนังสือตัวอย่าง จะแสดงผลดังภาพที่ 89

# 9) กดปุ่มหมายเลข 17 กลับหน้าหลัก

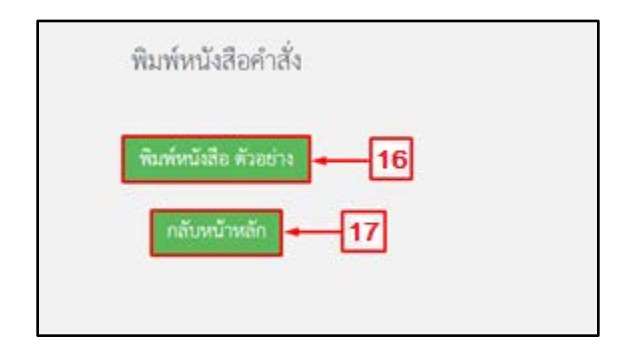

# **ภาพที่ 88** ปุ่มพิมพ์หนังสือตัวอย่าง และกลับหน้าหลัก

| ประกาศคณะกรรมการดำเนินการเลือกกรรมการสภามหาวิทยาลัยราชภัฏกำแพงเพชร<br>อากอยกวรรษที่ โระกับ เพมต์อำเหน่งที่ว่างออ                                                                                                    |
|----------------------------------------------------------------------------------------------------|
| เรื่อง แก้ไขกำหนดการ การเลือกกรรมการสภามหาวิทยาลัยราชภัฏกำแพงเพชร จากคณาจารย์ประจำ<br>แทนด้านหน่งที่ว่าเลง (ฉบับที่ ๓)<br>                                                                                                    |
| ตามประกาศคณะกรรมการดำเนินการเลือกกรรมการสภามหาวิทยาลัยราชภัฏกำแพงเพชร จาก<br>คณาจารย์ประจำ แทนดำแหน่งที่ว่างลง เรื่อง กำหนดการ การเลือกกรรมการสภามหาวิทยาลัยราชภัฏ<br>กำแพงเพชร จากคณาจารย์ประจำ แทนดำแหน่งที่ว่างลง (เพิ่มเติม) ประกาศ ณ วันที่ ๑๔ พฤษภาคม<br>พ.ศ. ๒๕๖๔ นั้น<br>เลือกกรรมการสภามหาวิทยาลัยราชภัฏภักแพงเพชร จากคณาจารย์ประจำ จึงขอแก้ไขข้อความ<br>ในประกาศประกาศคณะกรรมการดำเนินการเลือกกรรมการสภามหาวิทยาลัยราชภัฏ<br>กำแพงเพชร จากคณาจารย์ประจำ แทนดำแหน่งที่ว่างลง (เพิ่มเติม) ประกาศ ณ วันที่ ๑๔ พฤษภาคม<br>ในประกาศประกาศคณะกรรมการดำเนินการเลือกกรรมการสภามหาวิทยาลัยราชภัฏ<br>กำแพงเพชร จากคณาจารย์ประจำ แทนดำแหน่งที่ว่างลง (เพิ่มเติม) ประกาศ ณ วันที่ ๑๔ พฤษภาคม<br>พ.ศ. ๒๕๖๔ ดังนี้<br>จากเติม "ในกรณีที่มีผู้มีสิทธิเลือกไม่สามารถใช้สิทธิออกเสียงลงคะแนนในวันที่กำหนดได้ ด้วย<br>สาเหตุต้องไปราชการ ลากิจ หรือลาพักผ่อน หากประสงค์จะใช้สิทธิออกเสียงลงคะแนนในวันที่กำหนดได้ ด้วย<br>แก้ไขเป็น*น้ำ รหว่างวันที่ ๒๕ – ๒๘ ทุญบาตม ๒๙๖๕"<br>แก้ไขเป็น "ในกรณีที่มีผู้มีสิทธิเลือกไม่สามารถใช้สิทธิออกเสียงลงคะแนนในวันที่กำหนดได้ด้วย<br>สาเหตุต้องไปราชการ ลากิจ หรือลาพักผ่อน หากประสงค์จะใช้สิทธิออกเสียงลงคะแนนนอกเสียง ณ ที่ตั้ง สามารถ<br>ลงเหตุต้องไปราชการ ลากิจ หรือลาพักผ่อน หากประสงค์จะใช้สิทธิออกเสียงลงคะแนนในวันที่กำหนดได้ด้วย<br>สาเหตุต้องไปราชการ ลากิจ หรือลาพักม่อน ควนที่ ๑๔ * ตรงค์ |
| ประกาศ ณ วันที่ ๑๕ พฤษภาคม พ.ศ. ๒๕๖๔                                                                                                    |
| (ผู้ช่วยศาสตราจารย์ชัชชัย พวกดี)<br>ประธานกรรมการดำเนินการเลือก<br>□กรรมการสภามหาวิทยาลัยราชภัฏก้าแพงเพชร จากคณาจารย์ประจำ<br>□แทนดำแหน่งที่ว่างลง<br>๑๕ ทฤษภาคม พ.ศ. ๒๕๖๔<br>Signature Code : KHVYGGHVBYWCKUKTGFFA                                                                                                    |

**ภาพที่ 89** ตัวอย่างประกาศ

10) คลิกเลือกเรื่องที่ต้องการ ตามหมายเลข 18 แล้วกดปุ่มส่งตรวจทาน ที่หมายเลข 19 เพื่อส่งเรื่องไปยังขั้นตอนถัดไป

11) กรณีเรื่องที่ยังไม่ได้ออกเลขสามารถแก้ไขได้โดยการกดที่ปุ่มแก้ไข ที่หมายเลข 20 ดังภาพ เพื่อทำการแก้ไข

| ash<br>Run | a(uuti<br>1 yati | lviá) den<br>Inilis / serieció | รวจพาน<br>เลือ / อีง / เรื่อง | -19      | ٩      | Q Anorhus                              |                             |         |        | ພະກາຮ້ອນທຣ້າ  | 754 ♥       |
|------------|------------------|--------------------------------|-------------------------------|----------|--------|----------------------------------------|-----------------------------|---------|--------|---------------|-------------|
|            |                  | - sandraða                     | เลขหนังสือ                    | องวันที่ | ã:     | ซื่อง                                  | 910                         | nanijuk | winewe | entey         | นกิละ<br>ลบ |
| <b>P</b>   | ۵                | \$30000090                     |                               |          | tomoul | รัดการอบระกรรมสารมณี<br>ตามการเรียงรู้ | สู่ร่วมสาสสารารรับขา รักการ |         |        | 26/09/2563.17 |             |
| 18         | ]                |                                |                               |          |        |                                        |                             |         |        | 10.00         |             |

**ภาพที่ 90** หน้าจอก่อนส่งตรวจทาน

#### ปัญหา

 ระบบสำนักงานอัตโนมัติ (e-Office Automation) ยังไม่เสถียร ทำให้ต้องปิดหน้าจอและ ทำการ Login ใหม่บ่อยครั้ง

2. การใช้สัญลักษณ์ "อัญประกาศ" ทำให้ข้อความแสดงผลไม่สมบูรณ์ หรือ สะกดคำไม่ถูกต้อง

 การเลือกแบบฟอร์มตัวอย่างหนังสือราชการ ไม่ตรงตามประเภทของหนังสือราชการที่ต้องการ จัดทำ

#### แนวทางแก้ไข

 ประสานแอดมินของบริษัทที่รับผิดชอบระบบ ให้ทำการแก้ไข เพื่อให้สามารถเข้าใช้งานได้ อย่างมีเสถียรภาพ ในกรณีเร่งด่วน ผู้จัดทำหนังสือราชการสามารถใช้การจัดทำรูปแบบเดิมโดยการพิมพ์ ใส่แฟ้มนำเสนอ

 ผู้ใช้สามารถใช้สัญลักษณ์ในหนังสือราชการได้เฉพาะการจัดทำหนังสือราชการแบบไฟล์แนบ เท่านั้น ไม่สามารถใช้สัญลักษณ์ในกล่องข้อความจากระบบในช่องต่าง ๆ เช่น เรียน เรื่อง อ้างถึง เป็นต้น

3. ตรวจสอบแบบฟอร์มตัวอย่างหนังสือราชการประเภทต่าง ๆ ก่อนจัดทำทุกครั้ง

#### ข้อเสนอแนะ

 มีตัวอย่างหนังสือราชการแต่ละประเภทไว้เสมอเพื่อให้สามารถจัดทำหนังสือราชการได้ แม้อินเทอร์เน็ตขัดข้อง

 จัดทำข้อห้าม หรือ ข้อความแจ้งเตือน หรือ สัญลักษณ์ที่พึงระวังการใช้ระบบการจัดทำหนังสือ ราชการ เพื่อปัญหาการแสดงผลไม่สมบูรณ์

3. จัดเก็บไฟล์หนังสือราชการแต่ละประเภทให้สะดวกต่อการค้นหา และการเรียกใช้งานไฟล์เดิม

## ขั้นตอนที่ 4 การตรวจทานหนังสือและออกเลขหนังสือราชการ

หลังจากสร้างหนังสือราชการเสร็จเรียบร้อยแล้ว ขั้นตอนต่อมาคือการตรวจทานหนังสือและออก เลขหนังสือราชการ โดยพิจารณาเนื้อหาของหนังสือราชการ ยึดหลักความถูกต้อง ชัดเจน รัดกุม กะทัดรัด และบรรลุวัตถุประสงค์ คำนึงถึงหลักภาษาไทย ดูรูปประโยคความสัมพันธ์ระหว่างข้อความ ถ้อยคำ สำนวน การวรรคตอนข้อความให้ถูกต้อง เป็นไปตามระเบียบสำนักนายกรัฐมนตรีว่าด้วยงานสารบรรณ พ.ศ. 2526 โดยมีรายละเอียดการตรวจทาน ดังนี้

## 1. ตรวจทานหนังสือ

1) เลือกเมนู หนังสือราชการ หมายเลข 1 และตรวจทานหนังสือ หมายเลข 2
 เลือกหนังสือที่ส่งมาตรวจทาน ได้แก่ หนังสือภายนอก หนังสือภายใน (เรียนอธิการบดี) หนังสือภายใน
 (ทั่วไป) คำสั่ง และประกาศ หมายเลข 3

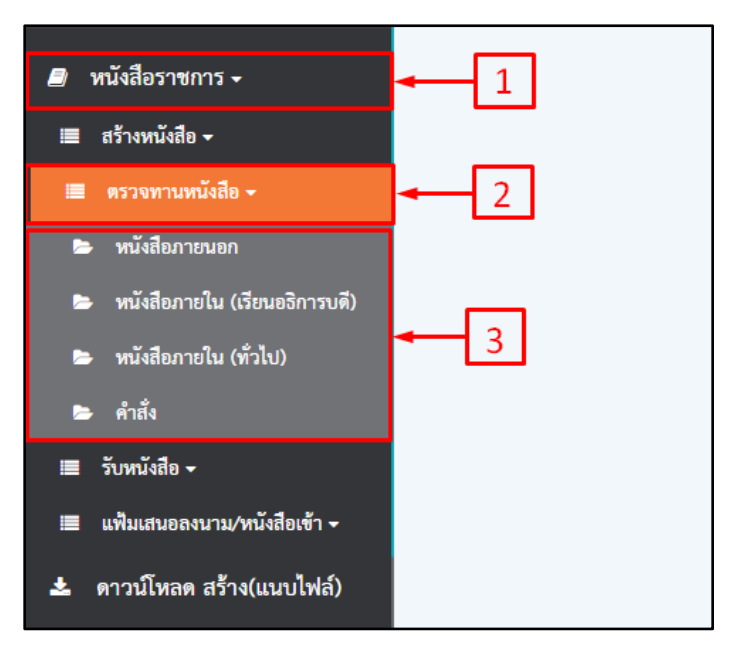

**ภาพที่ 91** เลือกเมนูตรวจทานหนังสือ

2) คลิกที่หมายเลข 4 เพื่อตรวจทานหนังสือแล้วจะปรากฏหน้าจอ ดังภาพที่ 93

| ค้นห | าเลขเ | อ้างอิง / เลชหนังสื | อ / ถึง / เรื่อง |          | Q ค้นหาขั้นสูง                                                               |                                            |                                | แสดงย้อนหลัง        | 7 วัน 🖍 |
|------|-------|---------------------|------------------|----------|------------------------------------------------------------------------------|--------------------------------------------|--------------------------------|---------------------|---------|
|      | #     | เลขอ้างอิง          | ที               | ลงวันที่ | เรื่อง                                                                       | เรียน                                      | จาก                            | entey               | พิมพ์   |
|      | Q     | <u>630000081</u>    |                  |          | เชิญครูเข้าร่วมการประชุมปฏิบัติการการวิเคราะห์ข้อสอบ<br>ระดับชาติชั้นพื้นฐาน | ผู้อานวยการโรงเรียนทุกโรงเรียน<br>ในสังกัด | ผู้ช่วยศาสตราจารย์รัตนา รักการ | 24/09/2563<br>17:14 | Ð       |
|      |       | 4                   |                  |          |                                                                              |                                            |                                |                     |         |

ภาพที่ 92 ตัวอย่างหนังสือที่ต้องการตรวจทาน

3) หมายเลข 5 แสดงรายละเอียดหนังสือที่ต้องตรวจทาน

4) กรณีที่ บราวเซอร์ ไม่รองรับไฟล์ PDF ให้กดที่หมายเลข 6 เพื่อดาวน์โหลดไฟล์

5) เรื่องที่แนบมาด้วย กดที่หมายเลข 7 เพื่อดาวน์โหลดไฟล์ดูรายละเอียด

6) ตรวจทานหนังสือที่เห็นว่าถูกต้องให้คลิกที่หมายเลข 9 หากไม่ถูกต้อง คลิกหมายเลข 10

กรอกหมายเหตุที่หมายเลข 11 จากนั้นกดบันทึก/ตรวจทานที่ หมายเลข 12

| 5<br>หากเบราว์เซอร์นี้ไม่รองรับไฟล์ PDF โปรดกานโหลด PDF เพื่ออู-[<br>เรื่องพื้นนนมาตัวย : ได้กำหนดการประชุณปฏิบัติการการวิทศราะห์ช่อย | (มาร์ไขอเอียราชัญกันหละพร)<br>โมรับ<br>เริ่มรับ<br>เริ่มรับ<br>เริ่มรับ<br>เริ่มรับ<br>เล่าบั<br>ส่วนราชการ_[หน่วยงาม]<br>ชื่านราชการ_[หน่วยงาม]<br>ชื่นที่<br>เรื่อน ผู้อานวยการโรงเรียนทุญโบดีการการวิเคราะห์ข้อลอบระดับราตินั้นที่แฐาน<br>เรื่อน ผู้อานวยการโรงเรียนทุญโรงเรียนในสังกัด<br>ในฐานธรุนย์พัฒนาการเรียนรู้วิทยาศาสตร์ได้วันมอบหมายจากเครือข่ายส่งเสริมประสิทธิภาพ<br>การจัดการมัยมเศึกษา จึงหวัดขอนแก่น ให้จัดการประชุมปฏิบัติการการวิเคราะห์ข้อลอบระดับชาติ<br>ขึ้นที่นฐาน(CNET) วิชาวิทยาศาสตร์ได้วันมอบหมายจากเครือข่ายส่งเสริมประสิทธิภาพ<br>การจัดการมัยมรีกษา จังหวัดขอนแก่น ให้จัดการประชุมปฏิบัติการการวิเคราะห์ขอลอบระดับชาติ<br>ขึ้นที่นฐาน(CNET) วิชาวิทยาศาสตร์ได้ชานเมาทางในการที่จะยกระดับคุณภาพกรูให้มีความรู้และ<br>ความเจ้าโจตระบวนการสร้างข้อลอบและวิเคราะห์ขอลอบตามมาตรฐานดัวชี้วัดโดยให้ส่งครูเข้าวับการ<br>อบรมในวันเสาร์ที่ ๒๐ สิงหาคม ๒๕๔๙ ณ ทยประชุม ๒ โรงเรียนแก่นนครวิทยาลัย ตามกำหนดการที่<br>แนนมาด้วยนี้เคย]<br>ค <u>อยุธีชา</u> 1971 |
|----------------------------------------------------------------------------------------------------|----------------------------------------------------------------------------------------------------|
| ที่:                                                                                                    | วันที่: 11 เวลา:                                                                                                    |
| อว 0615/2502 8                                                                                                    | <b>Q</b> 28/09/2563                                                                                                    |
| ตรวจทาน 💽 ถูกต้อง 🔵 ไม่ ถูกต้อง                                                                                                    | หมายเหตุ                                                                                                    |
| 9 10                                                                                                    | 12 🛶 🖪 บันทึก/ตรวจทาน 🗙 ปัต                                                                                                    |

**ภาพที่ 93** ตัวอย่างการตรวจทานหนังสือราชการ

 ออกเลขหนังสือราชการ (การออกเลขหนังสือจะเป็นไปโดยอัตโนมัติเมื่อทำตามขั้นตอน ในระบบสำนักงานอัตโนมัติ (e-Office Automations))

ตรวจทาน หนังสือภายนอก anonibi 6400011274 มหาวิทยาลัยราชภัฏกำแพงเพชร เเมือง จ.กำแพงเพชร เปอ des คร.สุเมธ ตันติเวชกุล เลขาธิการมูลนิธิชัยพัฒนา ๒ ดามที่ ได้เกิด <u>าติดเชื้อไ</u>วรัสโคโรน่า ๒๐๓๙ (โควิค-ตส) รอบ ๓ จังหวัดกำแพงเพชรไป เขร ให้การสนับสนุนสถานที่ไน Page การจัดตั้งโรง สะสวกและวัสดองไกรก่ กว่ะเอร์นี้ไม่ของขับไฟล์ PDF โปขดดาวน์ไฟลด PDF เพื่ออ ใอเท็พแบนกล้าย13 14 ร้างที่ 1081 Q 07/06/2564 21:40 ารวจพาน 🔘 ถูกต้อง 🔘 ไม่ ถูกต้อง หมายเหตุ 🖹 บันทึก/ตรวจทาน 🛛 🗙 ปิด

กดปุ่มตรวจทาน ถูกต้อง หมายเลข 13 และบันทึก/ตรวจทาน หมายเลข 14
 เพื่อออกเลขหนังสือราชการ

ภาพที่ 94 ตัวอย่างหน้าจอการออกเลขหนังสือ

- 2) พิมพ์หนังสือ ตัวอย่างเพื่อตรวจสอบเลขหนังสือราชการ กดหมายเลข 15
- 3) หากจะกลับหน้าหลัก กดหมายเลข 16

| พิมพ์หนังสือภายนอก             |  |
|--------------------------------|--|
| พิมพ์หนังสือ ตัวอย่าง 🗕 15     |  |
| กลับหน้าหลัก <mark>- 16</mark> |  |

**ภาพที่ 95** ตัวอย่างการพิมพ์หนังสือ /กลับหน้าหลัก

4) จากนั้นกดบันทึกไฟล์ เพื่อตรวจสอบความถูกต้องของเลขหนังสือราชการ ดังตัวอย่าง ที่ อว 0615/xxxx เป็นอันเสร็จสิ้นการออกเลขหนังสือราชการ

| ที่ ອາ ດວລແ/ອແສອ                                                                                                    |                                                                                                    | มหาวิทยาลัยราชภัฏกำแพงเพชร<br>อ.เมือง จ.กำแพงเพชร ๖๖๐๐๐                                                                                                    |
|----------------------------------------------------------------------------------------------------|----------------------------------------------------------------------------------------------------|----------------------------------------------------------------------------------------------------|
|                                                                                                    | ๗ มิถุนายเ                                                                                                    | 1 pæpæ                                                                                                    |
| เรื่อง ขอขอบคุณ                                                                                                    |                                                                                                    |                                                                                                    |
| เรียน ดร.สุเมช ดันติเวชกุล                                                                                                    | เลขาธิการมูลนิธิชัยพัฒนา ๒๐๑๒                                                                                                    |                                                                                                    |
| ๑ เมท (ตเกต)<br>รอบ ๓ จังหวัดกำแพงเพชรได้<br>การจัดตั้งโรงหยาบาลสนาม ณ<br>ที่เกี่ยวข้อง โดยท่านได้บริจาคห<br>จำนวน ๑๒๐ ขึ้น เพื่อสนับสนุน<br>บัดนี้ มหาวิท<br>นำไปดำเนินการตามวัตถุประสง<br>จึงเรียนมาเพื่<br>ณ โอกาสนี้ | ละ เนการแทกรระบาดของเราะ<br>ขอความร่วมมือมหาวิทยาลัยราชกัญ<br>สนามกีฬาในร่ม (โรงยิม ๓) หร้อมเจ้าห<br>น้ากากอนามัย (Surgical Mask) จำนว<br>โรงพยาบาลสนาม นั้น<br>เขาลัยฯ ได้รับหน้ากากอนามัยดังกล่<br>ค์ของท่านต่อไป<br>อโปรดทราบ และขอขอบคุณในคว | ทหเขยเวรณหเรนา ๒๐๑๙ (เกรศ ๑๙)<br>กำแพงเพชร ให้การสนับสนุนสถานที่ใน<br>เน้าที่อำนวยความสะดวกและวัสดุอุปกรณ์<br>ณ ๑,๐๐๐ ขึ้น และ หน้ากากกันฝุ่น Nate<br>าวไว้เป็นที่เรียบร้อยแล้ว พร้อมทั้งจะได้<br>าวไว้เป็นที่เรียบร้อยแล้ว พร้อมทั้งจะได้ |
|                                                                                                    | ชอแสดงคว                                                                                                    | ามนับถือ                                                                                                    |
|                                                                                                    | (ผู้ช่วยศาสตราจาร<br>รองอธิการบดี ปรู้<br>□อธิการบดีมหาวิทยาล่<br>๗ มิถุนายา                                                                                                    | รย์รัตนา รักการ)<br>ใบ้ดีราชการแทน<br>ลัยราชภัฏกำแพงเพชร<br>น ๒๕๖๔                                                                                                    |
| งานธุรการ กองกลาง<br>โทร ๑๕๕-అంప๕๕๕ ต่อ ๑๐๙๐-๑๐ง<br>โทรสาร ๐๕๕-అంప๕๑๘                                                                                                    | ia                                                                                                    |                                                                                                    |
| 2                                                                                                    | ราชกัฏ รวมพลัง ยับยั้งทุ                                                                                                    | จวิต "                                                                                                    |

**ภาพที่ 96** ตัวอย่างการออกเลขหนังสือราชการ

ปัญหา

 ผู้จัดทำหนังสือราชการไม่ได้กดส่งตรวจทาน เนื่องจากหนังสือราชการยังไม่ถูกส่งออกมาจาก เจ้าของผู้จัดทำหนังสือ ทำให้ไม่สามารถดำเนินการในขั้นตอนต่อไปได้ ส่งผลให้เกิดความล่าช้าในการออก เลขหนังสือราชการ

 พบข้อผิดพลาดหลังตรวจทาน เช่น รูปแบบหนังสือไม่ตรงตามระเบียบงานสารบรรณ ส่งผลให้ ต้องเสียเวลาในการตีกลับเอกสารเพื่อไปแก้ไขข้อผิดพลาดทำให้การจัดทำหนังสือราชการล่าช้า

 สำนวนการใช้ภาษาในหนังสือราชการ เป็นภาษาพูดไม่เป็นภาษาที่ใช้ในทางราชการ ประโยค กำหนด ไม่ชัดเจน ใช้คำฟุ่มเฟือย

#### แนวทางการแก้ไข

 ผู้จัดทำหนังสือต้องกลับไปที่เมนูรายการหนังสือราชการแต่ละประเภท จากนั้น คลิกส่งตรวจทานหนังสือราชการเพื่อให้มั่นใจว่าได้ส่งหนังสือราชการแล้ว และเป็นไปตามขั้นตอน ของงานสารบรรณต่อไป

 ผู้จัดทำหนังสือราชการควรจัดเก็บตัวอย่างหนังสือราชการประเภทต่าง ๆ ไว้เป็นต้นแบบ ของการจัดทำหนังสือราชการเพื่อลดความผิดพลาดของแบบฟอร์ม อีกทั้งลดเวลาการตรวจทาน และ การตีกลับของหนังสือราชการ

#### ข้อเสนอแนะ

ผู้ใช้ระบบสำนักงานอัตโนมัติ (e-Office Automations) จำเป็นต้องตรวจสอบการจัดทำหนังสือ ราชการให้ครบถ้วนทุกขั้นตอนและส่งตรวจทานทุกครั้งเพื่อลดความผิดพลาดและความล่าช้า ของการจัดทำหนังสือราชการ

# ขั้นตอนที่ 5 การนำเสนอหนังสือราชการต่อผู้บังคับบัญชาลงนาม

หลังจากที่หนังสือราชการได้ถูกตรวจทานเรียบร้อยแล้ว ขั้นตอนต่อมา คือ การนำเสนอหนังสือ ราชการต่อผู้บังคับบัญชาลงนาม ในอดีตจะเป็นการนำเสนอแฟ้มเอกสารเพื่อลงนามสั่งการ โดยบุคลากร / งานธุรการ จะเป็นผู้นำเสนอแฟ้ม แต่ปัจจุบันหลังจากมีการนำระบบสำนักงานอัตโนมัติ (e-Office Automation) เข้ามาใช้ในการนำเสนอแฟ้ม ทำให้เกิดความสะดวกรวดเร็ว มีประสิทธิภาพมากขึ้น โดยมีรายละเอียดการดำเนินงานดังนี้

1) เลือกประเภทของหนังสือราชการที่จะนำเสนอ โดยคลิกหมายเลข 1

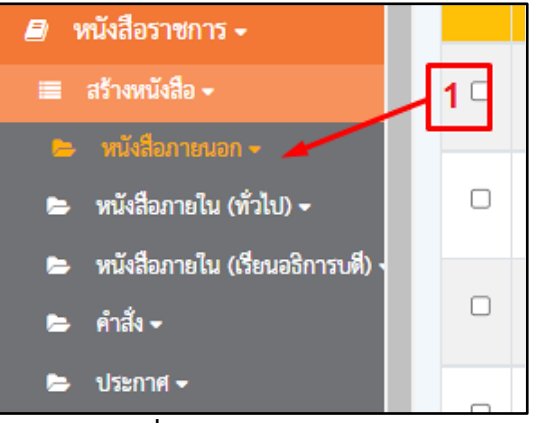

**ภาพที่ 97** การเลือกประเภทหนังสือจากแถบเมนู

2) คลิกสร้าง หมายเลข 2 เพื่อเรียกดูหน้าจอแสดงของหนังสือราชการที่จัดทำทั้งหมด

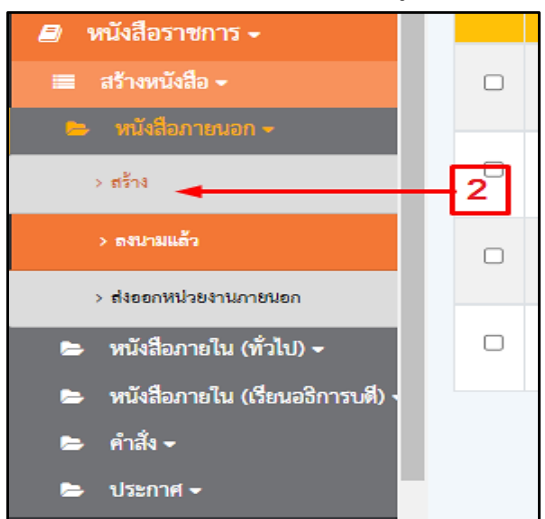

**ภาพที่ 98** การเลือกแถบเมนูสร้าง

 คลิกหมายเลข 3 นำเสนอหนังสือราชการผ่านงานเลขานุการ พิจารณาตามภาระงาน ของผู้บังคับบัญชาเพื่อลงนาม ในลำดับขั้นตอนต่อไป

| สร้า | 4                  | สร้าง(แนบไฟล์)     | ส่งตรวจทาน       |            |                                                        |                                                                               |                                      |  |
|------|--------------------|--------------------|------------------|------------|--------------------------------------------------------|-------------------------------------------------------------------------------|--------------------------------------|--|
| ค้นห | າ ເ <b>ສ</b> ູນອໍ່ | างอิง / เลขหนังสือ | o / ถึง / เรื่อง |            | Q ค้นหาชั้นสูง                                         |                                                                               |                                      |  |
|      | #                  | เลขอ้างอิง         | เลขหนังสือ       | ลงวันที่   | ถึง                                                    | เรื่อง                                                                        | จาก                                  |  |
|      | Ē                  | <u>6400011274</u>  | อว 0615/2532     | 07/06/2564 | ดร.สุเมช ตันติเวชกุล เลขาชิการ<br>มูลนิชิชัยพัฒนา ๒๐๑๒ | งองอบคุณ                                                                      | ผู้ช่วยศาสตราจารย์รัตนา รัก<br>การ   |  |
|      |                    | <u>6400010716</u>  | อว 0615/2389     | 31/05/2564 | กรรมการผู้จัดการชนาดาร<br>อาคารสงเคราะห์               | การกู้เงินตาม โครงการบ้าน ชอส กบง. เพื่อที่อยู่<br>อาศัยช้ารางการ ครั้งที่    | ผู้ช่วยศาสตราจารย์รัตนา รัก<br>การ   |  |
|      |                    | <u>6400010708</u>  | อว 0615/2387     | 31/05/2564 | กรรมการผู้จัดการชนาดาร<br>อาคารสงเคราะห์               | การกู้เงินโครงการสวัสดิการเงินกู้เพื่อที่อยู่อาศัย<br>(สวัสดิการไม่มีเงินฝาก) | ผู้ช่วยศาสตราจารย์รัตนา รัก<br>การ   |  |
|      | *                  | <u>6400010640</u>  | อว 0615/2367     | 30/05/2564 | ห้วหน้าที่ทำการไปรษณีย์จังหวัด<br>กำแพงเพชร            | ขออมุญาตการใช้บริการซำระต่าฝากส่งเป็นเงินเชื่อ<br>๕แอกลารแนบ                  | รองศาลตราจารย์สุวิทย์ วงษ์<br>บุญมาก |  |

**ภาพที่ 99** หน้าจอแสดงรายการหนังสือราชการที่อยู่ระหว่างการนำเสนอ

#### ปัญหา

 การนำเสนอหนังสือราชการในกรณีเร่งด่วน ซึ่งผู้บริหารติดภารกิจหรือประชุมส่งผลให้ การดำเนินงานเกิดความล่าช้า

 การนำเสนอหนังสือราชการที่มีการกำหนดระยะเวลาที่ได้เสนอมาใช้เวลาที่กระชั้นชิด หรือ พ้นกำหนดเวลาไปแล้ว เช่น หนังสือเชิญประชุม

#### แนวทางการแก้ไข

ประสานงานเลขานุการเพื่อแจ้งเลขอ้างอิงของหนังสือราชการให้กับผู้บริหารทราบ และพิจารณา ลงนามเรื่องเร่งด่วน

#### ข้อเสนอแนะ

ผู้จัดทำหนังสือราชการควรมีการวางแผนการจัดทำหนังสือราชการให้ผู้บริหารลงนามอย่างน้อย 3 วันทำการ เพื่อเป็นการป้องกันการจัดทำหนังสือราชการล่าช้า ทำให้การปฏิบัติงานได้ทันเวลา ถูกต้อง และมีประสิทธิภาพ

## ขั้นตอนที่ 6 การติดตามสถานะหนังสือราชการ

การติดตามสถานะหนังสือราชการจะดำเนินการได้ก็ต่อเมื่อนำเสนอหนังสือราชการ ต่อผู้บังคับบัญชาลงนามแล้วเพื่อให้ทราบสถานะหนังสือราชการว่าอยู่ระหว่างขั้นตอนใด โดยมีขั้นตอน ดังนี้

1) เข้าระบบหน้าต่างคลิกหนังสือราชการ หมายเลข 1 เลือกติดตามหนังสือราชการหมายเลข 2

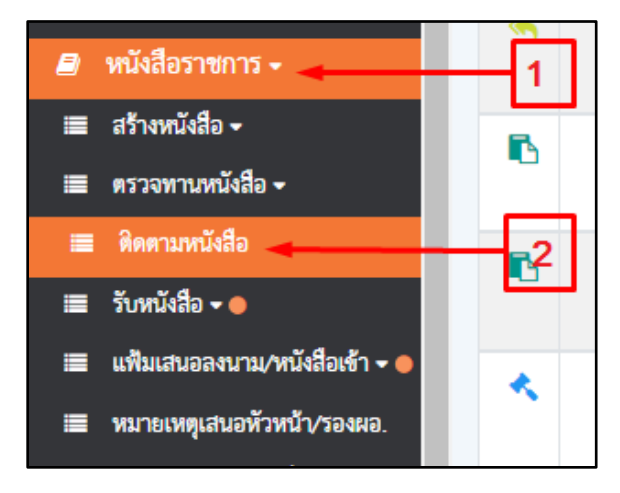

ภาพที่ 100 หน้าจอเมนูแสดงรายการติดตามหนังสือราชการ

 2) เครื่องหมาย ลูกศรตีกลับจากงานเลขานุการ กรณีหนังสือราชการไม่ถูกต้อง คลิกหมายเลข 3 เพื่อตรวจสอบสถานะของการจัดทำหนังสือราชการ จะแสดงดังภาพที่ 102

| ค้มหา | เลขอ้างอิง / เลขม | ณังสือ / ดึง / เรื่อง |            | ٩                                                                                                    |                                                                                      |                                                                    | แลดงย้อนหลัง        | 7 วัน 🗸 |
|-------|-------------------|-----------------------|------------|----------------------------------------------------------------------------------------------------|--------------------------------------------------------------------------------------|--------------------------------------------------------------------|---------------------|---------|
|       | เลขอ้างยิ่ง       | я                     | ลงวันที    | đas                                                                                                    | เรียน                                                                                | ຈາກ                                                                | entry               | พิมพ์   |
| 2     | 6400011436        | 3 0809/2564           | 09/06/2564 | แต่งตั้งบุคลากรปฏิบัติงามประจำคณะวิทยาการจัดการ ประจำปี<br>พ.ศ.๒๔๒๙ (ปรับเปลี่ยนโครงสร้างองศ์กรศณะวิทยาการจัดการ) | -นารรัชมีวรรณ หลิมมะคลลึกลับ                                                         | รองศาสพราจารย์ คร.สุริทย์ วงษ์บุญมาก<br>ผู้คร้าง นามภัทรวดี ซิเคดิ | 09/06/2564<br>20:24 | ₽       |
| 6     | 6400011434        | 0505/2564             | 09/06/2564 | แต่งสั้สประธานหลักลูตรประกาศนี้อยัตรบัณฑิต สาขาวิชาชีพครู คณะ<br>ครูศาลตร์                                        |                                                                                      | รองศาลหราจารย์ ครสุริทย์ รงษับถูมาก<br>ผู้สร้าง นางภัทรรดี ซิเคลิ  | 09/06/2564<br>20:25 | Ð       |
| 6     | 6400011426        | 0807/2564             | 09/06/2564 | แล่งตั้งประธานไประกรมใจาภูมิสารสนเทศ คณะมนุษะศาสตร์และ<br>สังคมสาลคร์                                             |                                                                                      | รอะคาลหราจารย์ คร.ศุริทย์ วะษันุญมาก<br>ผู้คร้าง นายภัทรวลี จิตคลิ | 09/06/2564<br>20:26 | •       |
| *     | 6400011292        | 87 0615/2546          | 08/06/2564 | งองอบคุณ                                                                                                    | คุณฐาบน สีวิวัฒนกักสี กรรมการผู้<br>อำนวยการใหญ่ บริษัท โทยงบพเวองจ<br>จำกัด (แหาชน) | ผู้ช่วยคาลหลาจารย์รัพนา รักการ<br>ผู้สร้าง เนางกำหรรดี จิตคลิ      | 08/06/2564<br>18:13 | ₽       |
| *     | 6400011274        | 89 0615/2532          | 07/06/2564 | งองอกส์ชา                                                                                                    | ศร.สุนเซ คันดีเวชาุล เลขาซิการมูลนี้ชีรัช<br>พัฒนา localo                            | สู้ช่วยตาลคราจารย์รัดนา รักการ<br>ผู้สร้าง :นางก็ทรวดี ซิเคดิ      | 08/06/2564<br>18:12 | ₽       |
| M     | 6400011182        | 0796/2564             | 07/06/2564 | ดำลังแล่งตั้งบุตลากรปฏิบัติงานนอกเวลาราชการ                                                                       |                                                                                      | รองกาลพราจารย์ คร สุริทธ์ รงษ์บุญมาก<br>ผู้สร้าง นางกัทรรดี ซิเคลิ | 08/06/2564<br>14:59 | Ð       |
| M     | 6400011175        | 0788/2564             | 06/06/2564 | แต่งทั้งประธานไประกรมใจกาทคโนโลยีวิศวกรรมไฟฟ้า คณะเทคโนโลยี<br>ลูดตาหกรรม                                         |                                                                                      | รองศาลหราจารย์ คร.สุริทธ์ รงษัญญมาก<br>ผู้คร้าง :นามวัทรวดี ซิตคลิ | 08/05/2564<br>14:55 | ₽       |
|       | 6400011150        | 0787/2564             | 05/06/2564 | ແຫ່ນທີ່ຜູ້ປฏີບໍລິຫນັກທີ່ລັດຮາດກາງກັວຫນັກການໃຫຼກອອີນທັນຮ່ອຍຄືອຸດກາ<br>ອາເຮັບນ                                      |                                                                                      | รองศาสหราจารย์ คร.สุริทย์ ระษับูญมาก<br>ผู้คร้าง นารถ้ทรรดี จิตคลิ | 07/06/2564<br>16:49 | ₽       |

**ภาพที่ 101** หน้าจอเมนูแสดงรายการหนังสือราชการถูกตีกลับ

3) 🗏 หมายเลข 4 เครื่องหมายแจ้งสถานะรอดำเนินการ

| ค้นหา | เลขอ้างอิง / เลขหนังสื | 10 | ดิดตามเอกส | เาร        |                           | ×                                                                                     |                                                                    |
|-------|------------------------|----|------------|------------|---------------------------|---------------------------------------------------------------------------------------|--------------------------------------------------------------------|
| #     | เลขอ้างอิง             |    |            |            |                           |                                                                                       | จาก                                                                |
| ~     | 6400011436             |    |            |            | สำดับเอกสาร               | สถานะ                                                                                 | รองศาสตราจารย์ ดร.สุวิทย์ วงษ์บุญมา                                |
|       |                        |    |            |            | ตรวจทาน + ออกเลขหนังสือ 4 | → ⊠                                                                                   | ผู้สร้าง :นางภัทรวดี จิตคติ                                        |
| •     | 6400011434             |    |            |            | เลขา                      | X                                                                                     | รองศาสตราจารย์ ดร.สุวิทย์ วงษ์บุญมา<br>ผู้สร้าง :นางภัทรวดี จิตคติ |
| •     | 6400011426             |    |            |            | อชิการบดี/รองอยการบดี     | X                                                                                     | รองศาสตราจารย์ ดร.สุวิทย์ วงษ์บุญมา<br>ผู้สร้าง :นางภัทรวดี จิตคติ |
| *     | 6400011292             | ອຈ | 0615/2546  | 08/06/2564 | าอาอบคุณ                  | คุณฐาปน สิริวัพนภักดี กรรมการผู้<br>อำนวยการใหญ่ บริษัท ไทยเบฟเวอเรจ<br>จำกัด (มหาชน) | ผู้ช่วยศาสตราจารย์รัตนา รักการ<br>ผู้สร้าง :นางภัทรวดี จิตคติ      |
| *     | 6400011274             | 93 | 0615/2532  | 07/06/2564 | งองอบคุณ                  | ดร.สุเมช ตันติเวจกุล เลขาชิการมูลนิชิจัย<br>พัฒนา ๒๐๑๒                                | ผู้ช่วยศาสตราจารย์รัตนา รักการ<br>ผู้สร้าง :นางภัทรวดี จิตคติ      |

ภาพที่ 102 หน้าจอแสดงรายการหนังสือราชการอยู่ระหว่างรอดำเนินการ

 4) หากดำเนินการแก้ไขการจัดทำหนังสือราชการให้ คลิกหนังสือราชการ หมายเลข 5 และ คลิกสร้างหนังสือ หมายเลข 6 จากนั้นคลิกเลือกประเภทของหนังสือราชการที่จะแก้ไข หมายเลข 7 และ คลิกสร้าง หมายเลข 8 และดำเนินการแก้ไขเอกสาร หมายเลข 9

| 🔳 การขอไปราชการ และการลา                                                                                          | ส่า   | ເເເນນໄ | ฟล์) ส่งครว        | จหาน       |            |    |                                                                                                    |                                      |             |                                                   |                 |               |
|----------------------------------------------------------------------------------------------------|-------|--------|--------------------|------------|------------|----|----------------------------------------------------------------------------------------------------|--------------------------------------|-------------|---------------------------------------------------|-----------------|---------------|
| 🔳 ขอวถไปราชการ -                                                                                                  | ค้มหา | เลซอ้  | างอิง / เลขหนังสีข | ง∕ถึง/ส้อง |            | Q  | Q. คับพาขึ้นสูง                                                                                                    |                                      |             |                                                   | แลดงรัยนหลัง    | 7 วัน 👻       |
|                                                                                                    |       |        | เลขอ้างอิง         | เลขหนังสือ | ลงวันที่   | Be | đa                                                                                                    | งาก                                  | ការហ្នើប័រី | หมายเหตุ                                          | entry           | นกิโซ/<br>สัน |
| <ul> <li>พบังสออาหาระ</li> <li>มร้างหนังสือ -</li> <li>พบังสือภายนอก -</li> <li>พบังสือภายใน (หัวใน) -</li> </ul> | 6     | 1      | 5400011436         | 0809/2564  | 09/06/2564 |    | แต่งตั้งปูลอากรปฏิบัติงามประจำคณะ<br>วิทธาการจัดการ ประจำปี พ.ศ.ษ.ชะยะ<br>(ปรับปลื่มปัตรเตร็วงองศ์กรดณะ<br>วิทธาการอัดการ) | รองศาสพราชารธ์ คร.สุริทธ์ วงษ์บุญมาก | 9—          | <u>ยางอังส์</u><br>วรรณ<br>หลิม<br>มงคลลี<br>กลับ | 00.004.0001.000 | ⊷ (⁄<br>ê     |
| 🕒 หนังสีอภายใน (สีขมอสิการปลี)<br>🛋 ดับสี่) - 🛖                                                                   | 7     | 8      | 6400011434         | 0808/2564  | 09/06/2564 |    | แต่งตั้งประชาบหลักสูตรประกาศมียบัตร<br>บัณฑิต ลาหาวิชาชีตตรู คณะครุศาสตร์                                                  | รองศาสตราชารย์ คร.สุริทธ์ วงษ์บูญมาก |             |                                                   | 09/06/2564,20.2 | 5 🗊           |
| etin «                                                                                                    | -8    | 16     | 6400011426         | 0807/2564  | 09/06/2564 |    | ແຕ່ເຕົ້າປາຍຫານໃປຈະການໃຈເດຍີ<br>ສາງສາມາດ ຄວະເຊຍຍາເລກັບລະ<br>ສັງຄະກາດຕໍ                                                      | รองคาสพราจารย์ คร.สุริทธ์ วรษับอุณาก |             |                                                   | 09/06/2564.20:2 | 6 💼           |
| > desen                                                                                                    | 0     | 8      | 6400011182         | 0796/2564  | 07/06/2564 |    | คำสับเล่งรั้งบุคลากรปฏิบัติรายนอกเวลา<br>ราชการ                                                                            | รองคาดคราจารย์ คร.สุริทธ์ ระษัญญมาก  |             |                                                   | 08/06/2564,14:5 | • 🖻           |
| 🗈 ประกาศ -<br>📰 ตรวจสามหนึ่งสือ -<br>📰 ศิลสามหนึ่งสือ                                                             | 0     | M      | <u>5420011175</u>  | 0788/2564  | 06/06/2564 |    | ແຫ່ນທີ່ປະທະບານໂປລະກະນວິຫານຫຍົນໄລຍີ<br>ວິສວກາວນໄທທີາ ສະມະນາສໂນໄລຍີ<br>ລູຍສາງທາວນ                                            | รองคาสพราชารย์ คร.สุริทย์ วงษ์บูญมาก |             |                                                   | 08/06/2564,14:5 | 5             |

ภาพที่ 103 หน้าจอแสดงเมนูแก้ไขหนังสือราชการ

5) คลิกเลือกไฟล์ หมายเลข 10 และ คลิกแนบไฟล์ หมายเลข 11 เพื่อจัดทำหนังสือราชการ ที่แก้ไขแล้ว และดำเนินการขั้นตอนเหมือนกับการสร้างหนังสือราชการแนบไฟล์ ในขั้นตอนที่ 3

| แนบไฟล์สร้างหนังสือ                                                 |                                                               |                                                                                                    | ×                                  |
|---------------------------------------------------------------------|---------------------------------------------------------------|----------------------------------------------------------------------------------------------------|------------------------------------|
| ประมาทหนังสือ :<br>                                                 | เสขอิราชิง :<br>6400011436<br>ประเภทศักดิ์ง :<br>เภราวิทยาลัย | ที่ :<br>0809/2564                                                                                                    | รับที่ :<br>รูปแบบในที่ 61/01/2559 |
| เรื่อง :<br>แต่งตั้งบุคลากรปฏิบัติงานประจำคณะวิทยาการจัดการ ประจำปั | 2) sothel/R/P                                                 | ปรับเปลี่ยนโคระสร้างองศ์กรคณะวิทยาการอัดการ)                                                                                                    |                                    |
| นอาไฟด์ควังสือ :<br>เมือกไฟล์) ไม่ใหล้อกไฟล์ได<br>10<br>11          |                                                               | ▲.0ค ใหล่งหมัติอ<br>ซึ่งผู้ละเกม :<br>ซองการตงราชาวย์ หวังรู้ว่าย์ วงษ์บุญมาก<br>สำเมาน์เปรรรฟิตที่ 1 :<br>อัการบะมิมากวิทยามีธรายภัฏกำและเพชร<br>ศำเมาน์เปรรรฟิตที่ 2 : | ۹.                                 |
| หมายเหตุ :<br>                                                      |                                                               |                                                                                                    |                                    |
| ลำลับ                                                               | สื่อสำเนามาด้วย                                               | ไพ่ส์                                                                                                    | 80                                 |

ภาพที่ 104 หน้าจอแสดงการเลือกไฟล์ และแนบไฟล์กรณีแก้ไขหนังสือราชการ

| ค้นห | า เลขอ้างอิง / เลขหา | นังสือ / ถึง / เรื่อง   |            | ٩                                                                                                    |                                                                                       |
|------|----------------------|-------------------------|------------|----------------------------------------------------------------------------------------------------|---------------------------------------------------------------------------------------|
| #    | เลขอ้างอิง           | ที                      | ลงวันที่   | เรื่อง                                                                                                    | เรียน                                                                                 |
| *    | 6400011436           | 0809/2564               | 09/06/2564 | แต่งตั้งบุคลากรปฏิบัติงานประจำคณะวิทยาการจัดการ ประจำปี<br>พ.ศ.๒๕๖๔ (ปรับเปลี่ยนโครงสร้างองค์กรคณะวิทยาการจัดการ) | -นางรัชนีวรรณ หลิมมงคลตีกลับ                                                          |
|      | 6400011434           | 12 <sup>0808/2564</sup> | 09/06/2564 | แต่งทั้งประธานหลักสูตรประกาศนียบัตรบัณฑิต สาขาวิชาชีพครู คณะ<br>ครุศาสตร์                                         |                                                                                       |
|      | 6400011426           | 0807/2564               | 09/06/2564 | แต่งตั้งประธานไปรแกรมวิชาภูมิสารสนเทศ คณะมมุษยศาสตร์และ<br>สังคมศาสตร์                                            |                                                                                       |
| *    | 6400011292           | อว 0615/2546            | 08/06/2564 | จองอบทุณ                                                                                                    | คุณฐาปน สิริวัฒนภักดี กรรมการผู้<br>อำนวยการใหญ่ บริษัท ไทยเบฟเวอเรจ<br>จำกัด (มหาจน) |
| *    | 6400011274           | อว 0615/2532            | 07/06/2564 | งองอบคุณ                                                                                                    | ดร.สุเมช ทันติเวชกุล เลขาชิการมูลนิชิชัย<br>ทัฒนา ๒୦๑๒                                |
|      | 6400011182           | 0796/2564               | 07/06/2564 | ศำสั่งแต่งตั้งบุคลากรปฏิบัติงานนอกเวลาราชการ                                                                      |                                                                                       |
|      | 6400011175           | 0788/2564               | 06/06/2564 | แต่งตั้งประธานโปรแกรมวิชาเทคโนโลชีวิศวกรรมไฟฟ้า คณะเทคโนโลชี<br>อุตสาหกรรม                                        |                                                                                       |

**ภาพที่ 105** หน้าจอแสดงรายการติดตามหนังสือราชการที่เสนอลงนาม/สั่งการ

(ครื่องหมายแจ้งสถานะอนุมัติ/ผ่านเรื่องลงนามแล้ว หมายเลข 13 และ เครื่องหมาย
 อยู่ระหว่างการพิจารณา/กำลังดำเนินการ หมายเลข 14

| ค้นหา | เลขอ้างอิง / เลชหนั | งสือ | ติดตามเอกส | เาร        |                                                           | ×                                                                                     |                                                                     |
|-------|---------------------|------|------------|------------|-----------------------------------------------------------|---------------------------------------------------------------------------------------|---------------------------------------------------------------------|
| #     | เลขอ้างอิง          |      |            |            |                                                           |                                                                                       | จาก                                                                 |
| ~     | 6400011436          |      |            |            | ลำดับเอกสาร                                               | สถานะ                                                                                 | รองศาสตราจารย์ ดร.สุวิทย์ วงษ์บุญร                                  |
|       |                     |      |            |            | พรวจทาน + ออกเลงหนังสือ                                   | ✓                                                                                     | ผู้สร้าง :นางภัทรวดี จิตคติ                                         |
| •     | 6400011434          |      |            |            | iatri 13                                                  |                                                                                       | รองศาสตราจารย์ ดร.สุวิทย์ วงษ์บุญร<br>ผู้สร้าง :นางภัทรวที่ จิตคติ  |
| ß     | 6400011426          |      |            | าชื่อ      | ารบฟี/รองอยการบดี รองศาสพราจารย์ ดร.สุริทย์ วงษ์บุญมาก 14 | <b></b> ℃                                                                             | รองศาสตราจารย์ ดร.สุวิทย์ วงษ์บุญะ<br>ผู้สร้าง :นางภัทรวดี จิตคติ   |
| *     | 6400011292          | 01   | 0615/2546  | 08/06/2564 | าอาอบคุณ                                                  | คุณฐาปน สิริวัทมมภักดี กรรมการผู้<br>อำนวยการใหญ่ บริษัท ไทยเบฟเวอเร<br>จำกัด (มหาชน) | ผู้ช่วยศาสตราจารย์รัตนา รักการ<br>รจ ผู้สร้าง :นางภัทรวดี จิตคติ    |
| *     | 6400011274          | er.  | 0615/2532  | 07/06/2564 | จองอบคุณ                                                  | ดร.สุเมช ตันติเวชกุล เลขาชิการมูลนี้ใ<br>พัฒนา ๒๐๑๒                                   | ริจัย ผู้ช่วยศาสตราจารย์รัตนา รักการ<br>ผู้สร้าง :นางภัทรวดี จิตคติ |

**ภาพที่ 106** หน้าจอแสดงเครื่องหมายแจ้งสถานะอนุมัติ/ผ่านเรื่องลงนามแล้ว

เครื่องหมาย ผู้บริหารลงนามสั่งการแล้ว โดยอธิการบดี/รองอธิการบดี คลิกหมายเลข 15
 เพื่อตรวจสอบสถานะของการจัดทำหนังสือราชการ จะแสดงดังภาพที่ 108

| # | เลขอ้างอิง | ମ                          | ลงวันที่   | เรื่อง                                                                                                    | เรียน                                                                                 |
|---|------------|----------------------------|------------|----------------------------------------------------------------------------------------------------|---------------------------------------------------------------------------------------|
| * | 6400011436 | 0809/2564                  | 09/06/2564 | แต่งตั้งบุคลากรปฏิบัติงานประจำคณะวิทยาการจัดการ ประจำปี<br>พ.ศ.ษณษณ (ปรับเปลี่ยนโครงลร้างองศ์กรคณะวิทยาการจัดการ) | -บางรัชนีวรรณ หลิมมงคลที่กลับ                                                         |
| • | 6400011434 | 0808/2564                  | 09/06/2564 | แต่งตั้งประธานหลักสูตรประกาศนี้ยบัตรบัณฑิต ลาขาวิชาซีพครู คณะ<br>ครุศาสตร์                                        |                                                                                       |
| • | 6400011426 | 0807/2564                  | 09/06/2564 | แต่งตั้งประธานโปรแกรมริชาภูมิสารสนเทศ คณะมนุษยศาสตร์และ<br>สังคมศาสตร์                                            |                                                                                       |
| * | 6400011292 | 15 <sup>87 0615/2546</sup> | 08/06/2564 | ขอขอบคุณ                                                                                                    | คุณฐาปน สิริวัฒนภักดี กรรมการผู้<br>อำนวยการใหญ่ บริษัท ไทยเบฟเวอเรจ<br>จำกัด (มหาจน) |
| * | 6400011274 | อว 0615/2532               | 07/06/2564 | ขอขอบคุณ                                                                                                    | ดร.สุเมช ตันติเวชกุล เลขาชิการมูลนิชิชัย<br>พัฒนา ๒๐๑๒                                |
| M | 6400011182 | 0796/2564                  | 07/06/2564 | ศำสังแต่งตั้งบุคลากรปฏิบัติงานนอกเวลาราชการ                                                                       |                                                                                       |
| M | 6400011175 | 0788/2564                  | 06/06/2564 | แต่งตั้งประธานโปรแกรมวิชาเทคโนโลชีวิศรกรรมไฟฟ้า คณะเทคโนโลยี<br>อุตลาหกรรม                                        |                                                                                       |

**ภาพที่ 107** ผู้บริหารลงนามสั่งการแล้ว โดยอธิการบดี/รองอธิการบดี

 9) ร่งหมายแจ้งสถานะผู้บังคับบัญชา อนุมัติ/ผ่านเรื่องลงนามแล้ว ครบทุกขั้นตอน ตามลำดับของงานธุรการ หมายเลข 16

| ค้นหา | เลขอ้างอิง / เลขหา | มังสือ<br>ติดตามเอก | สาร        |                                                           | ×                                                                                     |                                                                    |
|-------|--------------------|---------------------|------------|-----------------------------------------------------------|---------------------------------------------------------------------------------------|--------------------------------------------------------------------|
| #     | เลขอ้างอิง         |                     |            |                                                           |                                                                                       | จาก                                                                |
|       | 6400011436         |                     |            | สำคับเอกสาร                                               | สถานะ                                                                                 | รองศาสตราจารย์ ดร.สุวิทย์ วงษ์บุญมา                                |
|       |                    |                     |            | ตรวจทาน + ออกเลชหนังสือ                                   | ¥                                                                                     | ผู้สร้าง นางกัทรวดี ซิตคติ                                         |
| 6     | 6400011434         |                     |            | เลขา                                                      | ~                                                                                     | รองศาสตราจารย์ ดร.สุริทย์ วงษ์บุญมา<br>ผู้สร้าง นางภัทรวดี จิตคติ  |
| 6     | 6400011426         |                     | อชิเ       | ารบดี/รองอธการบดี รองศาสตราจารย์ ดร.สุริทย์ วงษันุญมาก 16 |                                                                                       | รองคาลพราจารย์ ดร.สุวิทย์ วงษ์บุญมา<br>ผู้สร้าง :นางภัทรวดี ชิพคติ |
| *     | 6400011292         | อว 0615/2546        | 08/06/2564 | ายการแข้ง                                                 | คุณฐาบน สิริวัทยภักดี กรรมการผู้<br>อำนวอการใหญ่ บริษัท ไทยเบฟเรอเรจ<br>จำกัด (มหาจน) | ผู้ช่วยศาสตราจารย์รัตนา รักการ<br>ผู้สร้าง เนางกัทรวดี ซิตคติ      |
| *     | 6400011274         | อา 0615/2532        | 07/06/2564 | งองอบคุณ                                                  | คร.สุเมช คันดีเวอกุล เลขาชิการมูลนี้อี่ชัย<br>พัฒนา looalo                            | ผู้ช่วยศาสตราจารย์รัตนา รักการ<br>ผู้สร้าง :นางกัทรวที่ ชิพคติ     |

**ภาพที่ 108** หน้าจอแสดงรายการติดตามหนังสือราชการเสร็จสิ้น

#### ปัญหา

ไม่สามารถติดตาม หรือ สืบค้นหนังสือราชการเพื่อตรวจสอบสถานะได้

## แนวทางการแก้ไข

ผู้ใช้ต้องตรวจสอบ ข้อมูลในช่อง ค้นหา เลขอ้างอิง / เลขหนังสือ / ถึง / เรื่อง ให้ถูกต้องก่อน ดำเนินการติดตามหนังสือราชการทุกครั้ง

## ข้อเสนอแนะ

เพื่อเป็นการป้องกันการติดตามหนังสือราชการที่มาสามารถติดตามได้ ผู้ใช้ควรเลือก แถบแสดง ย้อนหลัง โดยสามารถเลือกได้ ดังนี้ 7 วัน 15 วัน 30 วัน 60 วัน และทั้งหมด เพื่อให้สามารถกรองข้อมูล และแสดงผลตามที่ผู้ใช้ระบบสำนักงานอัตโนมัติต้องการได้และส่งผลให้มีประสิทธิภาพในการทำงานเพิ่ม มากขึ้น

# ขั้นตอนที่ 7 ตรวจสอบความถูกต้องของหนังสือราชการ

การตรวจสอบความถูกต้องของหนังสือราชการ จะดำเนินการได้ภายหลังอธิการบดี / รองอธิการบดีได้ลงนามแล้ว เพื่อตรวจสอบรูปแบบของหนังสือราชการให้ตรงตามระเบียบงานสารบรรณ โดยมีขั้นตอนการตรวจสอบดังนี้

 คลิกเมนู หนังสือราชการ หมายเลข 1 จากนั้นเลือกสร้างหนังสือราชการ หมายเลข 2 แล้วเลือกประเภทหนังสือราชการที่ต้องการตรวจสอบความถูกต้อง หมายเลข 3

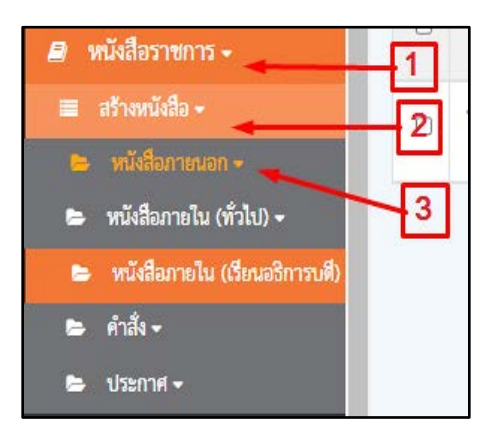

ภาพที่ 109 หน้าจอเข้าระบบเพื่อตรวจสอบความถูกต้องของหนังสือราชการ

 เลือกเมนูลงนามแล้ว หมายเลข 4 เพื่อเข้าหน้าจอแสดงรายการหนังสือราชการ ที่ผู้บริหาร ลงนามสั่งการแล้ว

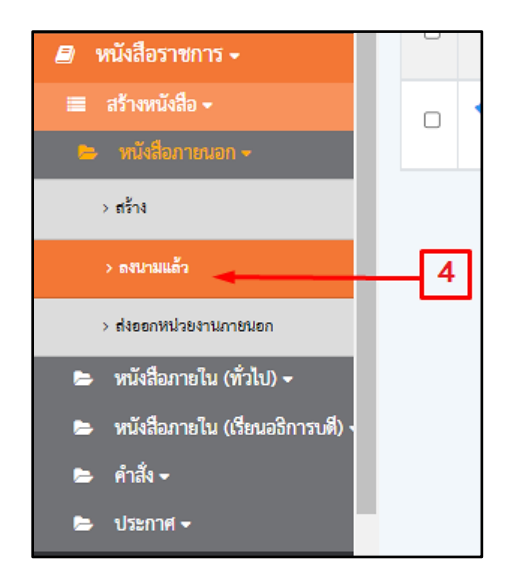

**ภาพที่ 110** หน้าจอเข้าระบบเพื่อตรวจสอบหนังสือราชการที่ลงนามแล้ว

# 3) เมื่อปรากฏ 🔦 ในช่อง # หมายเลข 5 แสดงว่าผู้บริหารลงนามสั่งการแล้ว

| ค้นห | า เลขส่ | อ้างอิง / เลขหนัง | สือ / ถึง / <mark>เ</mark> รื่อง |            | Q                              | <b>Q</b> ค้นหาขั้นสูง          |
|------|---------|-------------------|----------------------------------|------------|--------------------------------|--------------------------------|
|      | #       | เลขอ้างอิง        | เลชหนังสือ                       | ลงวันที่   | จาก                            |                                |
|      | *       | <u>6400011292</u> | อว 0615/2546                     | 08/06/2564 | ผู้ช่วยศาสตราจารย์รัตนา รักการ | คุณฐาปน สิริวัฒนภักดี กรรมกา   |
|      | *       | <u>6400011274</u> | อว 0615/2532                     | 07/06/2564 | ผู้ช่วยศาสตราจารย์รัตนา รักการ | ดร.สุเมช พันติเวชกุล เลขาชิการ |
|      | 5       | ]                 |                                  |            |                                |                                |

**ภาพที่ 111** หน้าจอแสดงรายการหนังสือราชการเพื่อตรวจสอบความถูกต้อง

คลิกสัญลักษณ์ 
 หมายเลข 6 ในช่องพิมพ์ เพื่อดาวน์โหลดหนังสือราชการที่ต้องการ

 ตรวจสอบความถูกต้อง

| Q ค้นหาขั้นสูง                                                                 |          |            | แสดงย์   | ม้อนหลัง 7 <del>ใ</del> | วัน 🗸 |
|--------------------------------------------------------------------------------|----------|------------|----------|-------------------------|-------|
| ถึง                                                                            | เรื่อง   | การปฏิบัติ | หมายเหตุ | entry                   | พิมพ์ |
| คุณฐาปน สิริวัฒนภักดี กรรมการผู้อำนวยการใหญ่ บริษัท ไทยเบฟเวอเรจ จำกัด (มหาชน) | ขอขอบคุณ |            |          | 08/06/2564<br>18:13     | ₽     |
| ดร.สุเมช ทันทีเวขกุล เลขาชิการมูลนิชิชัยพัฒนา ๒๐๑๒                             | ขอขอบคุณ |            |          | 08/06/2564<br>18:12     | ₽     |
|                                                                                |          |            |          |                         | 6     |

ภาพที่ 112 หน้าจอพิมพ์หนังสือราชการเพื่อตรวจสอบความถูกต้อง

| ที่ อา ๐๖๑๕/๑๕๓๒                                                                                                    |                                                                                                    | มหาวิทยาลัยราชภัฏกำแพงเพชร                                                                                                    |
|----------------------------------------------------------------------------------------------------|----------------------------------------------------------------------------------------------------|----------------------------------------------------------------------------------------------------|
|                                                                                                    | .ce(1)}po                                                                                                    | อ.เมือง จ.กำแพงเพชร ๖๒๐๐๐                                                                                                    |
|                                                                                                    |                                                                                                    |                                                                                                    |
|                                                                                                    | ๗ มิถุนายเ                                                                                                    | 1 6626                                                                                                    |
| เรื่อง ขอขอบคุณ                                                                                                    |                                                                                                    |                                                                                                    |
| เรียน คร.สุเมธ ตันติเวชกุล เลขาธิการมู                                                                                                    | เลนิธิชัยพัฒนา ๒๐๑๒                                                                                                    |                                                                                                    |
| ตามที่ ได้เกิดสถานการถ<br>รอบ ๓ จังหวัดกำแพงเพชรได้ขอความร่ว<br>การจัดตั้งโรงพยาบาลสนาม ณ สนามกีฬาให<br>ที่เกี่ยวข้อง โดยท่านได้บริจาคหน้ากากอนาร<br>จำนวน ๑๒๐ ขึ้น เพื่อสนับสนุนโรงพยาบาล<br>บัตนี้ มหาวิทยาลัยฯ ได่<br>นำไปดำเนินการตามวัตถุประสงค์ของท่านต่ | ณ์การแพร่ระบาดของโรค่<br>เมมือมหาวิทยาลัยราชภัฏ<br>นร่ม (โรงยิม ๓) พร้อมเจ้าห<br>มัย (Surgical Mask) จำนว<br>ลสนาม นั้น<br>ด้รับหน้ากากอนามัยดังกล่<br>ก่อไป | ติดเชื้อไวรัสโคโรน่า ๒๐๑๙ (โควิด-๑๙)<br>กำแพงเพชร ให้การสบับสนุนสถานที่ใน<br>เข้าที่อำนวยความสะดวกและวัสดุอุปกรณ์<br>น ๑,๐๐๐ ขึ้น และ หน้ากากกันฝุ่น N๙๕<br>าวไว้เป็นที่เรียบร้อยแล้ว พร้อมทั้งจะได้ |
| จึงเรียนมาเพื่อโปรดทร <sup>,</sup><br>ณ โอกาสนี้                                                                                                    | าบ และขอขอบคุณในคว                                                                                                    | ามอนุเคราะห์ของท่านเป็นอย่างสูงมา                                                                                                    |
|                                                                                                    | ขอแสดงคว                                                                                                    | ามนับถือ                                                                                                    |
|                                                                                                    | 1.1                                                                                                    |                                                                                                    |
|                                                                                                    | my                                                                                                    |                                                                                                    |
|                                                                                                    | (ผู้ช่วยศาสตราจา<br>สองอริอาณาสี อย่                                                                                                    | รย์รัตนา รักการ)                                                                                                    |
|                                                                                                    | รองอธการบด ปรู                                                                                                    | าบตราชการแทน<br>ลัยราชภัภกำแพงเพชร                                                                                                    |
|                                                                                                    | ๗ มิถุนาย                                                                                                    | u bede                                                                                                    |
| E1129-229                                                                                                    | Signature Code : BeRV                                                                                                    | VdtMGJpQjhAcj๙๒QT                                                                                                    |
| ଏମଧନ୍ଟମୀଟ ମତ୍ତ୍ୟମନ୍ତୀଏ<br>โମଟ ୦ଝଝ-ଅଠାଚଝଝଝ ମିଥି ଉଠଅଠ-ଉଠଅଙ୍କ<br>โମଟନ୍ତୀଟ ୦ଝଝ-ଅଠାଚଝଜଙ୍କ                                                                                                    |                                                                                                    |                                                                                                    |
|                                                                                                    |                                                                                                    |                                                                                                    |
| TA ITA                                                                                                    | "ราขกัฏ รวมพลัง ยับยั้งทุ                                                                                                    | จริด "                                                                                                    |

# 5) ตรวจสอบความถูกต้องจากหนังสือราชการที่ได้ดาวน์โหลดไว้ ดังตัวอย่าง

**ภาพที่ 113** ตัวอย่างหนังสือราชการที่ตรวจสอบถูกต้องแล้ว

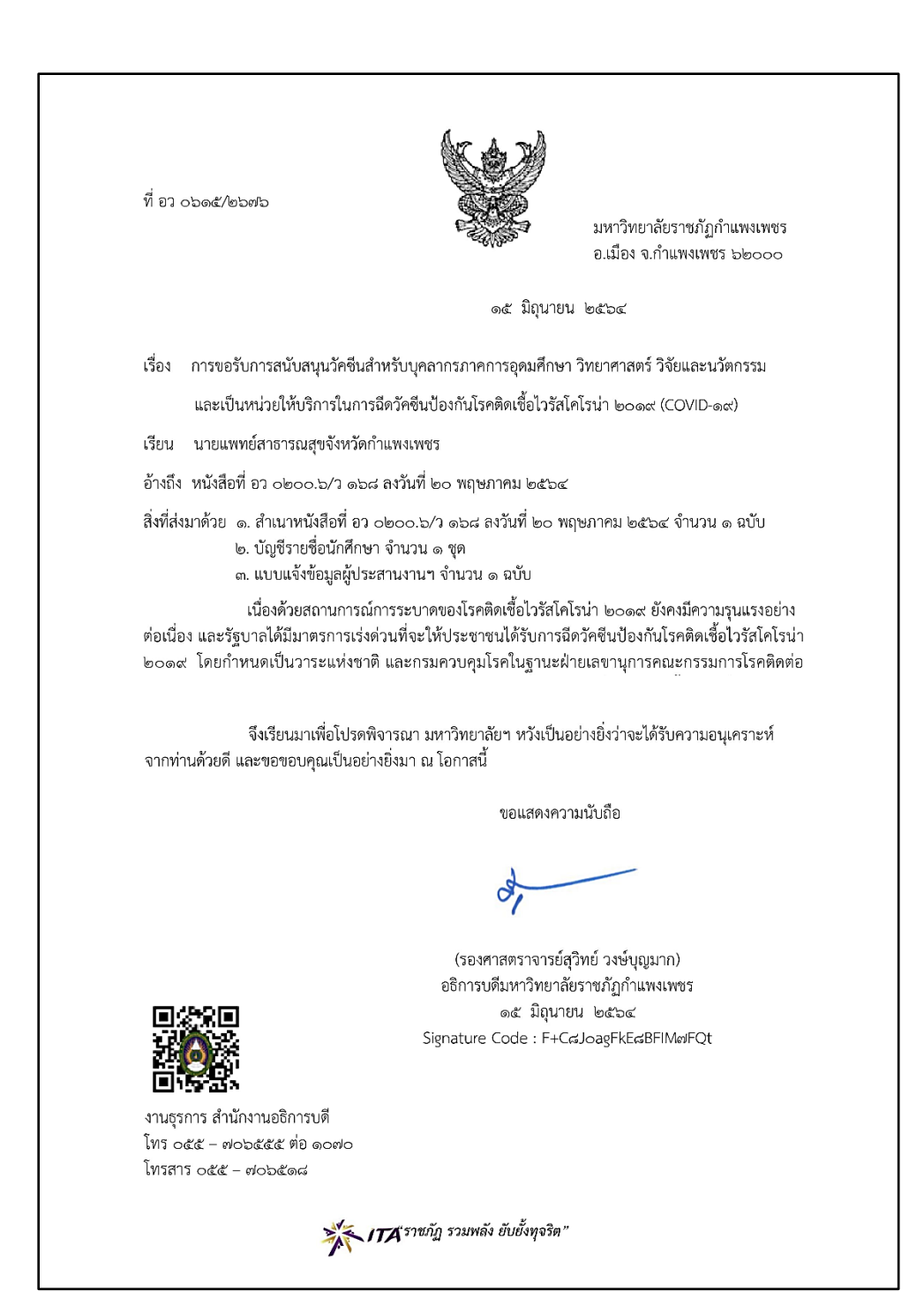

ภาพที่ 114 ตัวอย่างหนังสือราชการที่ตรวจสอบแล้วไม่ถูกต้อง

#### ปัญหา

ลายมือชื่อผู้บริหารลงนาม การเว้นวรรค ไม่ตรงบรรทัด รหัสโค้ดลายมือชื่อผู้บริหาร และ คิวอาร์โค้ด ที่อยู่เจ้าของหนังสือเลื่อนลงไปอยู่หน้าถัดไป ทำให้ไม่ถูกต้องตามแบบฟอร์มหนังสือราชการ

#### แนวทางการแก้ไข

ผู้ใช้ต้องจัดรูปแบบไฟล์แนบให้ตรงตามระเบียบงานสารบรรณฯ

## ข้อเสนอแนะ

ผู้ใช้สามารถดาวน์โหลดไฟล์แนบในการสร้างหนังสือราชการ และสามารถสืบค้นตัวอย่างของ หนังสือราชการเดิมที่ลงนามแล้วมาเป็นตัวอย่างในการจัดรูปแบบให้แม่นยำ และลดปัญหาลายมือชื่อ ผู้บริหารลงนามสั่งการ การเว้นวรรค ไม่ตรงบรรทัด รูปแบบไม่ถูกต้อง

## ขั้นตอนที่ 8 การดำเนินการแจ้งผลการลงนามหนังสือราชการ

เมื่ออธิการบดี และรองอธิการบดี ลงนามหนังสือราชการเรียบร้อยแล้ว เจ้าหน้าที่ธุรการ ดำเนินการแจ้งผลการลงนามหนังสือในระบบสำนักงานอัตโนมัติ (e-Office Automation) ไปยังบุคคล ที่เกี่ยวข้อง หน่วยงานที่รับผิดชอบ หรือผู้ที่ทำหนังสือราชการนั้น ให้เป็นไปตามระเบียบสำนัก นายกรัฐมนตรีว่าด้วยงานสารบรรณ (ฉบับที่ 4) พ.ศ.2564 โดยมีขั้นตอนการดำเนินการ ดังต่อไปนี้

 ต้องการส่งหนังสือออกหน่วยงานให้คลิกที่หมายเลข 1 จากนั้น คลิกหมายเลข 2 และ เลือกประเภทที่จะส่งออกหน่วยงาน คลิกหมายเลข 3 (หนังสือทุกประเภทมีขั้นตอนการส่งออกเหมือนกัน) และ คลิกหมายเลข 4 เพื่อเลือกหนังสือที่ผู้บังคับบัญชาลงนามแล้ว

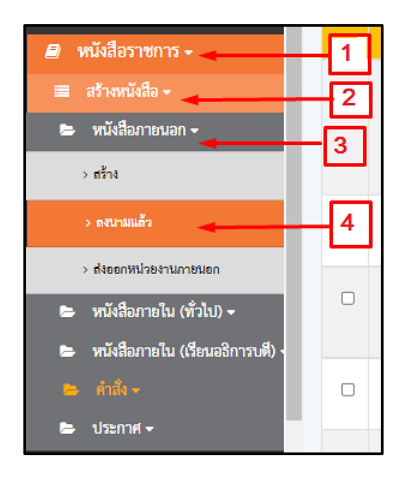

**ภาพที่ 115** หน้าจอแสดงรายการหนังสือราชการ

2) ต้องการส่งหนังสือออกหน่วยงานให้คลิก เลขอ้างอิง หมายเลข 5

| ค้นห | าเลขอ่ | ว้างอิง / เลซหนัง | สือ / ถึง / เรื่อง |            | ٩                              | Q สันหาขั้นสูง                                                                 |          |            | แสดงยั่  | ้อนหลัง 7 วั        | u •   |
|------|--------|-------------------|--------------------|------------|--------------------------------|--------------------------------------------------------------------------------|----------|------------|----------|---------------------|-------|
|      | #      | เลขอ้างอิง        | เลขหนังสือ         | ลงวันที่   | จาก                            | ถึง                                                                            | เรื่อง   | การปฏิบัติ | หมายเหตุ | entry               | พิมพ์ |
| 0    | *      | <u>6400011292</u> | อว 0615/2546       | 08/06/2564 | ผู้ช่วยศาสตราจารย์รัตนา รักการ | คุณฐาปน สิริวัฒนภักดี กรรมการผู้อำนวยการใหญ่ บริษัท ไทยเบทเวอเรจ จำกัด (มหาชน) | ขอขอบคุณ |            |          | 08/06/2564<br>18:13 | ₽     |
|      | *      | <u>6400011274</u> | อา 0615/2532       | 07/06/2564 | ผู้ช่วยศาสตราจารย์รัตนา รักการ | ดร.สุเมช ตันดิเวขกุล เลขาชิการมูลนี้ชี้ชัยทัพมา booib                          | ขอขอบคุณ |            |          | 08/06/2564<br>18:12 | 0     |
|      |        | 5                 |                    |            |                                |                                                                                |          |            |          |                     |       |

ภาพที่ 116 รายการแสดงหนังสือราชการที่ลงนามแล้ว

 คลิกหมายเลข 6 เลือกบุคคลภายในเพื่อส่งออกหนังสือราชการ แล้วจะปรากฏรายชื่อ ดังภาพที่ 118

| Aur | า เสช | อ้างอิง / เลงหนังสือ | ส่งออกหน่วยงานภายนอก             |                              | -            |              | ×        | 1          |          |             |
|-----|-------|----------------------|----------------------------------|------------------------------|--------------|--------------|----------|------------|----------|-------------|
|     | - 11  | เสขอ้างอิง           | เสขอ้างอิง :                     |                              | เลขหนังสือ : |              |          |            | clas     | ការបង្ហិធីត |
| 0   | *     | 6400011292 8         | 6400011274                       |                              | 82 0615/2532 |              |          | (19419651) | งองอบคุณ |             |
| 0   | ×     | 6400011274 T         | จาก :<br>งานธุริการ กองกลาง สำนั | กงานอธิการบดี                |              |              |          |            | asasanga |             |
|     |       |                      | เรื่อง                           |                              |              |              |          |            |          |             |
|     |       |                      | งองอบคุณ                         |                              |              |              |          |            |          |             |
|     |       |                      | ភីសរ :                           |                              |              |              |          |            |          |             |
|     |       |                      | คร.สุเมธ ดันดิเวชกุล เลข         | เกริการมูลนิชิชัยทัดเนา ๒๐๑๒ |              |              |          |            |          |             |
|     |       |                      | +ส่งออกบุคคอบาทบอก               | +ปงลอกบุคคณาายใน 🚽           | 6            | 1            |          |            |          |             |
|     |       |                      | สำลับ                            | หน่วองานที่รับ               |              | ประเภทการส่ง | ສບ       |            |          |             |
|     |       |                      |                                  |                              |              |              |          |            |          |             |
|     |       |                      |                                  |                              | 7            |              | 🛱 aisaan |            |          |             |
|     |       |                      |                                  |                              |              |              |          | 1          |          |             |
|     |       |                      |                                  |                              |              |              |          |            |          |             |
|     |       |                      |                                  |                              |              |              |          |            |          |             |

ภาพที่ 117 เลือกเมนูส่งออกบุคคลภายในเพื่อจัดส่งออกหนังสือราชการ

หากต้องการค้นหา ให้ใส่ชื่อ ในช่องหมายเลข 8 จากนั้นคลิกค้นหา 
 เลือกรายชื่อที่ต้องการ
 แล้วกดที่ปุ่มหมายเลข 9

| เรียนถึง                     | ×     |
|------------------------------|-------|
| ค้นหา ชื่อ / สกุล            | ٩     |
| <b>4</b><br>∜อ               | เสือก |
| คณะครูศาสตร์ 8 9             | 1     |
| คณะมนุษยศาสทร์และสังคมศาสทร์ | 1     |
| คณะวิทยาการจัดการ            | 1     |
| คณะวิทยาศาลตร์และเทคโมโลยี   | 1     |
| คณะเทคโนโลยีอุตสาหกรรม       | 1     |
| ลถาบันวิจัยและพัฒนา          | 1     |

**ภาพที่ 118** หน้าจอแสดงรายชื่อผู้รับ

5) เลือกประเภทการส่ง ในกรณีแจ้งรายบุคคลให้ประเภทการส่งเป็น 1, แจ้งให้ทราบ คลิกหมายเลข 10 แล้วกดส่งออกที่ หมายเลข 12

| ลบ | ประเภทการส่ง    | หน่วยงานที่รับ            | ลำดับ |
|----|-----------------|---------------------------|-------|
| ×  | 1,แจ้งให้พราบ 🗸 | นางสาวกรพรรณ พงษ์หยัดเลิด | 1     |
|    | 1,แจ้งให้ทราบ   | 10                        |       |

**ภาพที่ 119** หน้าจอส่งออกบุคคลภายใน

6) ในกรณีแจ้งหน่วยงานที่รับให้เลือกประเภทการส่งเป็น 2, แจ้งผ่านหน่วยงาน

คลิกหมายเลข 11 แล้วกดส่งออกที่ หมายเลข 12

| 1 | คณะครุศาสตร์      | 2,แจ้งผ่านหน่วยงาน 🗸  |
|---|-------------------|-----------------------|
| 2 |                   | 11 2,แจ้งผ่านหน่วยงาน |
| 2 | คณะวิทยาการจัดการ | 1,แจ้งให้ทราบ         |

ภาพที่ 120 หน้าจอส่งออกหน่วยงานภายใน

7) กรณีต้องการพิมพ์หนังสือตัวอย่าง ให้กดปุ่มหมายเลข 13 หรือกดกลับหน้าหลัก

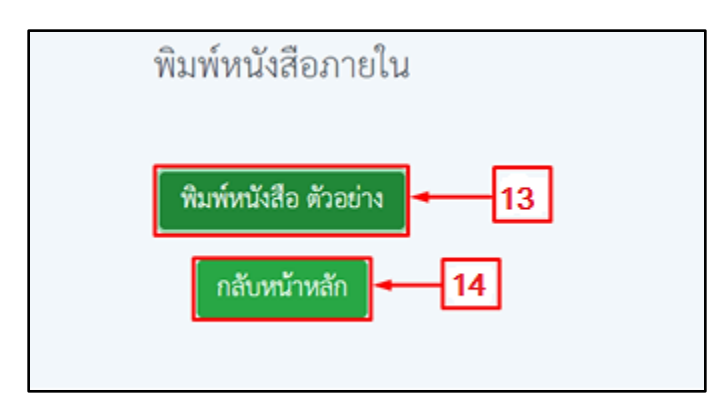

**ภาพที่ 121** การพิมพ์หนังสือตัวอย่าง

8) กรณีส่งออกเรียบร้อยแล้วหนังสือจะอยู่ที่เมนูส่งออก หมายเลข 15

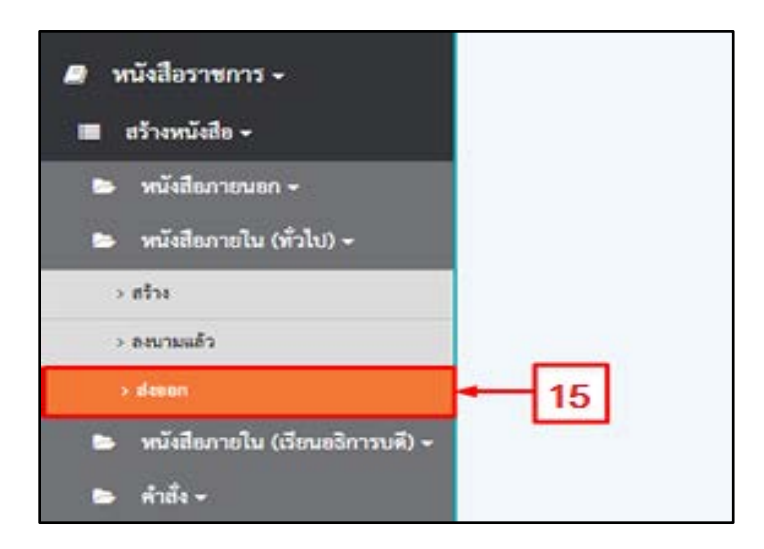

ภาพที่ 122 ตัวอย่างการส่งออกหนังสือ

ที่หมายเลข 14

# 9) หมายเลข 16 จะแสดงชื่อหน่วยงานหรือบุคคลที่ทำการส่งไปถึง

| ค้นหา เลขอ้างอิง / เลขหนังสือ / ถึง / เรื่อง Q |                   |              |            |                                | Q กันหาขั้นสูง<br>แสดงข้อนหลัง                                                         |             |                                                   | 7 วัน 🗸             |
|------------------------------------------------|-------------------|--------------|------------|--------------------------------|----------------------------------------------------------------------------------------|-------------|---------------------------------------------------|---------------------|
| #                                              | เลขอ้างอิง        | เลขหนังสือ   | ลงวันที่   | จาก                            | ถึง                                                                                    | เรื่อง      | ส่งออก                                            | entry               |
| M                                              | <u>6400011292</u> | อว 0615/2546 | 08/06/2564 | ผู้ช่วยศาสตราจารย์รัตนา รักการ | คุณฐาปน สิริวัฒนภักที่ กรรมการผู้อำนวย<br>การใหญ่ บริษัท ไทยเบฟเวอเรจ จำกัด<br>(มหาจน) | ขอขอบคุณ    | 1.)นางสาวกงพรรณ พงษ์พยัคเลิศ -> แจ้ง<br>เพื่อทราบ | 10/06/2564<br>13:53 |
| M                                              | <u>64C0011274</u> | อว 0615/2532 | 07/06/2564 | ผู้ช่วยศาสตราจารย์รัตนา รักการ | ดร.สุเมช ตันติเวชกุล เลขาชิการมูลนิชิจัย<br>พัฒนา locolo                               | งองอบคุณ 16 | 1.)นางสาวกชพรรณ พงษ์พยัคเลิศ -> แจ้ง<br>เพื่อทราบ | 09/06/2564<br>22:56 |

# **ภาพที่ 123** รายการหน่วยงานหรือบุคคลที่ทำการส่งไปถึง

#### ปัญหา

บุคลากร หรือ หน่วยงาน ไม่ได้เปิดระบบสำนักงานอัตโนมัติ (e-Office Automation) ทุกวัน ทำให้เลยกำหนด ไม่ทันการณ์ ส่งผลให้เกิดความเสียหายในการปฏิบัติงาน

#### แนวทางการแก้ไข

 มู้ส่งออกหนังสือต้องตรวจสอบสถานะของส่งออกของหนังสือ ประสานผ่านช่องทางออนไลน์ เพื่อให้บุคลากร รับหนังสือราชการที่จัดส่งในระบบ (ในกรณีเร่งด่วน)

2. ติดต่อประสานให้เจ้าหน้าที่ธุรการประจำหน่วยงานกดรับเอกสารราชการในระบบสำนักงาน อัตโนมัติ (e-Office Automation)

#### ข้อเสนอแนะ

 จัดทำสมุดโทรศัพท์ หรือ บันทึกหมายเลขโทรศัพท์ของหน่วยงานธุรการ แต่ละหน่วยงาน ระดับคณะ/สำนัก/สถาบัน เพื่อให้สามารถติดต่อประสานงานในทันที สะดวก รวดเร็ว มีประสิทธิภาพ

 ควรดำเนินการจัดทำหนังสือแจ้งแนวปฏิบัติให้กับหน่วยงานคณะ/สำนัก/สถาบัน ในการรับ หนังสือราชการด้วยระบบสำนักงานอัตโนมัติ (e-Office Automation)

# ขั้นตอนที่ 9 รายงานผลการจัดทำหนังสือราชการ

การดำเนินการจัดทำรายงานผลการจัดทำหนังสือราชการรายปีเพื่อทราบจำนวน ของหนังสือราชการที่ได้จัดทำตลอดทั้งปี เพื่อตรวจย้อนหลังในการจัดทำหนังสือราชการและดำเนินการ รายงานให้ผู้บังคับบัญชาของหน่วยงานทราบ โดยการรายงานผลการจัดทำหนังสือราชการ มีขั้นตอนดังนี้ 1) เลือกเมนูธุรการกลาง หมายเลข 1

มอบหมายงานแทน
 ธุรการกลาง
 จุรการกลาง
 ดิดตามไปราชการในประเทศ
 ออกจากระบบ

ภาพที่ 124 ตัวอย่างแถบเมนูธุรการกลาง

2) เลือกรายงาน หมายเลข 2 จากนั้นเลือกการจัดทำหนังสือราชการ หมายเลข 3

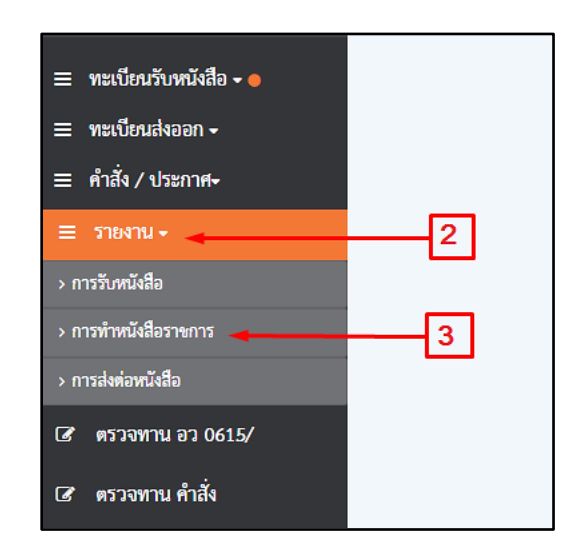

ภาพที่ 125 ตัวอย่างแถบเมนูรายงานและการจัดทำหนังสือราชการ
สอกช่วงวัน/เดือน/ปี ลงรับที่ต้องการตรวจสอบรายงาน หมายเลข 4 และเลือก ประเภทหนังสือที่ต้องการให้ระบบรายงานผลการจัดทำหนังสือราชการ หมายเลข 5

|              | ทะเบียนสร้างหนังสือ            |            |                                      |                                                 |                                        |                                                                               |
|--------------|--------------------------------|------------|--------------------------------------|-------------------------------------------------|----------------------------------------|-------------------------------------------------------------------------------|
| วันที่ลงรั   | วันที่ลงรับ : ถึงวันที่ลงรับ : |            |                                      |                                                 | ประเภทหนังสือ :                        |                                                                               |
| 09/06        | 09/06/2564 09/06/2564          |            |                                      | 4 101 หนังสือภายนอ                              |                                        | 1 <b>v</b>                                                                    |
|              |                                |            |                                      |                                                 | 101 หนังสือภายนอ                       | n                                                                             |
|              | ที่                            | ลงวันที่   | ผู้ลงนาม                             | ถึง                                             | 102 หนังสือประทับ<br>103 หนังสือรับรอง | ทรา <u>- 5</u>                                                                |
| 53 (         | 0615/2560                      | 09/06/2564 | รองศาสตราจารย์วิลิฐ ชัญญะวัน         | อาจารย์พงศธร ศรีทับทีม                          | 201 บันทึกข้อความ<br>202 หนังสือคำสั่ง | ฤทธิ์การเรียนรู้                                                              |
| 93 (         | 0615/2555                      | 09/06/2564 | ผู้ช่วยศาสตราจารย์ปรียานุข พรหมภาสิต | ผู้อำนวยการโรงพยาบาลส่งเสริมสุขภาพ<br>นขะเนจื้อ | เประจำตำบล บ้า                         | ของอบคุณ                                                                      |
| <b>9</b> 3 ( | 0615/2557                      | 09/06/2564 | ผู้ช่วยศาสตราจารย์ขังขัย พวกดี       | ผู้จัดการธนาคารกรุงไทย                          |                                        | งอส่งเอกสารการเปลี่ยนแปลงข้อมูลผู้กู้                                         |
| <b>9</b> 3 ( | 0615/2554                      | 09/06/2564 | ผู้ช่วยศาสตราจารย์ปรียานุข พรหมภาสิต | ผู้นำจุมจน                                      |                                        | งอเงิญประจุม                                                                  |
| 93 (         | 0615/2564                      | 09/06/2564 | รองศาสตราจารย์สุวิทย์ วงษ์บุญมาก     | ผู้ช่วยศาสทราจารย์ ดร.อารีย์ ธรรมโคร่           | 4                                      | ขอเรียนเชิญเป็นผู้ประเมินคุณภาพการศึกษาภายในระดับ<br>หลักลูตร ตามเกณฑ์ AUN-QA |

ภาพที่ 126 รายการทะเบียนสร้างหนังสือราชการ

## 4) เลือกพิมพ์ หมายเลข 6

|                |            |                                  | ทะเบียนสร้                                 | ้างหนังสือ        |                                                                                                    |                                      |  |
|----------------|------------|----------------------------------|--------------------------------------------|-------------------|----------------------------------------------------------------------------------------------------|--------------------------------------|--|
| วันที่ลงวับ :  |            | ถึงวันที่ลงรับ :                 | ถึงวันที่ลงวับ : ประมาทหนังสือ             |                   |                                                                                                    |                                      |  |
| 14/06/2564     |            | 14/06/2564                       | 14/06/2564                                 |                   | n •                                                                                                    |                                      |  |
|                |            |                                  |                                            |                   |                                                                                                    | 6 🗕 🕹 พิมพ์                          |  |
| র্গ            | ลงวันที    | ູ່ເອຍນາມ                         | iie ii                                     |                   | đao                                                                                                    | рилагын                              |  |
| en 0615/2650   | 14/06/2564 | รองศาลพราจารย์สุริทย์ วงษับุญมาก | <b>ຍ</b> ຮັບສັກແມບັญອັກສາະ                 |                   | ล่ะรายละเอียดของบิกเงินเดือนประจำเดือนมิถุนายน 2564                                                                                              | งานการเงิน กองกลาง สำนักงานอธิการบดี |  |
| 83 0615/3 2635 | 14/06/2554 | ผู้ช่วยศาสหราจารย์รัคนา รักการ   |                                            |                   | งอกวามอนุหาราะทักรวจสอบบาทรวาม                                                                                                    | คณะมนุษยศาสตร์และสำคมศาสตร์          |  |
| ชา 0615/2638   | 14/06/2564 | รองศาสพรารารย์บารรีย์ ผสบระเสริฐ | คร.วิลาลินี รูสอง                          |                   | งอความอนุเคราะห์ครวจและประเมินรายงานการวิจัย                                                                                                    | สถาบันวิจัมและทัพมา                  |  |
| 89 0615/2651   | 14/06/2564 | รองศาสหราจารย์สูวิทย์ วงษ์บุญมาก | อฮิบดีกรมบัญชีกลาง                         |                   | ส่งรายสะเอียดจ่ายพระค่าจ้างประจำประจำประจำสือบ มิจุนายม<br>2564                                                                                  | งานการเงิน กองกลาง สำนักงานอธิการบที |  |
| 83 0615/2641   | 14/06/2564 | รองศาสตราชาวอัสุวิทย์ วงษ์บุญมาก | มหานุการกรรมการจักรางการองค์การ<br>สุโรรโช | บริหารส่วนจังหวัด | ขอขึ้นทะเบือนรายข้อคลาบันการศึกษาเพื่อประเมินความพึง<br>พยังของผู้รับปริการ                                                                      | สำนักปริการในาการและการจัดหาราชได้   |  |
| 83 0615/3 2642 | 14/06/2564 | รองสาสหราจารษ์วิสิฐ อัญญะวัน     |                                            |                   | งอความอนุเคราะห่งปันผู้เจี้ยวงาญครวจประเมินกระุทซ์                                                                                               | ธ์ บัณฑิตวิทยาลัย                    |  |
| 80 0615/0 2644 | 14/06/2564 | รองศาสพราจารย์ใต้ฐ อัญญะวัน      |                                            |                   | งอความอนุคราะที่เป็นผู้สื่อวยาญประเมินการทัดมาระบบ                                                                                               | บัณฑิตวิทยาลัย                       |  |
| 89 0615/9 2652 | 14/06/2564 | รองสาสพราจารย์ฟิฐอัญญะใน         |                                            |                   | າຍອຸລັຍນະດີດູເປັນຜູ້ເດີຍວາດຜູວິທາກອ່າກອຸຫຍູ່ໃນກາວກຳ<br>ວິທຍານີ້ຫນຣ໌                                                                              | Callettrate                          |  |
| 83 0615/3 2643 | 14/06/2564 | รองศาสหราจารย์วิสิฐ อัญญะวัน     |                                            |                   | ดอบกับการป่าเสนอของระบไปการประชุมรัชกากรและนำเสนอ<br>ผลงานวิชัยแห้บอาติ เครื่อย่าย บัณฑิตศึกษา มหาวิทยาลัย<br>ราชภัฏภาคงเนื่อ (GNRU) ครั้งที่ ๒๑ | บัณฑิศรีพราสัย                       |  |

**ภาพที่ 127** รายการแสดงหนังสือราชการภายนอก

5) เลือกส่งออกไฟล์รายการแสดงหนังสือราชการภายนอก หมายเลข 7

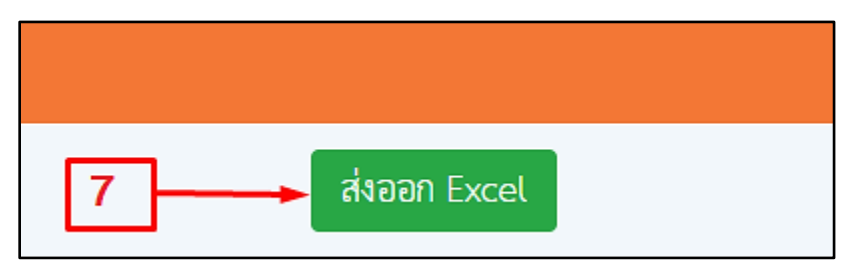

**ภาพที่ 128** ส่งออกไฟล์ Excel

6) รายงานการสร้างหนังสือราชการภายนอก ซึ่งแสดงในรูปแบบ Excel โดยเรียงลำดับ ตาม วัน/เดือน/ปี ที่ต้องการค้นหา

| รายงานการสร้างหนังสือ     |            |                                      |                                      |                                                  |                                         |
|---------------------------|------------|--------------------------------------|--------------------------------------|--------------------------------------------------|-----------------------------------------|
| ประเภท :101 หนังสือภายนอก |            |                                      |                                      |                                                  |                                         |
| ที่                       | ลงวันที่   | จาก                                  | ถึง                                  | เรื่อง                                           | หมายเหตุ                                |
| อว 0615/2404              | 01/06/2564 | รองศาสตราจารย์สุวิทย์ วงษ์บุญมาก     | คลังจังหวัดกำแพงเพชร                 | ส่งแบบยืนยันรายงานการขอเบิกเงินจากคลัง ในระ      | งานการเงิน กองกลาง สำนักงานอธิการบดี    |
| อว 0615/2402              | 01/06/2564 | รองศาสตราจารย์สุวิทย์ วงษ์บุญมาก     | รองศาสตราจารย์ ดร.โสรีซ์ โพธิแก้ว (น | ขอเรียนเชิญร่วมเป็นเกียรติและกล่าวต้อนรับ รัฐมา  | บัณฑิตวิทยาลัย                          |
| อว 0615/2405              | 01/06/2564 | รองศาสตราจารย์สุวิทย์ วงษ์บุญมาก     | ผู้อำนวยการตรวจเงินแผ่นดิน จังหวัดกำ | ส่งรายงานประจำเดือน พฤษภาคม 2564                 | งานการเงิน กองกลาง สำนักงานอธิการบดี    |
| อว 0615/ว 2413            | 01/06/2564 | รองศาสตราจารย์วิสิฐ ธัญญะวัน         |                                      | ขอเรียนเชิญเป็นผู้เชี่ยวชาญวิพากษ์กลยุทธิในการทั | บัณฑิตวิทยาลัย                          |
| aa 0615/a 2406            | 01/06/2564 | รองศาสตราจารย์ปาจรีย์ ผลประเสริฐ     |                                      | ขอเรียนเชิญเป็นผู้ทรงคุณวุฒิ ในการวิพากษ์แผนย    | สถาบันวิจัยและพัฒนา                     |
| อว 0615/2442              | 01/06/2564 | รองศาสตราจารย์สุวิทย์ วงษ์บุญมาก     | นายทะเบียนอำเภอเมืองกำแพงเพชร        | ขอคัดข้อมูลทางทะเบียนราษฎร                       | การเจ้าหน้าที่และงานนิติการ กองกลาง     |
| อว 0615/2408              | 01/06/2564 | รองศาสตราจารย์วิสิฐ ธัญญะวัน         | ผู้อำนวยการสำนักงานเขตพื้นที่การศึกษ | ขออนุญาตเก็บรวบรวมข้อมูลเพื่อทำวิจัย             | คณะครุศาสตร์                            |
| อว 0615/2410              | 01/06/2564 | รองศาสตราจารย์วิสิฐ ธัญญะวัน         | นายอำเภอท่าสองยาง จังหวัดตาก         | ขอความอนุเคราะห์เข้าพื้นที่และเก็บข้อมูลสำหรับเ  | โปรแกรมวิชาชีววิทยา                     |
| อว 0615/2409              | 01/06/2564 | รองศาสตราจารย์สุวิทย์ วงษ์บุญมาก     | ผู้อำนวยการธนาคารออมสิน              | ขอส่งแบบฟอร์มสรุปผลการดำเนินกิจกรรมประกว         | สถาบันวิจัยและพัฒนา                     |
| อว 0615/ว 2411            | 01/06/2564 | รองศาสตราจารย์วิสิฐ ธัญญะวัน         |                                      | ห้วหน้าพิสูจน์หลักฐานจังหวัดลพบุรี               | โปรแกรมวิชาเคมี                         |
| อว 0615/2412              | 01/06/2564 | ผู้ช่วยศาสตราจารย์รัตนา รักการ       | นายกองค์การบริหารส่วนตำบลรวมไทย      | ขอเชิญเป็นวิทยากร                                | โปรแกรมวิชารัฐประศาสนศาสตร์ คณะมนุษยศาส |
| aa 0615/a 2414            | 02/06/2564 | ผู้ช่วยศาสตราจารย์รัตนา รักการ       |                                      | ตอบรับการตีพิมพ์บทความวิชาการในวารสารพิกุล       | คณะมนุษยศาสตร์และสังคมศาสตร์            |
| aa 0615/a 2421            | 02/06/2564 | รองศาสตราจารย์วิสิฐ ธัญญะวัน         |                                      | ขออนุญาตเข้านิเทศนักศึกษาฝึกประสบการณ์วิชาชี     | โปรแกรมวิชาเคมี                         |
| aa 0615/a 2416            | 02/06/2564 | ผู้ช่วยศาสตราจารย์ปรียานุช พรหมภาสิเ |                                      | ขอความอนุเคราะห์เก็บข้อมูลในพื้นที่ตามโครงการ    | สำนักบริการวิชาการและการจัดหารายได้     |
| aa 0615/a 2417            | 02/06/2564 | รองศาสตราจารย์วิสิฐ ธัญญะวัน         |                                      | ขอเชิญเข้าร่วมประชุมร่วมวางพัฒนาการท่องเที่ยว    | โปรแกรมวิชาการท่องเพี่ยวและการโรงแรม    |
| aa 0615/a 2415            | 02/06/2564 | รองศาสตราจารย์วิสิฐ ธัญญะวัน         |                                      | ขอเชิญเข้าร่วมประชุมร่วมวางพัฒนาการท่องเที่ยว    | โปรแกรมวิชาการท่องเพี่ยวและการโรงแรม    |
| อว 0615/2419              | 02/06/2564 | รองศาสตราจารย์วิสิฐ ธัญญะวัน         | นายกเทศมนตรีตำบลเทพนคร               | ขอเรียนเชิญเป็นประธานในพิธีเปิดกิจกรรมวางแผ      | โปรแกรมวิชาการท่องเที่ยวและการโรงแรม    |

**ภาพที่ 129** ตัวอย่างรายงานผลการจัดทำหนังสือราชการ

### ปัญหา

การจัดทำหนังสือราชการที่จำนวนมากและมีหนังสือหลายประเภท ทั้งหนังสือราชการภายนอก บันทึกข้อความ คำสั่ง ประกาศ ทำให้การสืบค้นหนังสือย้อนหลังทำได้ยาก และใช้เวลานานในการสืบค้น

#### แนวทางการแก้ไข

ผู้จัดทำรายงานต้องมีทักษะในการกรองข้อมูลจากโปรแกรม Excel หรือ Google Spreadsheet เพื่อลดเวลาสืบค้นและจัดเตรียมข้อมูลเพื่อประกอบการทำรายงาน

## ข้อเสนอแนะ

จัดพิมพ์รายงานแยกตามประเภทของหนังสือราชการรายเดือน และรายปี ทั้งนี้ต้องมีการระบุ แฟ้มในการจัดเก็บด้วยทุกครั้ง เพื่อให้สามารถสืบค้นได้ และเป็นการสำรองข้อมูลเพื่อป้องกันการสูญหาย ของไฟล์ดิจิทัล

# ประวัติผู้เขียน

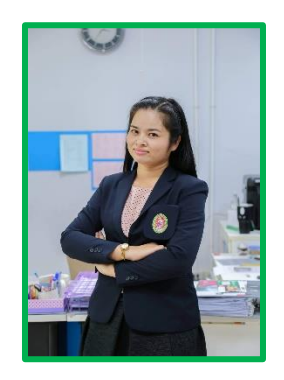

| ชื่อ - นามสกุล  | นางภัทรวดี จิตคติ                                            |
|-----------------|--------------------------------------------------------------|
| วันเกิด         | 2 มีนาคม 2526                                                |
| ภูมิลำเนา       | จังหวัดมหาสารคาม                                             |
| ที่อยู่ปัจจุบัน | 69 หมู่ 1 ต.นครชุม อ.เมือง จ.กำแพงเพชร 62000                 |
| หมายเลขโทรศัพท์ | 0-5570-6555 ต่อ 1072                                         |
| อีเมลล์         | patzy_8888@hotmail.com                                       |
| ประวัติการศึกษา | ปริญญาโท บริหารธุรกิจมหาบัณฑิต (MBA) มหาวิทยาลัยรามคำแหง     |
|                 | ปริญญาตรี ศิลปศาสตรบัณฑิต (รัฐศาสตร์) มหาวิทยาลัยรามคำแหง    |
| ประวัติการทำงาน | พ.ศ. 2555 - ปัจจุบัน พนักงานมหาวิทยาลัย(สายสนับสนุน)         |
|                 | ตำแหน่งเจ้าหน้าที่บริหารทั่วไป งานธุรการ กองกลาง             |
|                 | สำนักงานอธิการบดี มหาวิทยาลัยราชภัฏกำแพงเพชร                 |
|                 | พ.ศ. 2552 - 2555 ลูกจ้างชั่วคราว                             |
|                 | ปฏิบัติงานในตำแหน่งเจ้าหน้าที่บริหารทั่วไป งานธุรการ กองกลาง |
|                 | สำนักงานอธิการบดี มหาวิทยาลัยราชภัฏกำแพงเพชร                 |
|                 | พ.ศ. 2549 - 2552 พนักงานฝ่ายขาย                              |
|                 | บริษัท เซ็นทรัล รีเทล คอร์ปอเรชัน จำกัด (มหาชน)              |